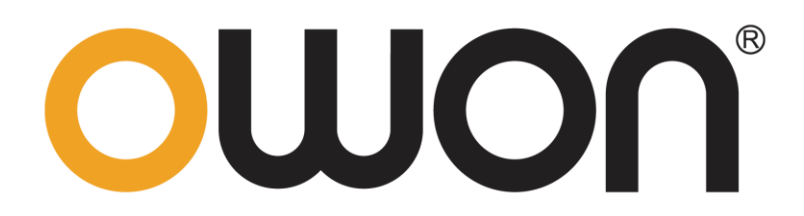

# FDSシリーズ

ユーザーマニュアル

製品サポートについては、www.owon.co.jp をご覧ください。

2023年版7月 V1.0.3

著作権 © LILLIPUT Company.全著作権所有。

LILLIPUTの製品は、既に特許権を取得しているもの、出願中のものも含め、特許権によって保護されております。このマニュアルの情報は、最初に発行された資料のすべての情報に置き換わります。

このマニュアルの情報は印刷時点で正しいものです。ただし、LILLIPUT は製品の改良を継続し、 予告なくいつでも仕様を変更する権利を留保します。

**OWON** はLILLIPUT社の登録商標です。

Fujian LILLIPUT Optoelectronics Technology Co., Ltd.

No. 19, Heming Road Lantian Industrial Zone, Zhangzhou 363005 P.R. China

Tel: +86-596-2130430 Fax: +86-596-2109272

Web: www.owon.com E-mail: info@owon.com.cn

#### 一般保証

当社は、最初の購入者が当社から製品を購入した日から 3 年間、製品に材質および製造上の 欠陥がないことを保証します。プローブなどの付属品の保証期間は12ヶ月です。この保証は最初 の購入者にのみ適用され、第三者に譲渡することはできません。

保証期間中に製品に欠陥があることが判明した場合は、部品代と工賃を無償で修理するか、欠 陥製品と交換させていただきます。当社が保証作業に使用する部品、モジュール、および交換製 品は、新品または新品同様に再生されたものである場合があります。交換されたすべての部品、モ ジュール、製品は当社の所有物となります。

この保証に基づいてサービスを受けるには、お客様は保証期間が終了する前に欠陥について当社 に通知する必要があります。欠陥製品を梱包して当社指定のサービスセンターに発送するのはお 客様の責任です。また、お客様の購入証明書のコピーも必要です。

この保証は、不適切な使用、不適切または不適切なメンテナンスや手入れによって引き起こされ た欠陥、故障、損傷には適用されません。当社は、この保証に基づいてサービスを提供する義務 を負わないものとします。 a) 当社の代表者以外の担当者による製品の設置、修理、またはサー ビスの試みによって生じた損傷を修復する。 b) 不適切な使用または互換性のない機器への接続 によって生じた損傷を修復するため。 c) 当社の供給品以外の使用によって生じた損傷または故 障を修理するため。または d) 変更または他の製品と統合された製品の、そのような変更または統 合の影響で製品の保守に時間がかかるか、保守が困難になる場合に、その製品を保守する場 合。

サービスにつきましては、最寄りの営業所・サービス所までお問い合わせください。

この概要で提供されるアフターサービスまたは該当する保証記述を除き、当社は、市場性および 特別目的の受容性の暗黙の保証を含むがこれに限定されない、明確に宣言または示唆されたメ ンテナンスに対するいかなる保証も提供しません。当社は、間接的、特別、または結果的な損害 については一切の責任を負わないものとします。 目次

| 1. 一般的な安全要件               | 1  |
|---------------------------|----|
| 2. 安全に関する用語と記号            | 3  |
| 一般検査のやり方                  | 5  |
| 機能検査の実施方法                 | 5  |
| 3. 主要ユーザーガイド              | 6  |
| 計測器の構造に関する一般的な知識          | 6  |
| フロントパネル                   | 6  |
| 後面パネル                     | 7  |
| 機器のユーザーインターフェイスに関する一般的な知識 | 8  |
| 出力検査                      | 10 |
| プローブ補償の実装方法               | 10 |
| プローブの減衰係数の設定方法            | 11 |
| プローブを安全に使用する方法            | 12 |
| セルフキャリブレーションの実施方法         | 12 |
| 4. Android システムを使用する      | 13 |
| フロントパネル Android システムエリア   | 13 |
| 5. オシロスコープを使用する           | 15 |
| オシロスコープの一般知識              | 15 |
| フロントパネルのオシロスコープ領域         | 15 |
| 垂直システムに関する一般的な知識          | 16 |
| 水平システムの一般知識               | 17 |
| トリガーシステムに関する一般的な知識        | 17 |
| タッチスクリーンコントロールの使用方法       | 18 |
| タッチスクリーンを使用してメニューを操作します   | 18 |
| タッチスクリーンを操作する             | 20 |
| タッチスクリーンを波形増幅モードで操作する     | 22 |
| その他のタッチスクリーン操作            | 23 |
| オシロスコープの上級ユーザー ガイド        | 26 |
| 垂直システムの設定方法               | 26 |
| 水平系の設定方法                  | 30 |
| トリガーの設定方法                 | 32 |
| ファンクションメニューの操作方法          | 56 |
| 自動測定のやり方                  | 56 |
| 収集設定のやり方                  | 63 |
| カーソル測定のやり方                | 64 |
| 波形演算機能の実現方法               | 68 |
| 表示方式の設定方法                 | 70 |

| XYモードの設定方法                    | 72  |
|-------------------------------|-----|
| 保存と印刷の方法                      | 72  |
| システム機能の設定方法                   | 85  |
| オシロスコープ                       | 85  |
| ユニバーサル                        | 99  |
| 実行キーの使い方                      | 101 |
| 6. 任意波形/関数発生器を使用する            | 105 |
| フロントパネルの任意波形/ファンクションジェネレータエリア | 105 |
| 任意波形/ファンクションジェネレータの表示画面       | 105 |
| 任意波形/ファンクションジェネレータの設定画面       | 106 |
| 出力端を接続します                     | 106 |
| チャンネルを設定する                    | 106 |
| 波形を設定する                       | 107 |
| 内蔵波形を出力                       | 110 |
| 出力変調波形                        | 111 |
| 出力スイープ波形                      | 112 |
| バーストの生成                       | 113 |
| 7. 電源を使用する                    | 114 |
| フロントパネルの電源エリア                 | 114 |
| パワー表示ウィンドウ                    | 114 |
| 電源設定ウィンドウ                     | 115 |
| 過電圧/過電流保護                     | 116 |
| 8. マルチメーターを使用する               | 116 |
| フロントパネルのマルチメーターエリア            | 116 |
| マルチメーターズームボックス                | 117 |
| マルチメータ設定ウィンドウ                 | 118 |
| マルチメーターで測定する                  | 119 |
| ACまたはDC電圧を測定する                | 119 |
| ACまたはDC電流の測定                  | 119 |
| 静電容量を測定する                     | 120 |
| 抵抗を測定する                       | 121 |
| オンオフテスト                       | 121 |
| ダイオードを測定する                    | 121 |
| マルチメータの機能                     | 122 |
| 読み取りホールドモード                   | 122 |
| 相対値測定を行う                      | 122 |
| 自動/手動レンジを選択します                | 123 |
| 9. 技術仕様                       | 124 |

| ;   | オシロスコープ             | 124 |
|-----|---------------------|-----|
|     | トリガ                 | 126 |
| 2   | 波形発生器               | 128 |
| Î   | 電源                  | 131 |
| -   | マルチメーター             | 132 |
|     | 一般的な技術仕様            | 134 |
| 10. | 付録                  | 136 |
| ,   | 付録 A: エンクロージャ       | 136 |
|     | 付録 B: 一般的なケアとクリーニング | 136 |

#### 一般的な安全要件

人体への危害や、本製品や接続されている他の製品の損傷を防ぐため、ご使用前に次の安全上 の注意事項をお読みください。偶発的な危険を避けるため、本製品は指定された範囲内でのみ 使用してください。

資格のある技術者のみがメンテナンスを実行できます。

火災や人身傷害を避けるために:

プローブを正しく接続してください。 プローブの接地端は接地相に対応します。 接地端を正相に 接続しないでください。

適切な電源コードを使用してください。製品に付属しており、お住まいの国での使用が認定されている電源コードのみを使用してください。

正しく接続または取り外してください。プローブやテストリードが電圧源に接続されている場合は、 むやみにプローブやテストリードを抜き差ししないでください。

製品は接地されています。この機器は、電源コードの接地線を介して接地されています。感電を 避けるために、接地線を接地する必要があります。製品は、入力端子または出力端子に接続 する前に適切に接地する必要があります。

AC 電源で給電されている場合、テスト用アースと電源コードのアース導体が接続されている ため、AC 電源を直接測定することはできません。そうしないと、短絡が発生します。

バッテリーで駆動する場合、製品はアース接続する必要があります。感電を避けるために、ア ースとアース ポート (製品パネルの背面)の間にアース線を接続する必要があります。

すべての端子定格を確認してください。火災や感電の危険を避けるために、この製品のすべての 定格とマーカーを確認してください。機器に接続する前に、定格に関する詳細についてはユーザ ーズマニュアルを参照してください。

カバーなしで操作しないでください。カバーやパネルを取り外した状態で装置を操作しないでください。

適切なヒューズを使用してください。この機器には指定されたタイプおよび定格のヒューズのみを使用してください。

露出した回路を避ける。機器に電源が入っているときは、露出した接合部やコンポーネントに触れないでください。

疑わしい場合は操作しないでください。機器に損傷が生じていると思われる場合は、さらなる操作を行う前に資格のあるサービス担当者による検査を受けてください。

オシロスコープは換気の良い場所で使用してください。機器が適切に換気された状態で設置されていることを確認してください。詳細については、ユーザーマニュアルを参照してください。

濡れた状態では操作しないでください。

爆発性雰囲気中では操作しないでください。

製品の表面を清潔で乾燥した状態に保ちます。

電流を測定する場合は、回路にマルチメータを接続する前に回路の電源をオフにしてください。 マルチメーターを回路と直列に配置することを忘れないでください。 マルチメーターを保守するときは、指定された交換部品のみを使用してください。

60 V DC、30 V AC RMS、または 42.4 V ピークを超えて作業する場合は注意してください。 このような電圧は感電の危険を引き起こします。

テストリードを使用するときは、テストリードのフィンガーガードの後ろに指を入れてください。

抵抗、導通、ダイオード、または静電容量をテストする前に、回路の電源を切断し、すべての高 電圧コンデンサを放電してください。

測定には適切な端子、機能、範囲を使用してください。測定値の範囲が不明な場合はオート レンジングモードを選択してください。マルチメータの損傷を避けるため、技術仕様表に示されてい る入力値の最大制限を超えないようにしてください。

ライブテストリードを接続する前に、共通テストリードを接続してください。リード線を外すときは、まず通電中のテストリード線を外してください。

機能を変更する前に、テストリードを被試験回路から外してください。

安全用語と記号 安全規約

このマニュアルの用語。このマニュアルには次の用語が登場する場合があります。

製品に関する規約。この製品には次の用語が表示される場合があります。

危険:怪我や危険が直ちに起こる可能性があることを示します。

警告:それ 怪我や危険が潜在的に発生する可能性があることを示します。

注意:それ機器またはその他の財産に潜在的な損傷が発生する可能性があることを示します。 安全記号

製品上の記号。製品には次の記号が表示されている場合があります。

|           | 危険な電圧                   |         | 保護接地端子                                                  |
|-----------|-------------------------|---------|---------------------------------------------------------|
|           | シャーシアース                 | 4       | テストグラウンド                                                |
|           | 直流(DC)                  | ф       | ヒューズ                                                    |
| $\sim$    | 交流(AC)                  | ⚠       | 注意、危険のリスク (具体的な警告また<br>は注意情報については、このマニュアルを<br>参照してください) |
| $\langle$ | 直流と交流の両方                | CAT II  | カテゴリ II の過電圧保護                                          |
| CE        | EUの指令に準拠                | CAT III | カテゴリ III 過電圧保護                                          |
|           | 機器全体を二重絶縁また<br>は強化絶縁で保護 | CAT IV  | カテゴリ IV の過電圧保護                                          |

本体の損傷を防ぎ、製品や接続された機器の損傷を防ぐために、テストツールを使用する前に次の安全情報をよくお読みください。本製品は指定された用途でのみ使用できます。

⚠ 警告:

オシロスコープの 2 つのチャネルは電気的に絶縁されていません。チャネルは測定中に共通のグランドを採用する必要があります。短絡を防ぐために、2 つのプローブのグランドを 2 つの異な

る非絶縁 DC レベルに接続しないでください。

# ⚠ 警告:

公共ベースへのチャネルを測定する場合は、オシロスコープのプローブのアース線により短絡が 発生する可能性があることに注意してください。

オシロスコープのアース線接続の図は次のとおりです。

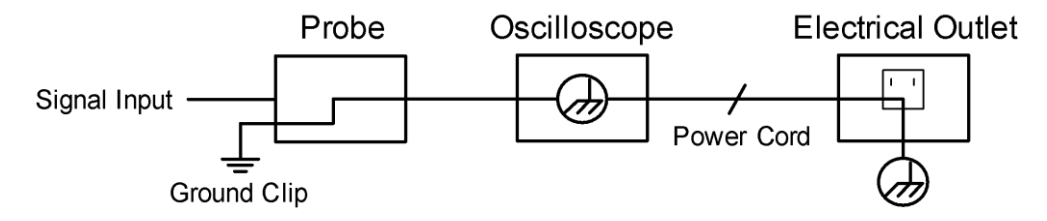

バッテリ駆動のオシロスコープがポートを介して AC 電源の PC に接続されている場合のアース 線接続の図は次のとおりです。

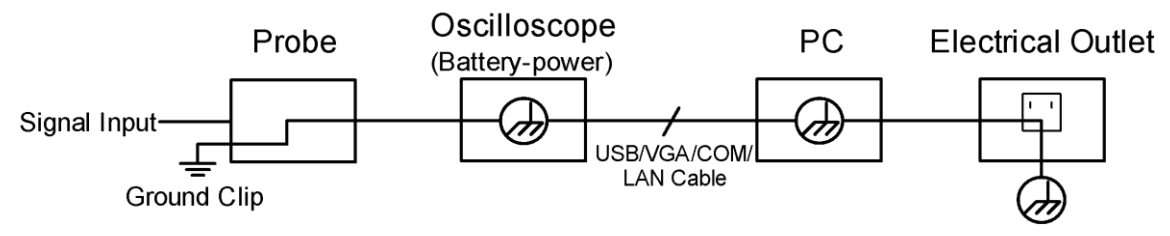

オシロスコープが AC 電源で動作している場合、またはバッテリ駆動のオシロスコープがポ

ートを介して AC 電源で動作する PC に接続されている場合は、AC 電力を測定することはで

きません。

| $\mathbb{A}$ | 警告:                                         |
|--------------|---------------------------------------------|
|              | 火災や感電を避けるため、接続されたオシロスコープの入力信号が 42V ピーク (30  |
|              | Vrms) を超える場合、または 4800VA を超える回路では、以下の事項に注意して |
|              | ください。                                       |
|              | 付属の絶縁電圧プローブとテスト リードのみを使用してください。             |
|              | 使用前にプローブなどの付属品を確認し、損傷がある場合は交換してください。        |
|              | 使用後は直ちにプローブ、テストリード、その他の付属品を取り外してください。       |
|              | オシロスコープとコンピュータを接続している USB ケーブルを取り外します。      |
|              | プローブ先端の電圧がオシロスコープに直接伝わるため、機器の定格を超える入力電      |
|              | 圧を加えないでください。プローブが 1:1 に設定されている場合は注意して使用してく  |
|              | ださい。                                        |
|              | 露出した金属 BNC コネクタやバナナ プラグ コネクタは使用しないでください。    |
|              | コネクタに金属物を差し込まないでください。                       |

#### 一般検査のやり方

新しいデバイスを入手したら、次の手順に従って機器をチェックすることをお勧めします。

# 1. 輸送による損傷がないかどうかを確認してください。

梱包用カートンまたは発泡プラスチック製保護クッションに重大な損傷があることが判明した場合は、デバイス全体とその付属品が電気的および機械的特性テストに合格するまで、まず廃 棄しないでください。

# 2. 付属品を確認する

付属のアクセサリについては、このマニュアルの「付録 A: 同梱物」ですでに説明されています。 付属品の欠品の有無はこの説明文を参照してご確認ください。付属品の紛失または破損が 判明した場合は、このサービスを担当する販売代理店または当社の最寄りのオフィスまでご連 絡ください。

# 3. 完成した計測器をチェックする

機器の外観に損傷がある場合、機器が正常に動作しない場合、または性能テストで不合格 であることが判明した場合は、当社の担当代理店または当社の営業所までご連絡ください。 輸送により計測器に損傷があった場合は、パッケージを保管してください。この業務を担当す る運輸部門または当社代理店にその旨を通知し、当社が機器の修理または交換を手配し ます。

#### 機能検査の実施方法

簡単な機能検査を実施して、機器が正常に動作しているかどうかを確認します。

# 通電検査

# 機器の電源を入れるには、本体の左下にある電源ボタン

機器の画面に起動画面が表示され、Android 画面が表示され、数秒待つと、ホストのリレーがわずかなクリック音を発します。機器のすべての自己検査項目を実行した後、機器は直接機器システムに入ります。

主要ユーザーガイド

この章では、次のトピックについて詳しく説明します。

計測器の構造に関する一般的な知識

機器のユーザーインターフェイスに関する一般的な知識

プローブ補正のやり方

プローブの減衰係数の設定方法

プローブを安全に使用する方法

セルフキャリブレーションの実施方法

#### 計測器の構造に関する一般的な知識

この章では、機器の操作をすぐに行えるように、機器のフロント パネルの操作と機能について簡単 に説明し、紹介します。

# フロントパネル

インストルメントパネルでは、ノブと機能ボタンを使用して現在のメニューのさまざまなオプションを設定し、他のボタンを使用してさまざまな機能メニューに入るか、特定の機能アプリケーションを直接取得します。

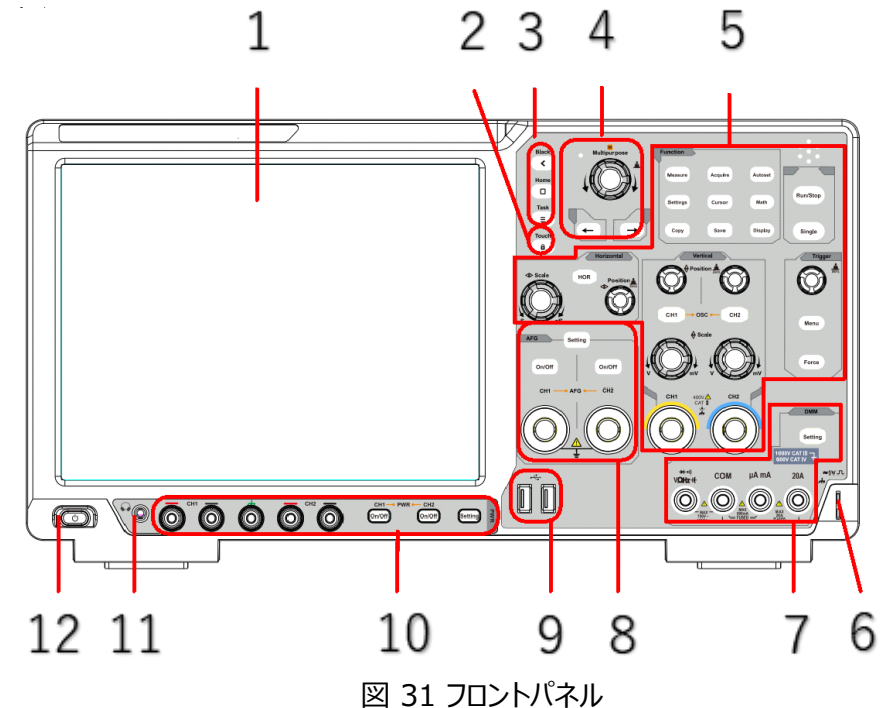

- 1.ディスプレイ
- 2.タッチキー
- 3.Androidのファンクションキー。
- 4.一般的なノブと矢印キー
- 5.オシロスコープのキーとノブのコントロール領域
- 6.プローブ補償: 5V/1kHz 信号出力。
- 7.マルチメーターキーとポート制御エリア
- 8.信号発生器キーとポート制御領域

9.USBホスト インターフェイス: オシロスコープが「マスター デバイス」と して外部 USB デバイスに 接続されている場合、データの送信には USB ホ スト インターフェイスが使用されます

10.電源キーと出力ポート制御領域。

11.ヘッドフォンソケット。

12.メモリ(セルフロック)スイッチと最後のシャットダウンの自動メモリを 備えた機器スイッチ。電源

をオフにして機器をシャットダウンした場合、次回電源を入れた後にスイッチを押して機器を起動 する必要はありませ

ん。スイッチキーを押して機器をシャットダウンした場合は、

もう一度スイッチキーを押して電源をオンにする必要があります。

# 後面パネル

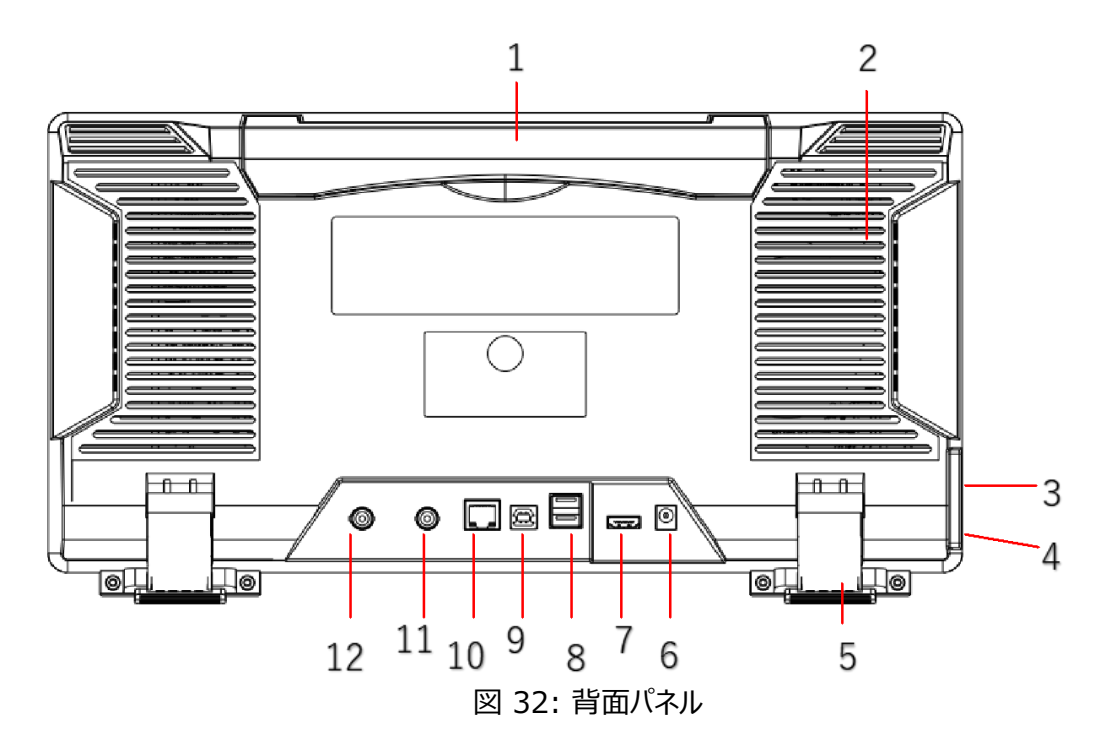

- 1.折りたたみ可能なハンドル。
- 2.放熱穴。

3.電源コンセント。

4.ヒューズ。

5.フットレスト:オシロスコープの傾斜角度を調整します。

**6.DC入力ポート**(オプション)。

7.HDMIインターフェース: HDMI 出力を外部モニターまたはプロジェクターに接続します。

8.USBホストインターフェース: オシロスコープが「マスター デバイス」として外部 USB デバイスに 接続されている場合、データの送信には USB ホスト インターフェイスが使用されます。

**9.USBデバイスインターフェース:**オシロスコープが「スレーブ デバイス」として外部 USB デバイスに 接続されている場合、データの送信には USB デバイス インターフェイスが使用されます。たとえ ば、インターフェイスを使用して PC やプリンターを接続します。

10.LANインターフェース: PCやルーターを接続するためのネットワークインターフェース。

11.外部トリガー入力インターフェース (外部トリガーイン)。

12.トリガーアウト (P/F) インターフェイス:トリガー出力またはパス/フェイル出力ポート。
 13.鍵穴:安全ロックが使用可能です(ユーザーが購入する必要があります)。この鍵穴を通してオシロスコープを固定位置にロックし、オシロスコープの安全性を保証します。

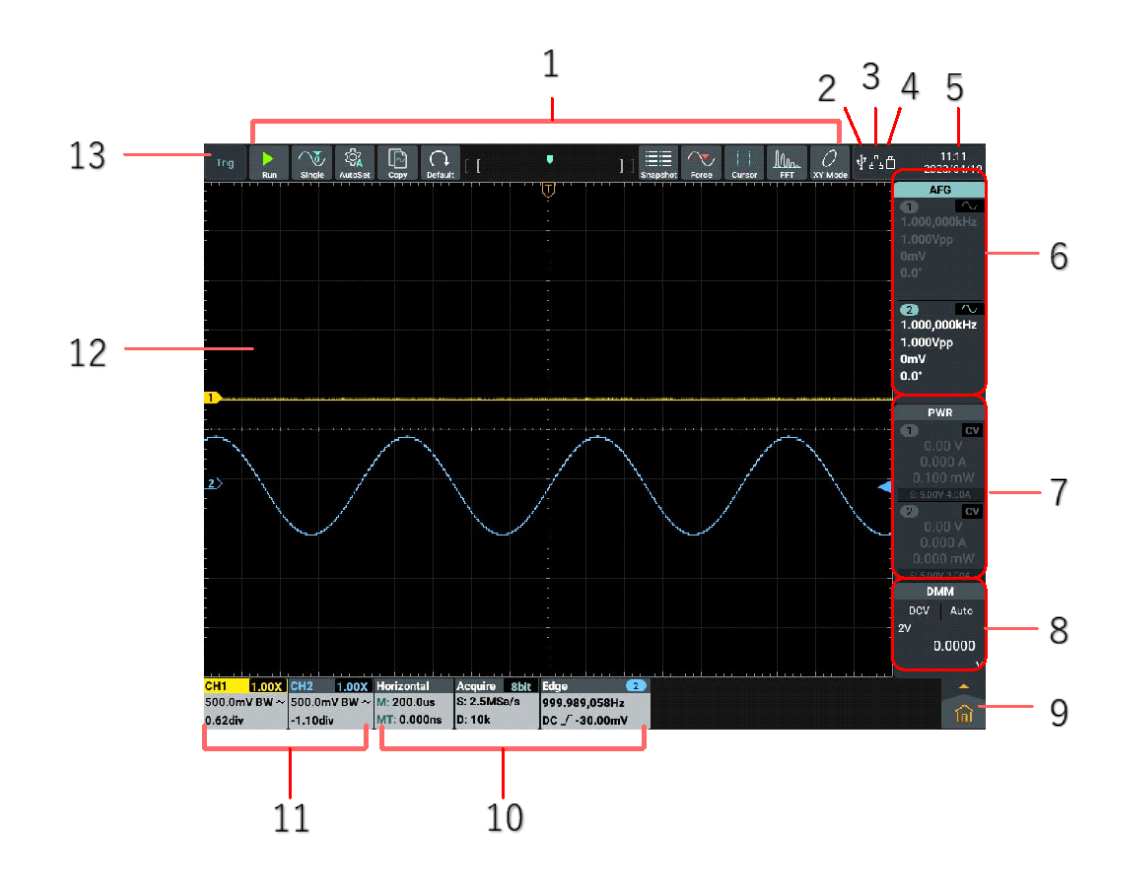

機器のユーザーインターフェイスに関する一般的な知識

図 33: ディスプレイ インターフェイスの図解

1.オシロスコープ機能のショートカットソフトキー
2.現在 USB デバイス ケーブルが挿入されていることを示します
3.ネットワークケーブルが接続されている、つまりLANポートにアクセスしていることを示します(アイコンが表示されている場合)
Wi-Fi が有効であり、現在接続されていることを示します)
4.現在 USB フラッシュ ドライブが挿入されていることを示します
5.システム設定時刻を表示します
6.信号発生器の表示ウインドウ
7.パワー表示ウインドウ
8.マルチメーター表示ウィンドウ

9.メインメニューをクリックすると、オシロスコープと一般機能メニュー ウィンドウがポップアップ表示され ます

10.オシロスコープの水平、取得およびトリガー機能の情報表示バー

11.オシロスコープチャンネルの情報表示バー

12.波形表示エリア

13.現在の動作状態を表示します

# オシロスコープ検査

オシロスコーププローブのスイッチを10Xに設定し、オシロスコープをCH1チャンネルに接続しま す。

プローブのスロットと CH1 コネクタ BNC のプラグを合わせて、プローブを右側に回転させ ながら締め付けます。

プローブチップとグランドクランプをプローブ補償器のコネクタに接続します。

画面の左上またはフロントパネルにあるオートセットボタンを押します。

数秒以内に、周波数 1 kHz、ピーク-ピーク値 5 V の方形波が表示されます (図 34 を参照)。

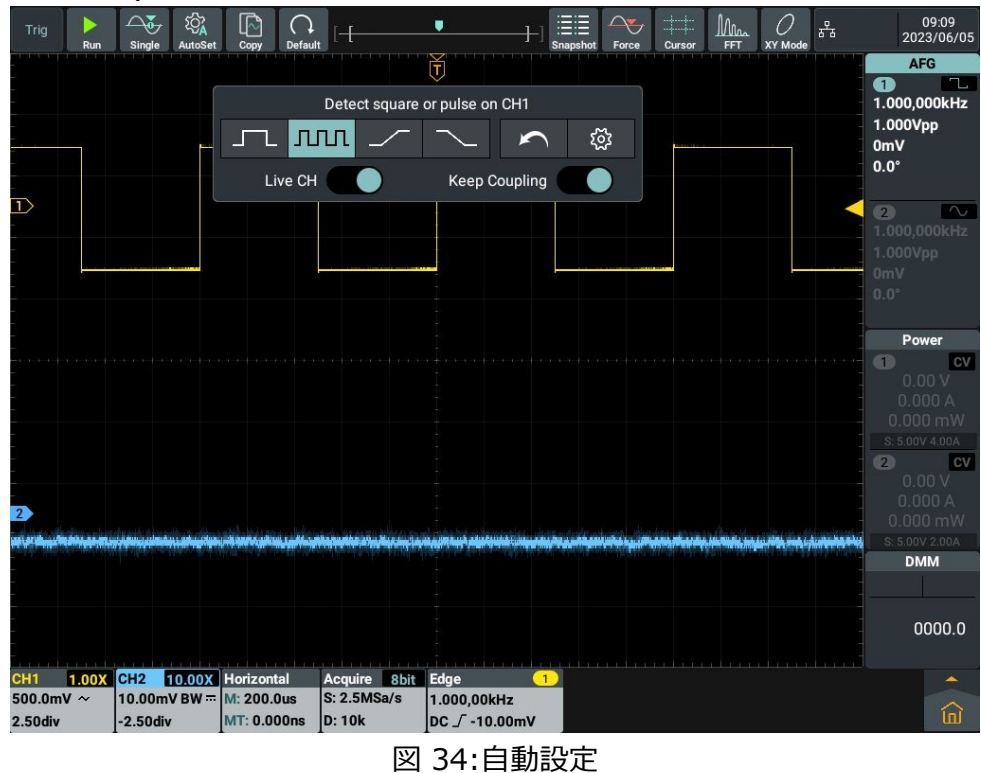

ステップ 2 とステップ 3 を繰り返して CH2 を確認します。

## 出力検査

出力検査では、機器が定格出力を達成し、フロントパネルからの操作に適切に応答できることを 確認します。

# 1. 電圧出力の検査

(1)機器に負荷がかかっていない場合は、チャンネルを選択し、このチャンネルの出力電流設定が ゼロになっていないことを確認してください。

(2)チャンネル出力をオンにして、チャンネルが定電圧出力モードになっていることを確認します。 (3)このチャンネルにいくつかの異なる電圧値を設定します。表示される実際の電圧値が設定電圧 値に近いかどうか、また表示される実際の電流値がゼロに近いかどうかを確認してください。

(4)CH1 および CH2 チャンネルが出力電圧を 0.1V から最大定格まで調整できるかどうかを確認してください。

# 2. 電流出力の検査

次の手順では、電源の出力間の短絡による基本的な電流機能をチェックします。

(1)電源オン。

(2)このチャネルの絶縁テストリードを使用して、(+)と(-)の出力端子間に短絡を接続します。 最大電流を処理できる十分なサイズのワイヤを使用してください。

(3)出力電圧をこのチャンネルの最大定格に設定します。

(4)チャンネル出力をオンにします。使用したチャンネルが定電流出力モードであることを確認してく ださい。

(5)このチャンネルにいくつかの異なる電流値を設定します。表示される実際の電流値が設定電流値に近いかどうか、および表示される実際の電圧値がゼロに近いかどうかを確認します。

(6)出力電流がゼロから最大定格まで調整できるかどうか、CH1 および CH2 チャネルを確認しま す。最大または最小に設定すると、制限に達したことを示すビープ音が聞こえます。

(7)チャンネル出力をオフにし、出力端子の短絡を取り除きます。

# プローブ補償の実装方法

初めてプローブを入力チャンネルに接続するときは、プローブと入力チャンネルを一致させるためにこの調整を行ってください。プローブが補正されていない、または補正にずれがあると、測定エラーや間 違いが発生します。プローブ補正を調整するには、次の手順を実行してください。

1.メニューのプローブの減衰係数を 10X に設定し、プローブのスイッチの減衰係数を 10X に 設定します。 (見る "プローブの減衰係数の設定方法P)の「」を選択し、CH1チャンネルに プローブを接続します。 プローブフック先端を使用する場合は、必ずプローブに密着させてくだ さい。プローブ先端をプローブリファレンスのコネクタに接続し、基準線を接続します。プローブコ ネクタのアース線でクランプし、フロントパネルのオートセットボタンを押します。

2.表示された波形を確認し、正しい補償が達成されるまでプローブを調整します (図 35 を 参照)および図 36)。

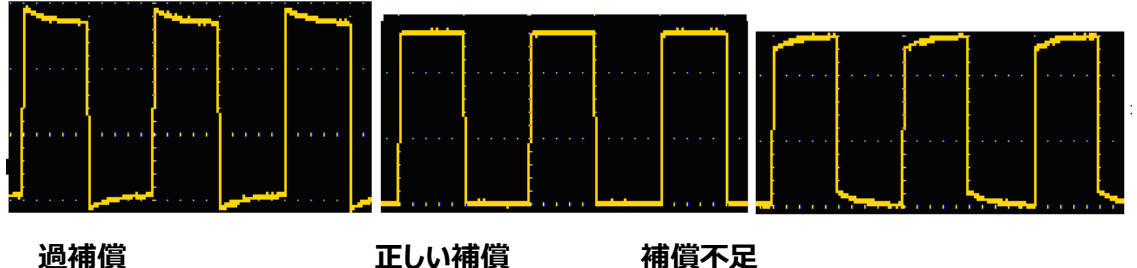

過補償

補償不足

図 35 プローブ補償の表示波形

必要に応じて、上記の手順を繰り返します。

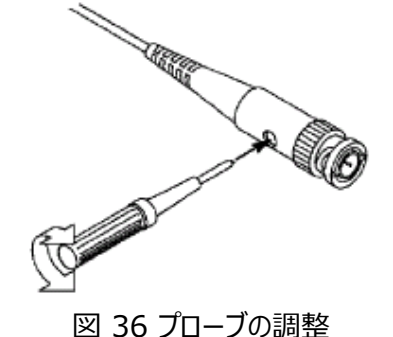

# プローブの減衰係数の設定方法

プローブにはいくつかの減衰係数があり、オシロスコープの垂直スケール係数に影響します。 オシロスコープのメニューでプローブの減衰係数を変更または確認するには、次の手順を実行しま す。

(1) 使用するチャネルの機能メニューのソフトキー(CH1チャネル またCH2チャネル)。

(2) 減衰率を選択する (1X、10X、または表示されたチャネル設定ウィンドウで、その他

のカスタムプローブ倍率)を選択します。設定は、選択後に再度変更するまで有効です。 この設定は、再度変更されるまで常に有効になります。

# 注意:

機器のプローブのデフォルトの減衰係数は 10X にプリセットされています。 プローブの減衰スイッチの設定値がオシロスコープのプローブ減衰係数のメニュー選 択と同じであることを確認してください。

プローブスイッチの設定値は 1X と 10X です(「図37)。

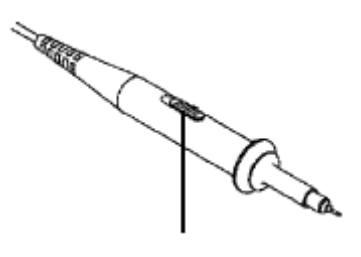

図 37 減衰スイッチ

# 注意:

減衰スイッチが 1X に設定されている場合、プローブはオシロスコープの帯域幅を 5 MHz に制限します。オシロスコープの全帯域幅を使用するには、スイッチを 10X に 設定する必要があります。

# プローブを安全に使用する方法

プローブ本体の周囲の安全ガードリングは、次のように指を感電から保護します。図38。

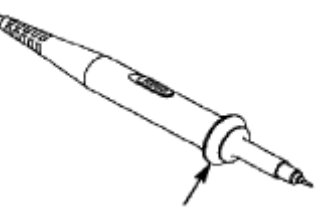

図 38 フィンガーガード

# 警告:

感電を避けるため、操作中は常にプローブの安全ガードリングの後ろに指を入れてください。

感電を防ぐため、電源に接続されているときはプローブ先端の金属部分に触れないでくだ さい。

測定を行う前に、必ずプローブを機器に接続し、接地端子をアースに接続してください。

# セルフキャリブレーションの実施方法

自己校正プログラムを使用して、オシロスコープを迅速に最適な状態にし、最も正確な測定値 を取得します。このプログラムはいつでも実行できます。周囲温度が5℃以上になる場合は特に 必要です。

セルフキャリブレーションを実行するには、入力コネクタからすべてのプローブとワイヤを取り外します。次にフロントパネルのオシロスコープ領域にあるSettingsキーを押すか、画面右下の をクリック。右に表示されたメニューのSelf-calibrationからStartをクリックします。

# Android システムを使用する

フロントパネル Android システムエリア

機器のフロントパネル領域にはBack、Home、Task とTouch

4 つのキーがあります。

**ノート:** Touch Lock は EduInstr システムでのみ利用可能であり、メインのホームページや他のアプリケーション インターフェイスでは機能しません。

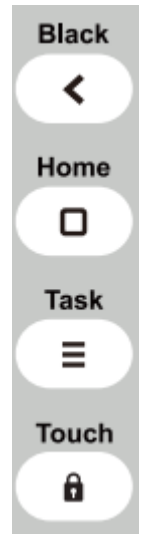

Android システムのホームページ ウィンドウ

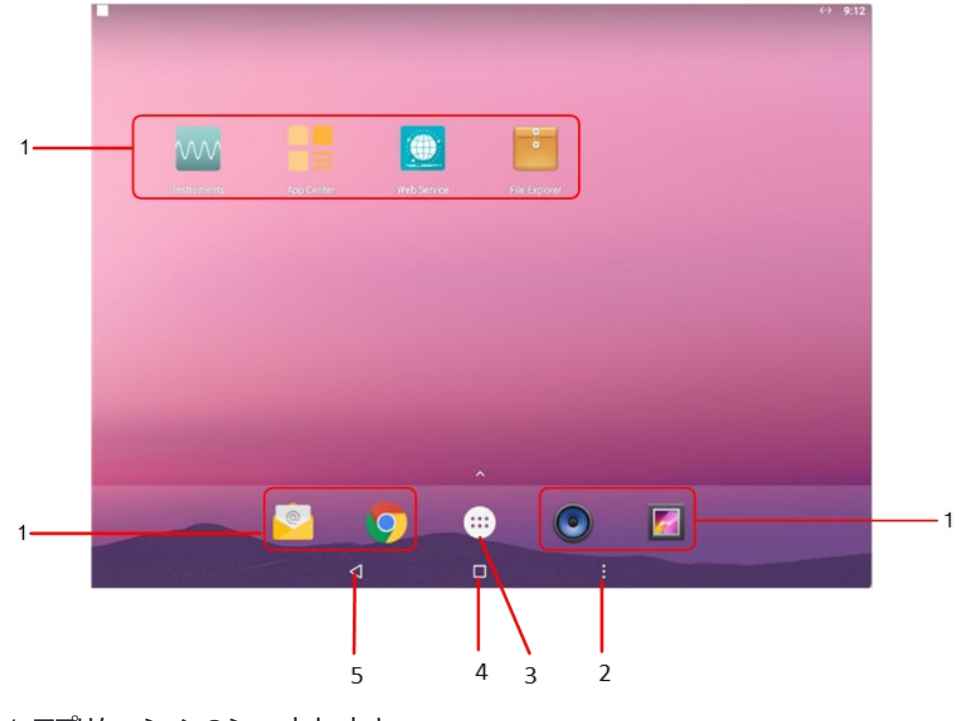

1.アプリケーションのショートカットキー

2.タスクキー 3.アプリドロワー (クリックするとすべてのアプリが表示されます) 4.ホームキー 5.戻るキー

システム内蔵アプリケーション一覧

メイン ページのアプリケーション ドロワーを開きます。システムには、App Center、電卓、カレンダ ー、Chrome、ブラウザ、時計、電子メール、ファイル エクスプローラー、ギャラリー、計測器、音楽、 Pydroid3、スクリーン レコーダー、設定、サウンド レコーダー、USB カメラ、Web サービスと WP S Office (以下の図を参照):

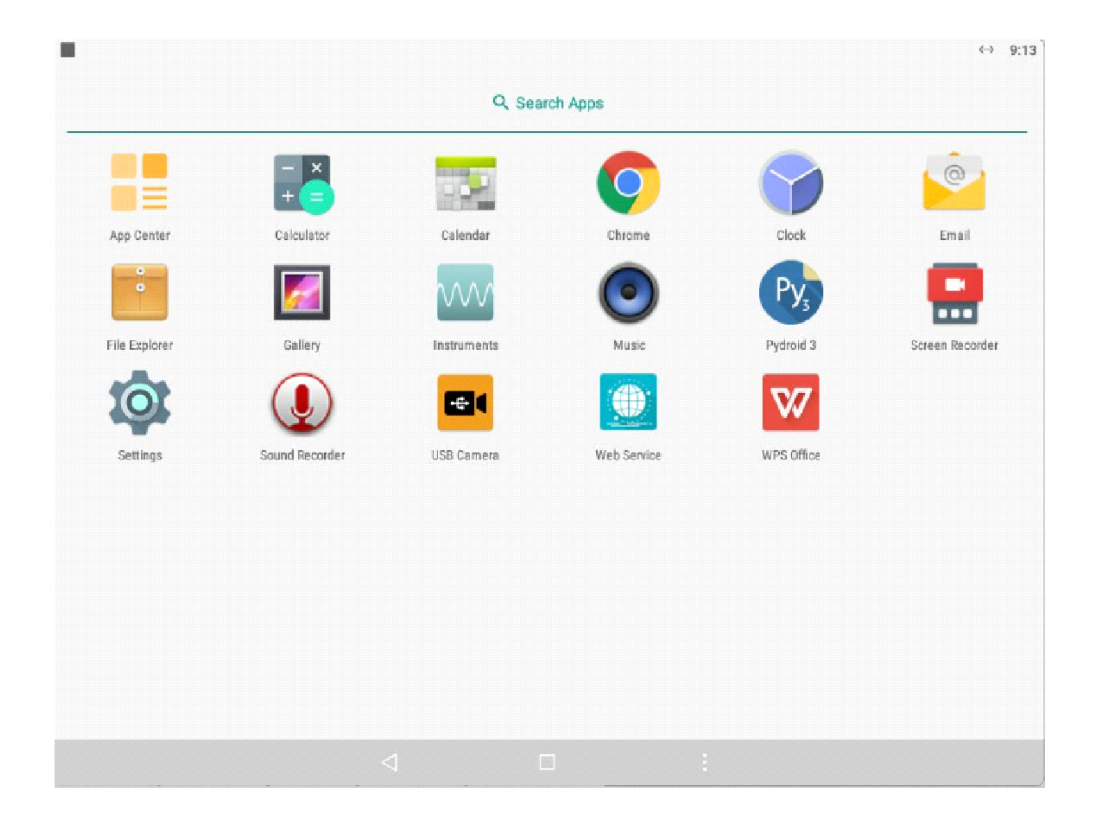

# 5.オシロスコープを使用する

オシロスコープの一般知識

# フロントパネルのオシロスコープ領域

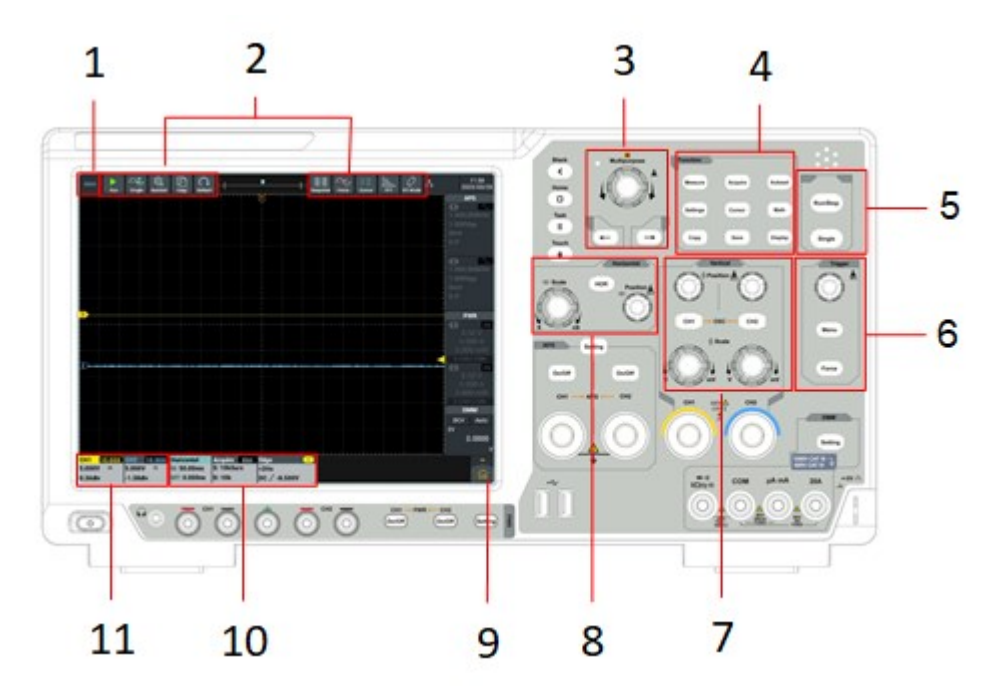

# 手順:

- 1.トリガー状態。
- 2.オシロスコープ機能のショートカットキー。

3.一般的なノブと矢印キー。

**ユニバーサル**ノブ: とき <sup>M</sup> 画面メニューに が表示されます。**ユニバーサル** ノブを回して現在のメニューを選択したり、値を設定したりできます。

矢印キー:パラメータを選択するために移動します。

4.ファンクションキーエリア:キーは全部で9つあります。

5.ショートカットキー: 走行/停止、合図。

6.トリガーコントロールエリア:

2 つのキーと 1 つのノブが含まれます。

「Trigger Level」ノブはトリガーレベルを調整します。

メニューボタンはトリガーシステムの設定に対応します。

Force ボタンは、強制トリガーのショートカット ボタンです。

# 7.垂直制御領域:

2 つのキーと 4 つのノブが含まれます。

オシロスコープ状態では、「CH1」キーと「CH2」キーがそれぞれチャンネル 1 とチャンネル 2 の チャンネルスイッチに対応します。 2 つの「Vertical Displacement」ノブは、それぞれチャン ネル 1 とチャンネル 2 の垂直変位を制御します。 2 つの「Gear」ノブは、それぞれチャンネル 1 とチャンネル 2 の電圧を制御するために使用されます。

# 8.水平制御領域:

1 つのキーと 2 つのノブが含まれます。

オシロスコープ状態では、「水平メニュー」キーは水平システムのセットアップメニューに対応し、 「水平変位」ノブはトリガーされる水平変位を制御します。ノブを押すと水平変位をゼロにする ことができ、「ギア」ノブを押します。タイムベースギアの制御に使用します。

9.メイン メニュー ボタン: クリックすると、オシロスコープや一般機能メニュー リストを含むメイン メニュ ーが表示/非表示になります。

10.オシロスコープ機能情報ボックス:水平、取得、トリガ情報の内容を個別に表示します。クリックすると、対応する機能設定ウィンドウの表示/非表示を切り替えます。

11.垂直チャネル情報ボックス: チャネル 1 とチャネル 2 の構成情報の内容をそれぞれ表示しま す。情報内容には、チャネルスイッチ、電圧ギア、ゼロ位置、帯域幅制限などが含まれます。表示 内容のBWは、帯域幅制限が20MHzであることを示します。

アイコンはチャネルの結合モードを示します。

- 「 ···・ :DCカップリングを示します
- 「 💊 :AC結合を示します
- 「 🚽 :接地結合を示します

# 垂直システムに関する一般的な知識

図 5-1 に示すように、垂直コントロール領域には 2 つのボタンと 4 つのノブがあります。次の演習は、垂直設定の使用方法をガイドするものです。

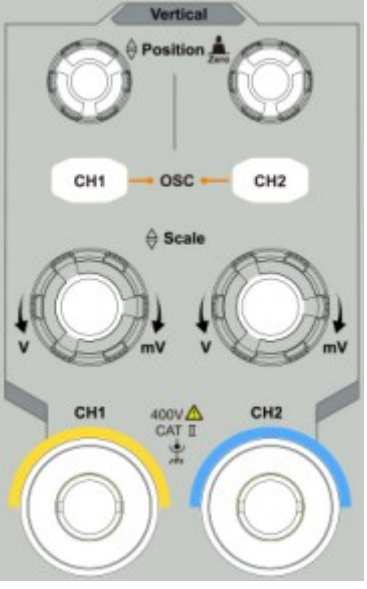

図 51:垂直制御領域

1.Vertical ノブを押して波形ウィンドウの信号を中央に表示します。信号の垂直表示 位置を制御するために使用されます。回すと、Vertical ノブ、ポインタが**接地基準点** チャンネルの波形が波形に追従して上下に移動します。Verticalボタンを押すと、垂直 変位をゼロにすることができます。

## 計測のスキル

チャネルに DC 結合モードが採用されている場合は、波形と信号グランドの間のギャップを観察して、信号の DC 成分を迅速に測定します。

チャンネルに AC カップリング モードが採用されている場合、信号の DC 成分が除去され、信号の AC 成分をより高感度で表示することが容易になります。

垂直設定を変更し、その結果生じるステータスの変化を観察します。 波形ウィンドウの下部にあるステータス バーに表示される情報を通じて、任意のチャネルの垂 直ギア係数の変更を確認できます。

Verticalノブを回すとそれに対応するチャンネルの**垂直軸(ボルテージギア)**、がそれに応じて変化します。

CH1 とCH2 キーを押して、対応するチャンネルを有効または無効にします。

#### 水平システムの一般知識

図 5-2 に示すように、水平軸コントロールエリアにはキーと 2 つのノブがあります。次の演習 では、水平タイムベース設定の使用方法を説明します。

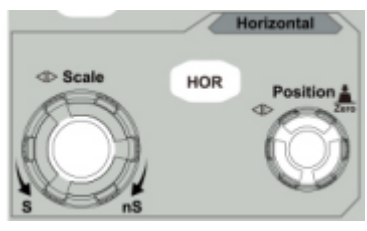

図 52:水平制御領域

1.Horizontal ノブを使って水平タイムベースの設定を変更し、その結果生じるステータス情報の 変化を観察し、対応する**水平タイムベース** ステータスバーの もそれに応じて変化します。

Horizontalノブを押して波形拡大モードを開始または終了します。

2.**水平方向ポジション**ノブを使用して、波形ウィンドウ内の信号の水平方向の変位を調整します。

3.**水平方向ポジション** ノブは、トリガーされた信号の水平変位を制御します。ノブを回すと波形が ノブに合わせて水平に移動します。**水平方向のポジション**ボタンを押すと、水平方向の変位をゼロ にすることができます。

HORキーを押すと、水平方向の設定ウィンドウをポップアップ表示します。

# トリガーシステムに関する一般的な知識

図 5-3 に示すように、トリガーコントロールエリアにはノブと 2 つのキーがあります。次の演習 は、トリガー システムの設定をガイドするものです。

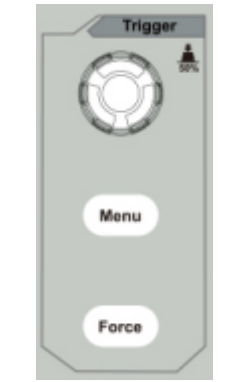

図 53: トリガー制御領域

**1.トリガーメニュー**キーを押してトリガーメニューを呼び出し、表示されたメニューを操作してトリガーの設定を変更します。

2.トリガーレベルノブを回してトリガーレベルの設定を変更します。

トリガーレベル ノブを回すと、ノブを回すと画面上のトリガーポインタが上下に移動します。トリガー ポインターを移動すると、それに応じて画面上のトリガーレベルの値が変化します。

ノート: トリガーレベル ノブではトリガーレベル値を変更できるだけでなく、トリガー信号振幅の垂直

方向の中点にトリガーレベルのショートカットキーを設定することもできます。

3.ForcedTriggerキーはトリガー信号を強制的に発生させます。主に「ノーマル」および「シングル」トリガーモードで使用します。

# タッチスクリーンコントロールの使用方法

タッチ スクリーンを使用して、さまざまなジェスチャによってオシロスコープを制御できます。 タッチスクリーンは、フロントパネル左上のタッチロックが消灯しているときに操作してください。キーをク リックしてインジケーターを点灯します。タッチロックがロック状態の場合、タッチ機能は無効になりま す。

タッチスクリーンの操作方法は次のとおりです。括弧内は同じ役割を果たすキーまたはノブを示します。

# タッチスクリーンを使用してメニューを操作します

設定ウィンドウ機能を開く: 表示領域の下部メニューバーまたは右メニューバーのメニュー項目を 直接クリックすると、対応する機能の設定ウィンドウがポップアップ表示されます。

**メニュー項目を設定する**: 設定ウィンドウで、関連するメニュー項目をタッチして設定を変更できます。操作可能な部品のタイプには、スイッチ、ボタン、ラジオ、ギアホブ(スクロールリスト)などが含まれます。次のボックスはラジオのタイプを選択し、直接クリックしてオプションを切り替えます。

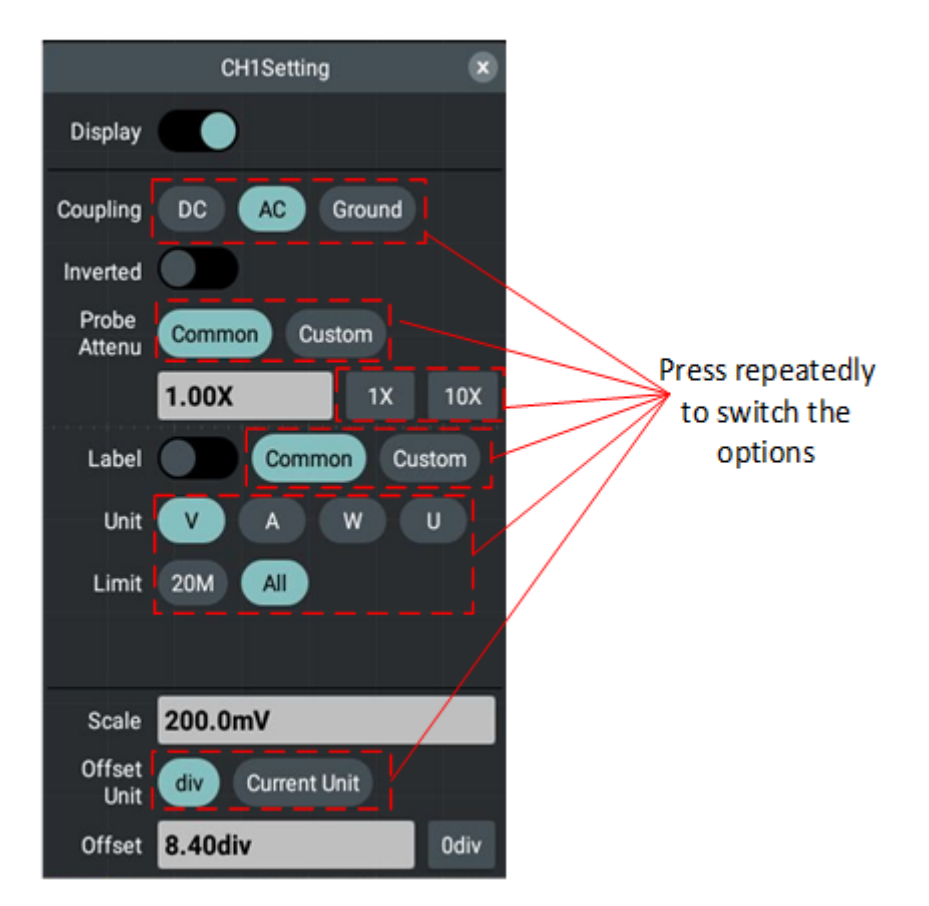

**スクロールリスト**: メニューまたはファイル システム ウィンドウにスクロール バーが表示されたら、下図 に示すように、指で画面を上下にスワイプしてリストをスクロールします。

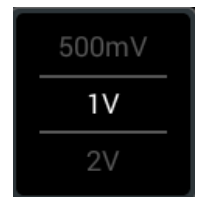

**メインメニューを開く**: 表示エリア右下の アイコンをクリックすると、下図のようなメインメニュー ウィンドウが表示されます。各項目はパネル上の同名のキー、または画面上部のショートカットキー に対応しています。項目をクリックすることは、パネル上の対応するキーまたは画面上部のショートカ ット キーを押すことと同等です。

| Auto    | Run   | Single   | 친 <mark>주</mark><br>AutoSet | Copy      | C<br>Default | ŀŧ           | Ţ    |       | Snapshot | Force | Cursor               |                     | Mode 25        | 20                                    | 14:25<br>23/05/11        |
|---------|-------|----------|-----------------------------|-----------|--------------|--------------|------|-------|----------|-------|----------------------|---------------------|----------------|---------------------------------------|--------------------------|
|         |       |          |                             |           |              |              | Ť    |       |          |       |                      |                     |                | A<br>1.000,0<br>1.000V<br>0mV<br>0.0° | FG<br>A<br>DOOKHZ<br>/pp |
|         |       |          |                             |           |              |              |      |       |          |       | Basic                |                     |                |                                       |                          |
|         |       |          |                             |           |              |              |      |       |          |       | ∫<br>СН1             | ∫₿<br>CH2           | Trigger        |                                       |                          |
|         |       |          |                             |           |              |              |      |       |          |       | Horizontal           |                     |                |                                       | OSC                      |
|         |       |          |                             |           |              |              | -    |       |          |       |                      |                     |                |                                       |                          |
|         |       |          |                             |           |              |              |      |       |          |       | Cursor               | Measure             | Math           | Mar.<br>FFT                           |                          |
|         |       |          |                             |           |              |              |      |       |          |       |                      | FRA                 | ₹<br>Pass Fail |                                       |                          |
| 2       |       |          |                             |           |              |              |      |       |          |       |                      |                     |                |                                       |                          |
|         |       |          |                             |           |              |              |      |       |          |       | Display              | <i>)</i><br>XY Mode | Save           | $\gtrsim$ Reference                   | General                  |
|         |       |          |                             |           |              |              |      |       |          |       | Self-<br>Calibration | ProbeChec<br>k      | WaveClone      |                                       |                          |
| CH1 10  | 0.00X | CH2 10   | .00X                        | Horizonta | ıl           | Acquire 8bit | Edge | 0     |          |       |                      |                     |                |                                       | \$                       |
| 5.000V  | -     | 200.0mV  | BM                          | M: 1.000  | ms           | S: 50kSa/s   | <2Hz |       |          |       |                      |                     |                |                                       |                          |
| 0.04div |       | -2.50div |                             | MT: 0.00  | 0ns          | D: 1k        | DC8  | .200V |          |       |                      |                     |                |                                       | L III                    |

# タッチスクリーンを操作する

**チャンネルを選択してください (CH1またはCH2):** 左側のチャンネルポインタまたはチャンネル波 形をクリックしてチャンネルポイントを選択します。

選択したチャンネル波形の垂直位置を設定します (垂直ポジションノブ):トリガーレベル用の2つの右側の波形エリアをモバイルエリアにタッチし、エリア内を上下にスライドすると、下図のようにトリガ ーレベルを変更できます。

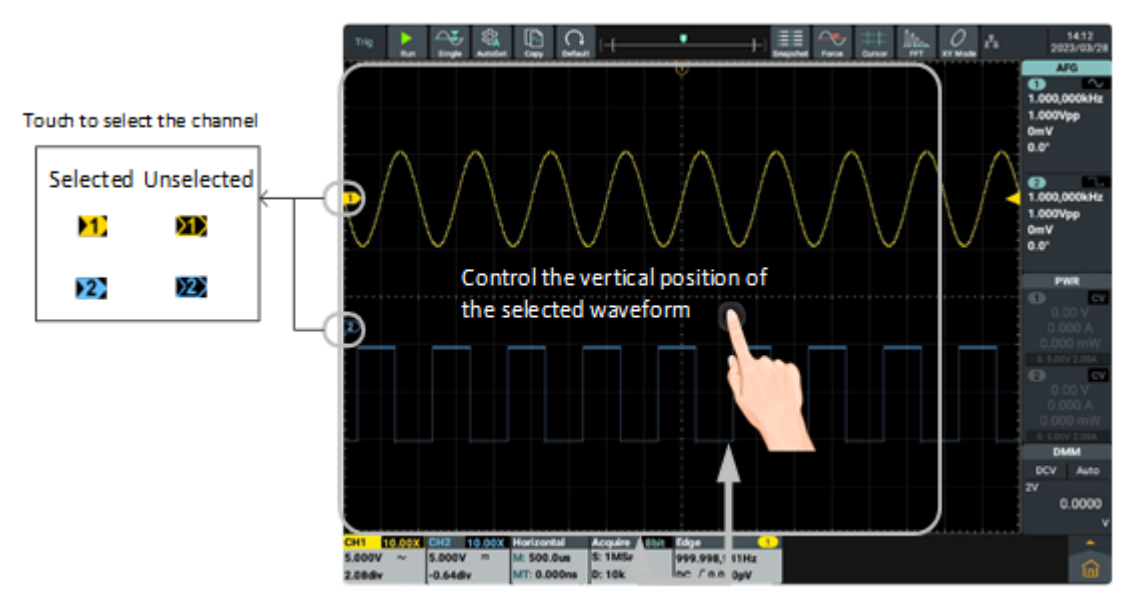

トリガーメニュー(トリガーレベルノブ)で信号ソースのトリガーレベルを設定します。次の図に 示すように、トリガー領域の2マス右側の近くで指で画面を上下にスワイプします。

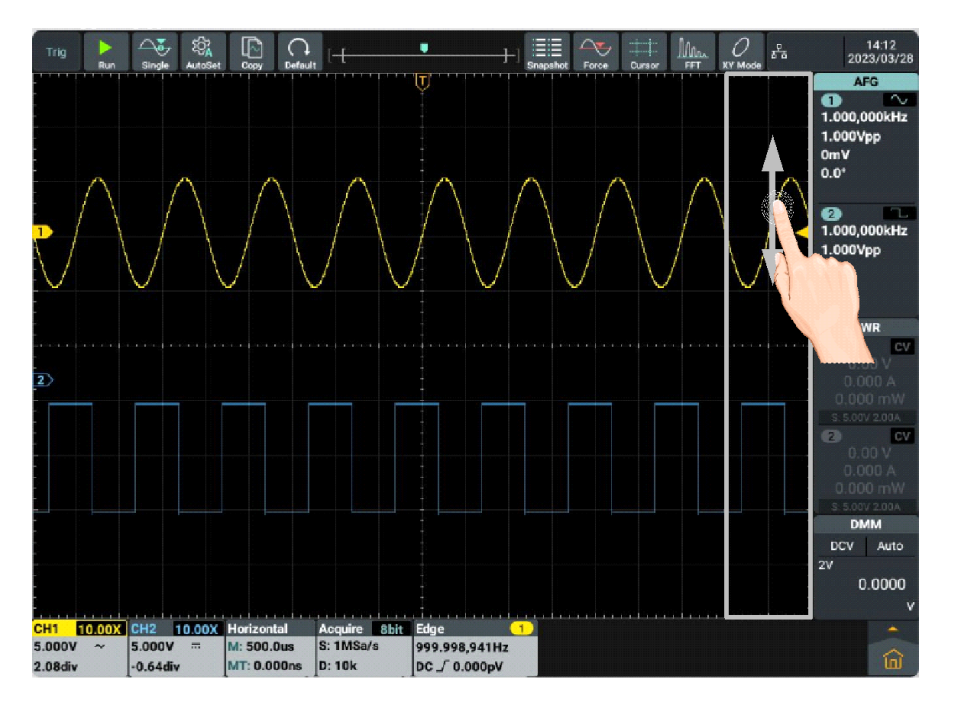

**水平位置の設定 (水平移動ノブ):** 下図のように波形表示エリアを指で画面を左右にスワイプします。

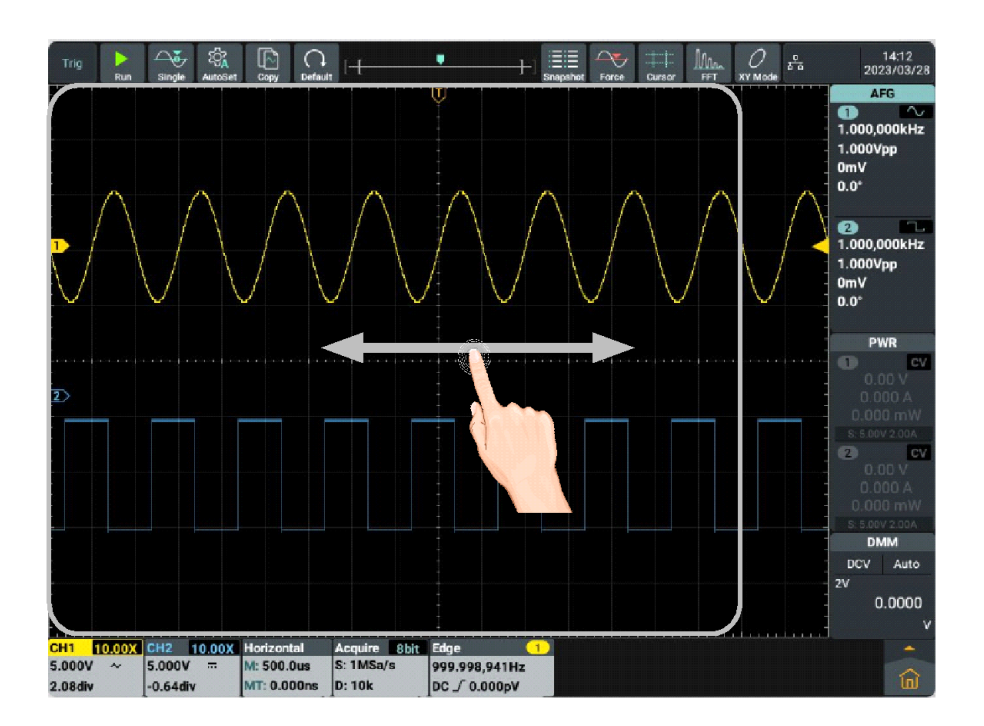

ピンチアクションで電圧スケールとタイムベースを制御します。下図のように波形表示エリアを親 指と人差し指で上下左右につまみます。

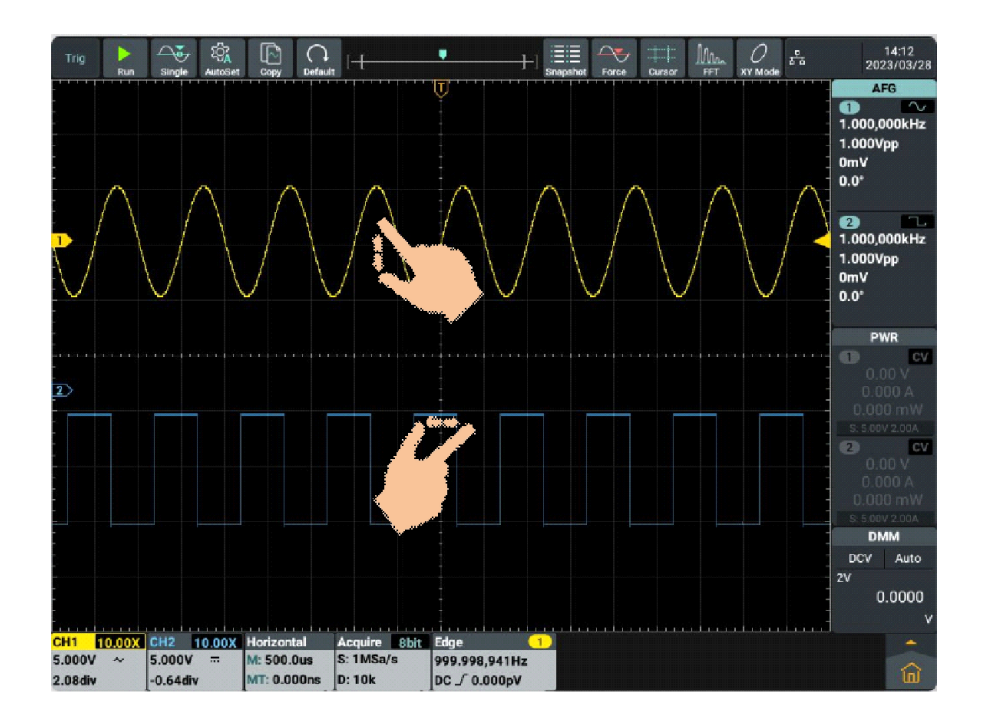

# タッチスクリーンを波形拡大モードで操作する

波形拡大モードに入るには、時間軸ノブを押します。メインウィンドウが画面の上半分に表示 され、拡大ウィンドウが画面の下半分に表示されます。拡大されたウィンドウは、選択されたメ イン ウィンドウの拡大された部分です。

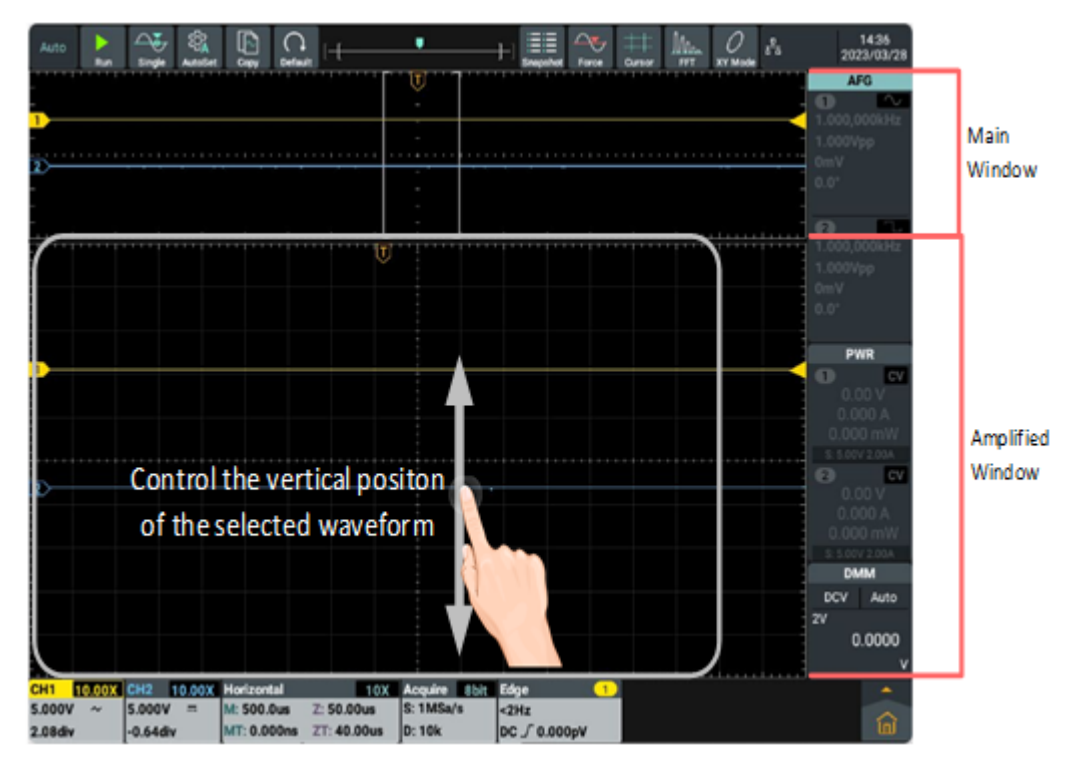

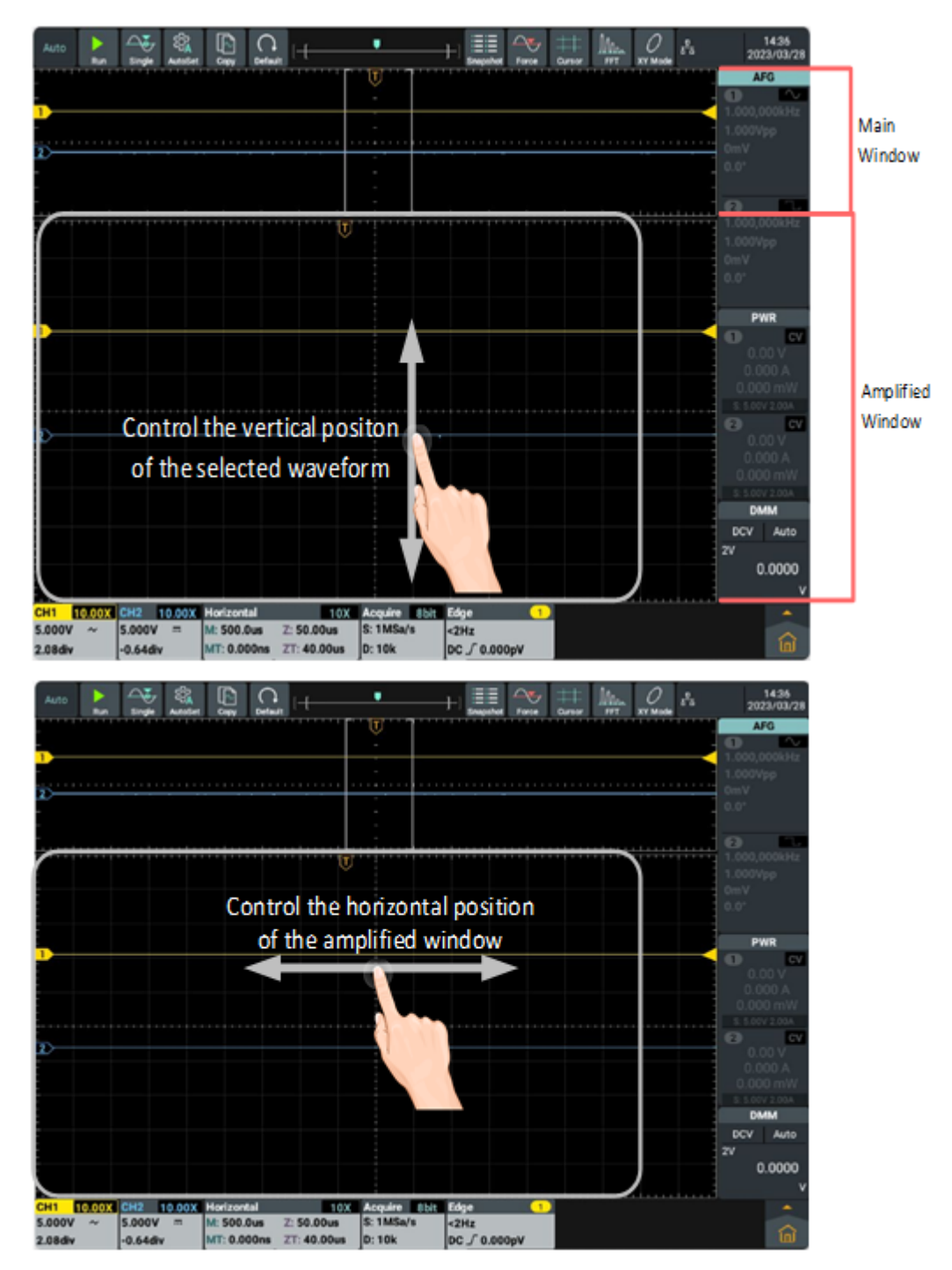

# その他のタッチスクリーン操作

開いているメニュー項目をクリックしてドラッグし、適切な場所に移動します。

カーソル測定時の水平または垂直カーソル線を制御します。

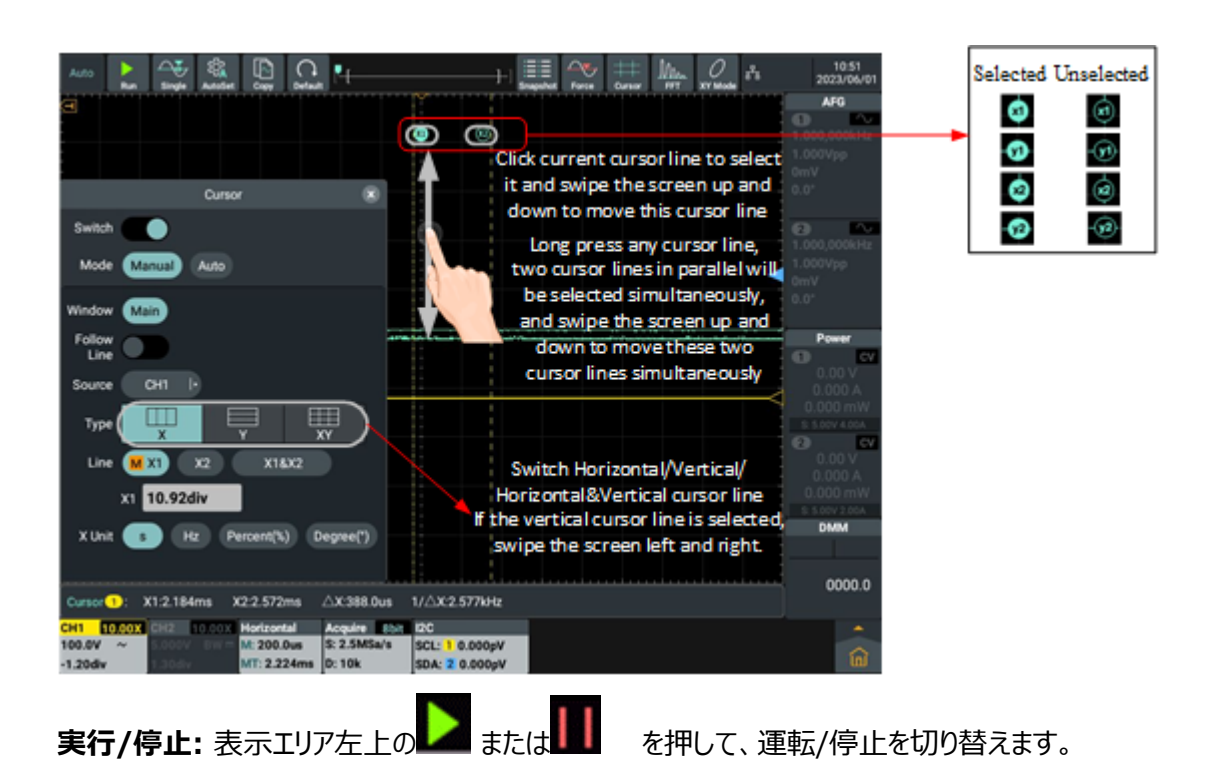

メニュー項目のパラメータ設定キーボード: デジタル入力モードとスクロール入力モードがありま す。

デジタル入力モード: クリックして入力します。

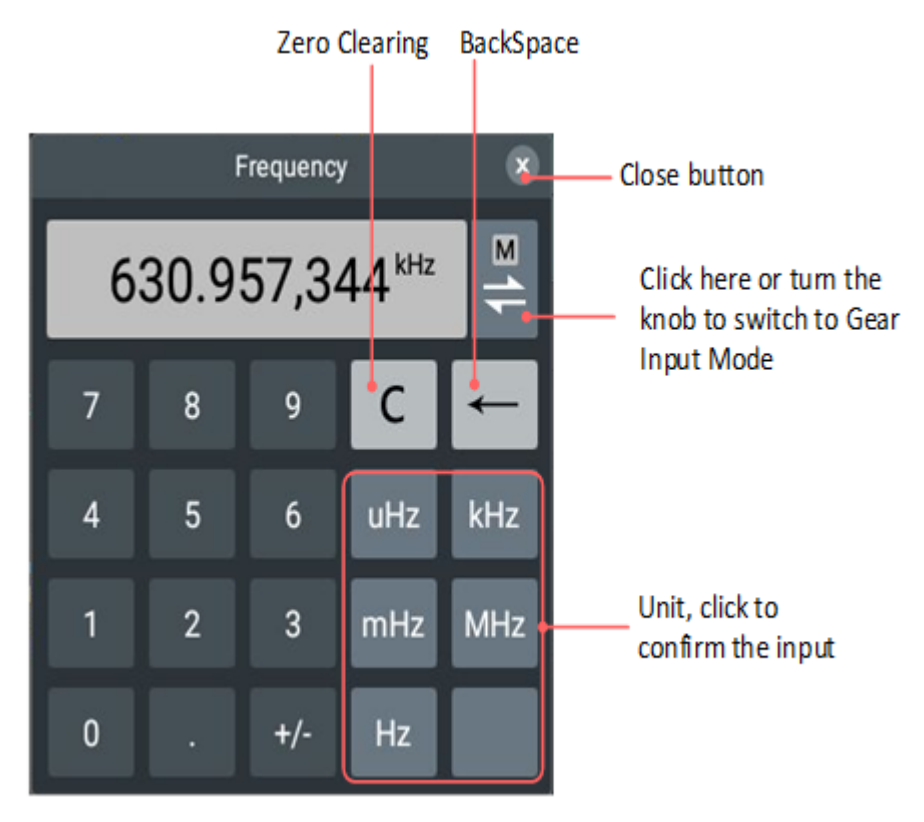

スクロール入力モード:

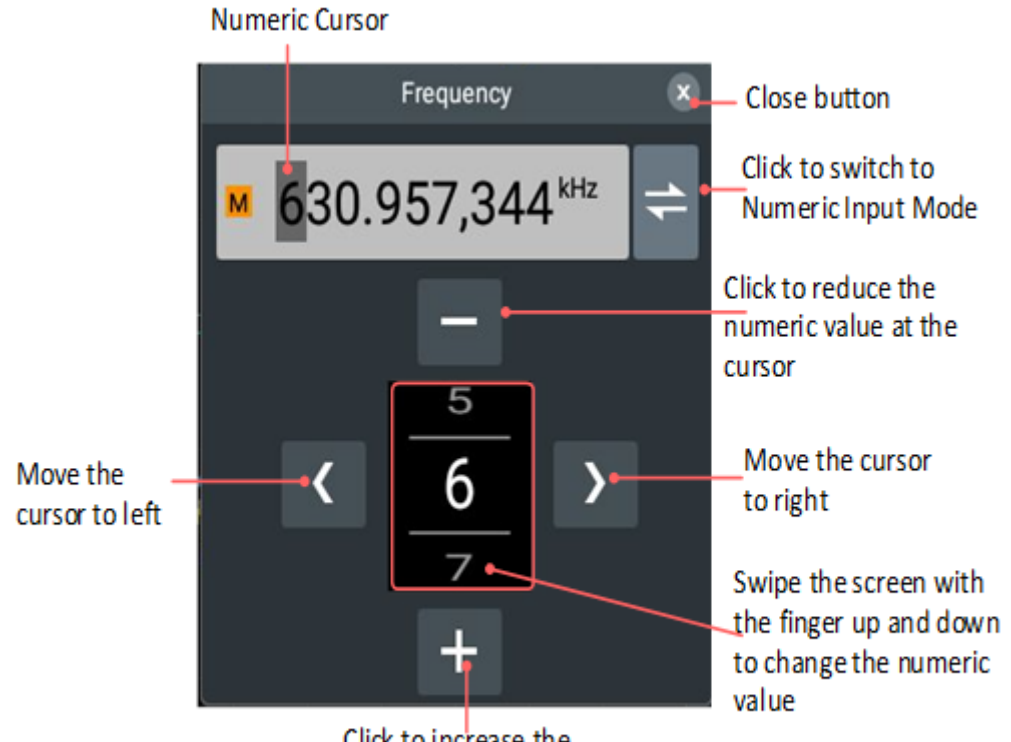

Click to increase the numeric value at the cursor

# オシロスコープの上級ユーザー ガイド

前章では、ユーザーがステータスバーを観察して機器設定の変更を判断できるように、オシロ スコープの基本操作、フロントパネルの機能エリア、およびキーとノブの役割を紹介しました。 上記操作方法の詳細については、第3章「基本ユーザーガイド」を参照してください。

この章では次の内容について説明します。

垂直システムの設定方法

水平システムの設定方法

トリガーの設定方法

自動測定のやり方

収集設定のやり方

カーソル測定のやり方

波形演算機能の実現方法

表示方式の設定方法

XYモードの設定方法

保存と印刷の方法

FFTの設定方法

DIR(デジタルフィルタリング)の設定方法

周波数応答解析の実施方法

テスト設定に合格する方法

基準波形のやり方

プローブチェックのやり方

波形を複製して復元する方法

# 実行キーの使い方

オシロスコープのさまざまな測定機能やその他の操作方法を理解するために、この章をよく読んでく ださい。

#### 垂直システムの設定方法

垂直システムコントロールエリアには 2 つのスイッチキー (CH1とCH2) と 4 つのノブ (2 つの 垂直ポジションノブと2つ垂直軸スケールの 各チャンネルのノブ)。

# チャンネル1とチャンネル2を設定する

各チャンネルには独立した縦メニューが装備されており、各項目はチャンネルごとに個別に設

# 定されます。

# 波形(チャンネル)の開閉方法

フロント パネルの CH1 および CH2 キーを押して、次の操作を行います。 波形が閉じている場合は、波形を開きます。

波形が開いている場合は、波形を閉じます。

# チャンネル設定を開く方法

画面左下のチャンネル情報ボックスをクリックすると、チャンネル設定ボックスが表示されます。

チャンネル設定メニューの手順については、次の表を参照してください。

| 機能メニュ       | 設定           | 手順                            |  |  |  |
|-------------|--------------|-------------------------------|--|--|--|
| -           |              |                               |  |  |  |
| 画面          |              | クリックしてチャンネル波形を開閉します。          |  |  |  |
|             | 直流           | 入力信号の AC 成分と DC 成分を渡します。      |  |  |  |
| カップリング      | 交流           | 入力信号の DC 成分をブロックします。          |  |  |  |
|             | 接地           | 入力信号を切断します。                   |  |  |  |
| 反転          |              | クリックすると波形反転機能を開閉します。          |  |  |  |
|             |              | 数値表示ボックスをクリックしてノブを回すか、数値選択    |  |  |  |
|             |              | ボックス内で画面を指で上下にスワイプして、一般的に     |  |  |  |
| ᢞ᠋᠋᠆ᢪ᠊ᠬ     | 一般           | 使用される倍率を選択します。 1X および 10X キーを |  |  |  |
| ノローノの<br>減衰 |              | 使用して 1X および 10X プローブ倍率を設定すること |  |  |  |
|             |              | もできます。                        |  |  |  |
|             | <u>カ</u> スタム | 数値表示ボックスをクリックして、プローブ倍率を ×10-6 |  |  |  |
|             |              | から1×106。の範囲で                  |  |  |  |
|             |              | ラベルの右側にあるスイッチをクリックしてチャンネルラベル  |  |  |  |
|             |              | を表示するかどうかを選択します。              |  |  |  |
|             |              | チャンネルに共通の表示ラベルを設定します。ラベルボッ    |  |  |  |
| ヨベリ         |              | クスをクリックしてユニバーサルノブを調整するか、ラベル選  |  |  |  |
| עריע        | 一般           | 択ボックスを指で上下にスワイプして、よく使用されるラベ   |  |  |  |
|             |              | ルを選択します。                      |  |  |  |
|             |              | チャンネルラベル入力ボックスをクリックし、表示される文   |  |  |  |
|             |              | 字キーボードから文字列を直接入力します。          |  |  |  |
|             | V            |                               |  |  |  |
| ユニット        | A            | 必要に応じて、現在のチャンネルの表示単位を設定しま     |  |  |  |
|             | W            | す。                            |  |  |  |
|             | U            |                               |  |  |  |
| 1171        | フル帯域         | オシロスコープの帯域幅。                  |  |  |  |
| リニット        | 20MHz        | 表示ノイズを低減するには、20MHz に制限します。    |  |  |  |

|       | 1.000mV 100.0mV |         |                            |  |  |
|-------|-----------------|---------|----------------------------|--|--|
|       | 2.000mV         | 200.0mV |                            |  |  |
|       | 5.000mV         | 500.0mV | 必要に応じて最適なスケールを選択してください。    |  |  |
| スケール  | 10.00mV         | 1.0000V | 注:現在の単位選択は V で、プローブ乗算器の電圧ギ |  |  |
|       | 20.00mV         | 2.000V  | アは 1X です。                  |  |  |
|       | 50.00mV         | 5.000V  |                            |  |  |
|       |                 | 10.00V  |                            |  |  |
| オフセット | ディビジョン          |         | 亜ルにさじてオフレットフェットを記字します      |  |  |
| 単位    | 現在のユニット         |         | 安1+1に/心してオノゼットユニットを設定しま9。  |  |  |
| +7+2  |                 |         | 波形の垂直表示位置を設定します。画面表示に制限    |  |  |
| オノビット |                 |         | があるため、可視範囲は±5divとなります。     |  |  |

# 1.チャンネルカップリングを設定する

チャンネル 1 を例にとると、測定信号は DC バイアスのある方形波信号であり、操作手順は 次のとおりです。

(1) CH1の情報ボックスをクリックしてCH1の設定 メニューを呼び出します。

(2) クリック画面 メニューを切り替えて強調表示します。

(3) カップリング メニューの中の、DC を押して DC カップリングモードに設定します。測定信号 に含まれるDC成分とAC成分の両方を通過させることができます。

(4) **カップリング** メニューで「AC」を選択し、AC 結合モードに設定します。測定信号に含まれ る直流成分が遮断されます。

#### 2.波形反転の設定

波形反転: 表示信号をグランド電位に対して 180 度反転します。

取るチャンネル1例として、操作手順は次のとおりです。

- (1) CH1 情報ボックスをクリックしてCH1の設定 メニューを呼び出します。
- (2) メニューの中の画面 メニューをクリックして強調表示します。

(3) メニューで、 Invertedをクリックして強調表示すると、波形の反転が有効になります。 In vertedを灰色に切り替えると、波形の反転が無効になります。

# 3.プローブ比の調整

チャンネル操作メニューでプローブの減衰比の係数を調整する必要があります(「プローブの減衰 係数の設定方法」をP13で参照)。もしプローブの減衰係数が1:1であれば、入力チャンネル比 も1Xに設定する必要があります。これにより、表示されるギアファクターや測定データの誤差を回避 できます。
チャンネル1を例に取ると、プローブの減衰係数が10:1の場合、次の手順に従います

(1) CH1情報ボックスをクリックして、CH1設定メニューを呼び出します。(2) メニュー内の表示ス イッチをクリックして、それをハイライト表示します。

(3) メニュー内で、プローブ減衰オプションで10Xを選択します。

#### 4.チャンネルラベルを設定する

チャンネル1 例として、操作手順は次のとおりです。

(1)CH1情報ボックスをクリックして、CH1設定メニューを呼び出します。 (2)メニュー内の表示スイ ッチをクリックして、それをハイライト表示します。

(3) メニュー内でラベルスイッチをクリックして、それをハイライト表示します。一般モードまたはカスタ ムモードを選択して、チャンネルラベルを設定します。

#### 5.振幅単位の設定

チャンネル1を例として、操作手順は次のとおりです。

- (1) CH1 情報ボックスをクリックして、CH1 設定メニューを呼び出します。
- (2) メニューの表示スイッチをクリックして強調表示します。
- (3) [単位] メニューをクリックします。オプションの単位は V、A、W、U です。デフォルトの単位は V です。

#### 6. 帯域幅制限を設定する

チャンネル1を例として、操作手順は次のとおりです。

(1) CH1 情報ボックスをクリックして CH1 設定メニューを呼び出します。

(2) メニューの「表示スイッチ」をクリックして強調表示します。(3) [制限] メニューの [全帯域幅] をクリックします。測定信号に含まれる高周波成分を通過させることができます。

(4) 「制限」メニューで「20MHz」をクリックします。帯域幅は 20MHz に制限されており、測定信号に含まれる 20MHz を超える高周波成分はブロックされます。

### 7. 電圧ギアの設定

チャンネル1を例として、操作手順は次のとおりです。

(1) CH1 情報ボックスをクリックして CH1 設定メニューを呼び出します。

(2) メニューの「表示スイッチ」をクリックして強調表示します。(3) スケールメニューの数値ボックス をクリックすると、歯車選択ボックスが表示されます。画面を指で上下にスワイプして、必要なギア 値を選択できます。

### 8. 垂直位置の設定

チャンネル1を例として、操作手順は次のとおりです。

(1) CH1 情報ボックスをクリックして CH1 設定メニューを呼び出します。

(2) メニューの「表示スイッチ」をクリックして強調表示します。(3) オフセットメニューの数値をクリッ クすると、垂直位置の設定ボックスが表示されます。値を直接入力するか、一般的なノブを回して 必要な垂直位置を設定することができます。

### 垂直変位ノブと垂直ギアノブの応用

1. 垂直変位ノブを使用して、対応するチャンネル波形の垂直変位を調整します。このコントロ ールキーの解像度は垂直ギアに応じて変化します。

2. 垂直ギアノブを使用して、対応するチャンネル波形の垂直解像度を調整します。 1-2-5 シ ステム モードでステップを実行して、垂直ギアの感度を決定します。

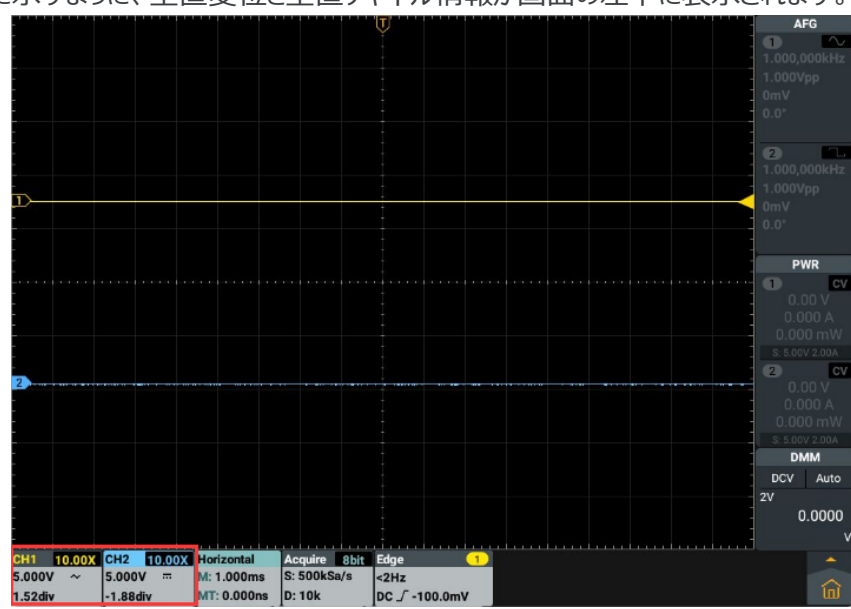

図 5-4 に示すように、垂直変位と垂直チャネル情報が画面の左下に表示されます。

### 水平システムの設定方法

水平システム制御エリアにはHORキー、水平ポジションつまみ、および

水平スケールつまみがあります。

**水平ポジション**ノブ: すべてのチャンネルの水平方向の位置を調整します (算術演算を含む)。その解像度は時間軸とともに変化します。

**水平スケール**ノブ: メインウィンドウまたは拡大ウィンドウの水平スケール係数を設定します。

**HOR**キー:水平設定ボックスを開き、通常モードと波形拡大モードを切り替えることができます。 波形拡大の具体的な概要については、次を参照してください。

水平システム メニューは次の表に示されています。

図 54:垂直方向の情報

| -בבא   | 設定   | 命令                           |
|--------|------|------------------------------|
| ズームモード |      | クリックするとズームモードが表示/終了します。      |
|        |      | ナビゲーション機能により、波形の移動状況を観察しま    |
| ナビゲ_ト  |      | す。                           |
| ノレシード  |      | 注:ナビゲーション機能は状態がSTOP(停止取得)    |
|        |      | の場合のみ使用します。                  |
|        |      | 水平スケールとは、水平タイムベースを調整する際に、    |
|        |      | 画面波形を水平に伸長または圧縮する基準位置を指      |
|        |      | します。この機器は、中心を含む水平拡張データをサポ    |
|        |      | ートしており、デフォルトでは「中心」にトリガーポイントが |
| 拡大     |      | 設定されています。                    |
|        | センター | Center: 水平タイムベースを変更すると、波形は画面 |
|        |      | の中央を中心に水平方向に拡大または縮小されます。     |
|        |      | トリガー:水平タイムベースが変更されると、波形はトリ   |
|        | トリガー | ガーポイントを中心に水平方向に拡大または圧縮され     |
|        |      | ます。                          |
| タイムベース |      | ウィンドウの水平方向のタイムベースを設定します。     |
| 水平     |      | ウィンドウの水平位置を設定します。            |

# 波形拡大

パネルの水平制御領域のHORボタンをクリックするか、画面下部の水平情報ボックスをクリッ クして水平設定ボックスを表示し、拡大モードスイッチをクリックして強調表示し、波形拡大モ ードに入ります。メイン ウィンドウは画面の上半分に表示され、拡大ウィンドウは画面の下半 分に表示されます。拡大されたウィンドウは、選択されたメイン ウィンドウの拡大された部分 です。

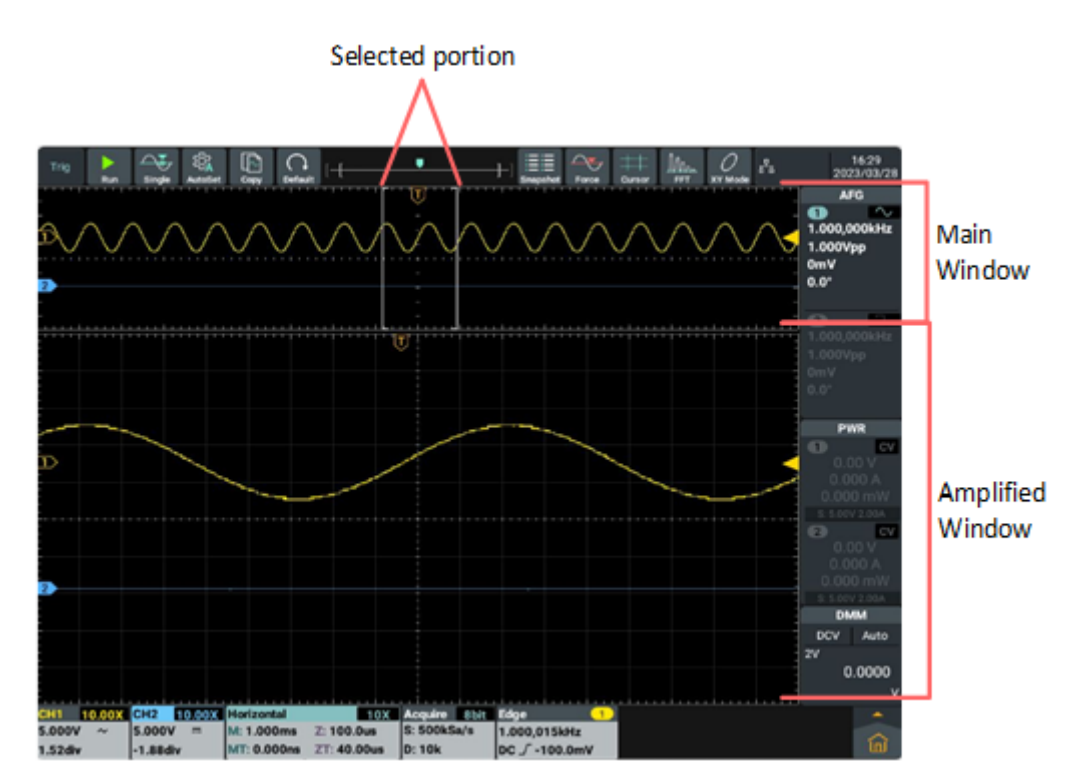

通常モードでは、**水平方向ポジション**ノブと**水平スケール**ノブは、メインウィンドウの水平位置 と水平タイムベースを調整するために使用されます。

波形拡大モードでは、**水平方向のポジション** ノブと**水平スケール** ノブは、拡大されたウィンド ウの水平位置と水平タイムベースを調整するために使用されます。

ナビゲート機能

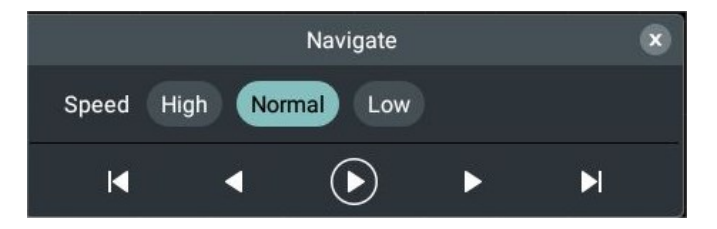

水平システムコントロールエリアの前面のHORボタンを押すか、画面下部の水平情報ボックス をクリックし、水平設定ボックスを表示し、「ナビゲート」をクリックしてナビゲートメニューに入りま す。メニューをクリックすると、②または③で再生を開始/停止できます。再生中 ▲ボタンをク リックすると左端まで直接再生でき、▲ボタンをクリックすると右端まで直接再生できます。 再 生中に前ボタン【(左に再生)または次のボタン】(右に再生)をクリックすると再生方向 が変わり、左端または右端に達すると再生が停止します。再生が停止したら、前ボタン】をク リックしてください。または次のボタン】でも波形を移動できます。クリック速度で波形の再生 速度を高速、標準、低速モードから選択できます。▲をクリックするとナビゲーションメニューを 閉じることができます。

ノート:

タッチスクリーンに関する操作については、20ページの「タッチスクリーンコントロールの使い方」

を参照してください。

トリガーの設定方法

トリガーは、オシロスコープがデータの収集と波形の表示を開始するタイミングを決定します。 適切に設定すると、不安定な表示を意味のある波形に変換できます。

オシロスコープがデータの収集を開始すると、トリガ ポイントの左側に波形を描くのに十分なデ ータが使用されます。オシロスコープは、トリガ条件を待機している間、継続的にデータを収集 します。トリガが検出されると、オシロスコープはトリガ・ポイントの右側に波形を描画するのに 十分なデータを継続的に収集します。

トリガーコントロールエリアには、1 つのノブと 2 つのファンクションメニューキーがあります。

トリガーレベル: このノブを回して、対応するトリガーポイントの信号電圧を設定し、このノブを 押すと、トリガーレベルがトリガー信号振幅の垂直方向の中点になります。 強制トリガー:強制的にトリガー信号を発生させます。主に「ノーマル」および「シングル」トリガ

ーモードで使用します。

**トリガーメニュー:**トリガーメニューキー。

#### トリガーコントロール

トリガーコントロールを開始するには3つのモードを使用できます。

**キー操作:**トリガーメニュー領域のメニューを押して画面上にトリガーメニュー設定ボックスをポップアップ表示し、タイプを直接クリックしてトリガーモードを選択します。

メインメニューの操作: 画面右下のメインメニューキー 6 をクリックしてメインメニューインター フェイスをポップアップし、トリガーメニューを選択して画面中央にトリガーメニュー設定ボックスを ポップアップ表示し、直接タイプをクリックしてトリガーモードを選択します。

トリガー情報ボックスの操作: 画面下部の [エッジ ショートカット ウィンドウ] をクリックして画面上にトリガー メニュー設定ボックスをポップアップ表示し、 [タイプ] を直接クリックしてトリガーモードを選択します。

トリガーモード: エッジ トリガー、ビデオ トリガー、パルス幅トリガー、スロープ トリガー、ラント トリガー、過振幅トリガー、タイムアウト トリガー、Nth エッジ トリガー、ロジック トリガー、RS2 32 トリガー、IC2 トリガー、SPI トリガー、CAN トリガー、および LINトリガー。 これら 14 のトリガー モードを以下に示します。

#### 1. エッジトリガー

入力信号エッジのトリガーレベルでトリガーします。「エッジトリガー」を選択すると、入力信号の立ち 上がりエッジと立ち下がりエッジでトリガーされます。

エッジトリガーを入力すると、画面下部にトリガー設定情報が表示されます。 は、CH1 のトリガ信号源、DC のトリガ結合、立ち下がりエッジのスロープ、および 1.000V のトリガレベルで エッジトリガが選択されていることを示します。

| メニュー   | 設定    | 命令                                  |
|--------|-------|-------------------------------------|
| タイプ    | エッジ   | 垂直チャンネルのトリガータイプをエッジトリガーに設定します。      |
|        | CH1   | チャンネル1を信号源トリガー信号として設定します。           |
|        | CH2   | チャンネル 2 を信号源トリガー信号として設定します。         |
|        | 外部    | 外部トリガー入力チャンネルを信号源トリガー信号として設定します。    |
| ソース    |       | 外部トリガレベル範囲を拡張するには、外部トリガソースを 5 で割った値 |
|        | 外部/5  | を設定します。                             |
|        |       | 主電源をトリガー信号ソースとして設定します。              |
|        | ACライン |                                     |
| カップリング | DC    | 直流成分の通過を遮断するように設定します。               |

エッジ トリガー メニューの説明を次の表に示します。

|        | AC    | すべてのコンポーネントが通過できるように設定します。               |
|--------|-------|------------------------------------------|
|        |       | 高周波信号の通過をブロックし、低周波信号のみを通過させます。           |
|        | HF    |                                          |
|        | 5     | 信号の立ち上がりエッジでトリガするように設定します。               |
| スローフ   | ٦_    | 信号の立ち下がりエッジでトリガするように設定します。               |
|        |       | チャンネルの垂直トリガー位置を指定し、トリガーレベルノブを回すか、指       |
|        |       | を上下にスライドさせて、画面の波形表示領域の右側のトリガーレベルを        |
|        |       | 変更します。設定すると、トリガーレベルの位置を示す灰色の実線が表         |
|        |       | 示され、画面下端のトリガー情報表示ボックスのトリガーレベル値がそれ        |
| レベル    |       | に応じて変化します。設定が完了すると実線が消えます。               |
|        |       | 50%をクリックし、トリガーレベルのショートカットキーをトリガー信号振幅     |
|        |       | の垂直方向の中点に設定します。                          |
|        |       |                                          |
|        |       |                                          |
|        | 50%   |                                          |
|        | オート   | トリガ条件が検出されない場合でも波形を収集するように設定します。         |
|        |       | トリガ条件が成立した場合のみ波形を収集するように設定します。           |
| モード    | ノーマル  | 1回のトリガを検出したら波形を取り込み、その後取り込みを停止するよ        |
|        |       | うに設定します。                                 |
|        | シングル  |                                          |
|        |       | 100ns - 10s;クリック数値入力ボックス トリガー回路を再起動するた   |
|        |       | めに設定する間隔を入力し、単位をクリックして確定します。または、歯        |
|        |       | 車入力ボックス (- または +) をクリックするか、ユニバーサル ツマミでトリ |
|        |       | ガ回路を再起動する間隔を設定し、< >をクリックするか、を押します。       |
| ホールドオフ |       | (←」またし→)でカーソルを移動し、設定する桁を選択します。           |
|        |       | トリガーホールドオフ時間を 100ns に設定します。              |
|        |       |                                          |
|        |       |                                          |
|        | 100ns |                                          |
| 感度     |       | トリガーウィンドウの感度を設定します。                      |

## 2.ビデオトリガー

標準ビデオ信号フィールドまたは525i/NTSC、625i/PALまたはSECAMのラインでトリガーするビ デオトリガーを選択します。ビデオトリガーを入力すると、画面下部にトリガー設定情報が表示され Video 625i/PAL ます。 🕂 Line

は、CH1 のトリガ情報ソースと回線の同期タイプでビデオ トリガが選択されて

いることを示します。

| ビデオ トリガ・ | - メニューの説明を次の表に示し | ます。 |
|----------|------------------|-----|
|----------|------------------|-----|

| メニュー   | 設定                                    | 説明                                                                                                    |
|--------|---------------------------------------|----------------------------------------------------------------------------------------------------|
| タイプ    | ビデオ                                   | 垂直チャンネルのトリガータイプをビデオトリガーに設定します。                                                                                                    |
| ソース    | CH1<br>CH2                            | チャンネル 1 を信号源トリガー信号として設定します。<br>チャンネル 2 を信号源トリガー信号として設定します。                                                                                                    |
| 標準     | 525i/NTSC<br>625i/PAL<br>SECAM        | ビデオのシステム規格を設定します。                                                                                                    |
| 同期     | ライン<br>フィールド<br>Odd<br>EVEN<br>ラインNO. | ビデオラインで同期をトリガーするように設定します。<br>ビデオファイルの同期をトリガーするように設定します。<br>ビデオの奇数フィールドで同期をトリガーするように設定します。<br>ビデオ偶数フィールドで同期をトリガーするように設定します。<br>指定されたビデオ ラインで同期をトリガーするように設定します。数<br>値入力ボックスをクリックして、設定する指定行の番号を入力し、<br>「OK」をクリックして確定します。または、スクロール入力ボックス(-<br>または +)をクリックするか、一般ノブを回して指定した行数を設定<br>し、< > をクリックするか、を押します。 |
| モード    | オート<br>ノーマル<br>シングル                   | を移動し、設定する桁を選択します。<br>トリガ条件が検出されない場合でも波形を収集するように設定しま<br>す。<br>トリガ条件が成立した場合のみ波形を収集するように設定します。<br>1回のトリガを検出したら波形を取り込み、その後取り込みを停止<br>するように設定します。                                                                                                    |
| ホールドオフ | 100pc                                 | 100ns - 10s; クリック数値入力ボックス トリガー回路を再起動す<br>るために設定する間隔を入力し、単位をクリックして確定します。ま<br>たは、スクロール入力ボックス (- または +) をクリックするか、ユニバ<br>ーサル ツマミでトリガ回路を再起動する間隔を設定し、< >をクリッ<br>クするか、を押します。                                                                                                    |
|        | 100ns                                 |                                                                                                    |

# 3. パルス幅トリガー

パルス幅トリガーは、パルス幅に基づいてトリガーの瞬間を決定します。パルス幅条件を設定することで異常パルスを発見できます。パルス幅トリガーを入力すると、画面下部にトリガー設定情報が \* 100ns 表示されます。パルス幅・リガー信号源、正のパルス幅の極性、およびトリガーレ

ベル値 1.000V でパルス幅トリガーが選択されていることを示します。

| -ב־א   | 設定   | 説明                                  |
|--------|------|-------------------------------------|
| カノゴ    | パルス  | 垂直チャンネルのトリガータイプをパルス幅トリガーに設定しま       |
| 917    |      | す。                                  |
|        | CH1  | チャンネル1を信号源トリガー信号として設定します。           |
| ソース    |      | チャンネル 2 を信号源トリガー信号として設定します。         |
|        | CH2  |                                     |
| 極性     | →□€  | 極性を選択します。                           |
|        |      | ▶▶をクリックして パルス条件を設定します。時間入力ボックス      |
|        | >    | に設定するパルス幅時間を入力し、単位をクリックして確定しま       |
| 口土日日   | =    | す。または、スクロール入力ボックス (- または +) をクリックする |
| 时间     | <    | か、つまみを回してパルス幅時間を設定し、< >をクリックする      |
|        | 時間設定 | か、 🗲 または 🔿 でカーソルを移動し、設定する桁を選択       |
|        |      | します。                                |
|        |      | [数値表示ボックス] をクリックし、ノブを回して下限しきい値を     |
| しきい値   |      | 設定します。                              |
| UCVILL | 50%  | 50% をクリックし、トリガーレベルのショートカット キーをトリガー  |
|        |      | 信号振幅の垂直方向の中点に設定します。                 |
|        | オート  | トリガ条件が検出されない場合でも波形を収集するように設定        |
| τŀ     |      | します。                                |
|        | ノーマル | トリガ条件が成立した場合のみ波形を収集するように設定しま        |
| L-I.   |      | す。                                  |
|        | シングル | 1回のトリガを検出したら波形を取り込み、その後取り込みを停       |
|        |      | 止するように設定します。                        |

パルス幅トリガー メニューは次の表に示されています。

| ホールドオフ | 100ns | 100ns - 10s; 数値入力ボックスをクリックして、トリガー回路<br>を再起動するために設定する間隔を入力し、単位をクリックして<br>確定します。または、ギア入力ボックス (- または +) をクリック<br>するか、General ノブを回してトリガ回路を再起動する間隔を<br>設定し、< > をクリックするか ← または → を押してカー<br>ソルを移動し、設定する桁を選択します。<br>トリガーホールドオフ時間を100nsにします。 |
|--------|-------|----------------------------------------------------------------------------------------------------|
| 感度     |       | トリガーウィンドウの感度を設定します。                                                                                                    |

### 4. スロープトリガー

1

スロープトリガーは、指定した時間に正または負のスロープでトリガーするようにオシロスコープを設定 します。スロープトリガーを入力すると、画面下部にトリガー設定情報が表示されます。

Slope > 100ns

✓ Δ 0.000pv は、CH1 のトリガ信号源でスロープトリガが選択されていることを示し、トリガ条件は 立ち上がりスロープ、上限閾値と下限閾値の差が 0.00uV です。

# スロープトリガー メニューは次の表に示されています。

| メニュー     | 設定   | 説明                                   |
|----------|------|--------------------------------------|
| タイプ      | スロープ | 垂直チャンネルのトリガータイプをスロープトリガーに設定します。      |
| <u>\</u> | CH1  | チャンネル1を信号源トリガー信号として設定します。            |
|          | CH2  | チャンネル 2 を信号源トリガー信号として設定します。          |
| スロープ     | F    | スロープ条件を選択します。                        |
|          |      | をクリックしてスロープ条件を設定し、時間設定の数値入力ボッ        |
| 時間       | >    | クスをクリックして設定するスロープ時間を入力し、単位をクリックし     |
|          | =    | て確定します。または、ギア入力ボックス (- または +) をクリックす |
|          | <    | るか、一般ノブを回してスロープタイムを設定し、< > をクリックする   |
|          | 時間設定 | か、 🗲 または 🔿 を押してカーソルを移動し、設定する桁を選      |
|          |      | 択します。                                |

| 上限閾値   | 50%                 | 数値表示ボックスをクリックして回転させます。 <b>ユニバーサル</b> 上限<br>閾値を設定するノブ。<br>クリック <b>50%</b> トリガーレベルのショートカットキーをトリガー信号振幅<br>の垂直方向の中点に設定します。                                                                                                    |
|--------|---------------------|----------------------------------------------------------------------------------------------------|
| 下限しきい値 | 50%                 | 数値表示ボックスをクリックして回転させます。 <b>ユニバーサル</b> 下限<br>閾値を設定するノブ。<br>クリック <b>50%</b> トリガーレベルのショートカットキーをトリガー信号振幅                                                                                                    |
| スルーレート |                     | スロープ = (上限しきい値 - 下限しきい値)/スロープトリガー時間                                                                                                    |
| モード    | オート<br>ノーマル<br>シングル | トリガ条件が検出されない場合でも波形を収集するように設定します。<br>トリガ条件が成立した場合のみ波形を収集するように設定します。<br>1回のトリガを検出したら波形を取り込み、その後取り込みを停止<br>するように設定します。                                                                                                    |
| ホールドオフ | 100ns               | 100ns - 10s; 数値入力ボックスをクリックして、トリガー回路を再<br>起動するために設定する間隔を入力し、単位をクリックして確定し<br>ます。または、ギア入力ボックス(-または+)をクリックするか、Gene<br>ralノブを回してトリガ回路を再起動する間隔を設定し、< >をクリ<br>ックするか、 または シを押してカーソルを移動し、設定する<br>桁を選択します。<br>トリガーホールドオフ時間を 100ns に設定します。 |
| 感度     |                     | トリガーウィンドウの感度を設定します。                                                                                                    |
|        |                     |                                                                                                    |

# 5.ラントトリガー

あるトリガーレベルを超えて別のトリガーレベルを超えないパルスをトリガーするために使用されます。

ラントトリガーを入力すると、画面下部にトリガー設定情報が表示されます。 れていることを示します。 ひののか 2000 V でラントトリガが選択されていることを示します。

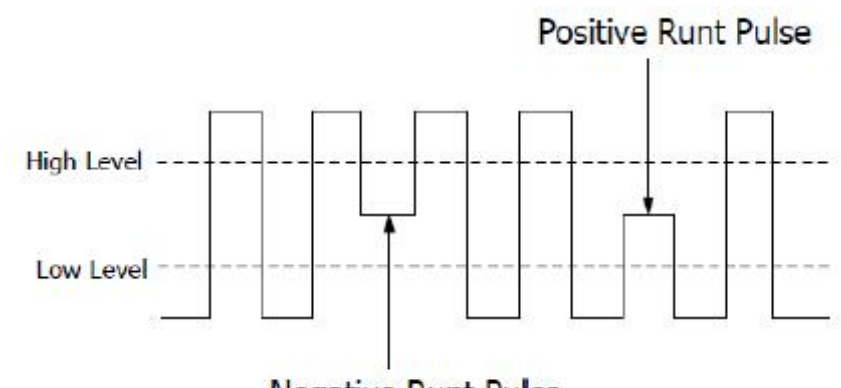

Negative Runt Pulse

ラントトリガー メニューは次の表に示されています。

| -ב־א  | 設定          | 説明                                                                                    |
|-------|-------------|---------------------------------------------------------------------------------------|
| カノプ   | ラント         | 垂直チャンネルのトリガータイプをアンダー振幅トリガーに設定しま                                                       |
| 917   |             | す。                                                                                    |
|       | CH1         | チャンネル1を信号源トリガー信号として設定します。                                                             |
| ソース   |             | チャンネル 2 を信号源トリガー信号として設定します。                                                           |
|       | CH2         |                                                                                       |
| tan/+ | ीमी: भिग्री | 正極性。正の振幅不足パルスでトリガします。                                                                 |
| 们土    |             | 負の極性。負の振幅不足パルスでトリガします。                                                                |
|       | 時間設定        |                                                                                       |
|       |             |                                                                                       |
|       |             | アン・ディン・ション・ション・シーン・ション・シーン・ション・シーン・ション・シーン・ション・シーン・シーン・シーン・シーン・シーン・シーン・シーン・シーン・シーン・シー |
|       |             | 「唯たしより。 ふたは、イアハリホックス (- ふたは エ) をフラックする<br>か 一郎 ゴを同して パリフ 幅を記字し く 、 をないかなまるか           |
| 中中国   |             |                                                                                       |
| 时间    |             | こことは で かして アークルを 移動し、 設定9 る 竹を 進 がし                                                   |
|       | >           | まり。フノトハルスが設定されにハルス幅よりも入さい場合にトリル                                                       |
|       |             | しまり。フノトハルスか設定されにハルス幅と寺しいとさにトリカしま                                                      |
|       | =           | 9。フントハルスか設定したハルス幅よりも低い場合にトリカしま<br>+                                                   |
|       | <           | 9.                                                                                    |
|       |             | 数値表示ボックスをクリックして回転させます。 <b>ユニバーサル</b> 上限                                               |
| 上限閾値  |             | 閾値を設定するノブ。                                                                            |
|       | 50%         | クリック50%トリガーレベルのショートカットキーをトリガー信号振幅                                                     |
|       |             | の垂直方向の中点に設定します。                                                                       |
|       |             | 数値表示ボックスをクリックして回転させます。 <b>ユニバーサル</b> 下限                                               |
| 下限しきい |             | 閾値を設定するノブ。                                                                            |
| 値     | 50%         | クリック50% トリガーレベルのショートカットキーをトリガー信号振幅                                                    |
|       |             | の垂直方向の中点に設定します。                                                                       |

|        | オート   | トリガ条件が検出されない場合でも波形を収集するように設定し         |
|--------|-------|---------------------------------------|
|        |       | ます。                                   |
| モード    | ノーマル  | トリガ条件が成立した場合のみ波形を収集するように設定します。        |
|        |       | 1回のトリガを検出したら波形を取り込み、その後取り込みを停止        |
|        | シングル  | するように設定します。                           |
|        |       | 100ns – 10s;クリック数値入力ボックス トリガー回路を再起動   |
|        |       | するために設定する間隔を入力し、単位をクリックして確定します。       |
|        |       | または、スクロール入力ボックス (- または +) をクリックするか、ユニ |
|        |       | バーサル ツマミでトリガ回路を再起動する間隔を設定し、< >をク      |
| ホールドオフ |       | リックするか、 を押します。 🗲 また 🍑 でカーソルを移動し、      |
|        |       | 設定する桁を選択します。                          |
|        |       | トリガーホールドオフ時間を 100ns に設定します。           |
|        |       |                                       |
|        | 100ns |                                       |
| 感度     |       | トリガーウィンドウの感度を設定します。                   |

### 6. ウインドウトリガー

高トリガ レベルと低トリガ レベルを提供すると、入力信号が高トリガ レベルまたは低トリガ レベルを 通過すると、オシロスコープがトリガします。ウインドウトリガー モードでは、トリガー設定情報が画面 の右下に表示されます。

Windows 1

例えば 40000pv は、トリガ タイプがウィンドウ、トリガ ソースが CH1、極性が正、アップ レベ ルとロー レベルのしきい値の差が 0.000pV であることを示します。

| メニュー | 設定          | 説明                                   |
|------|-------------|--------------------------------------|
| カイプ  | ウィンドウズ      | 垂直チャネル トリガー タイプを Windows トリガーとして設定しま |
| 917  |             | す。                                   |
|      | CH1         | チャンネル1を信号源トリガー信号として設定します。            |
| ソース  | CH2         | チャンネル 2 を信号源トリガー信号として設定します。          |
| 極性   | ज़ीत<br>कवर | 正の過振幅パルス。                            |
|      | ात्रीति     | 負の過振幅パルス。                            |

| 条件     | nha<br>nha<br>nha | វេអិក<br>រៅក<br>វៅក | Enter: トリガー信号が指定されたトリガーレベル範囲に入るとトリ<br>ガーします。<br>Exit: トリガー信号が指定されたトリガーレベル範囲を出るとトリガ<br>ーされます。<br>Time: 指定したトリガーレベルに入った後の入力信号のホールド<br>時間を指定します。オシロスコープは、累積ホールド時間がウィンド<br>ウタイムよりも長い場合にトリガします。使用可能な範囲は 30ns |  |
|--------|-------------------|---------------------|----------------------------------------------------------------------------------------------------|--|
|        |                   |                     | ~ 10s、デフォルトは 100ns です。                                                                                                    |  |
|        |                   |                     | [釼値表示小ツクス] をクリックし、[一板] フノを回して上限しさい<br>  値を設定します。                                                                                                    |  |
| 上限閾値   | 50                | %                   |                                                                                                    |  |
|        |                   |                     | 号振幅の垂直方向の中点に設定します。                                                                                                    |  |
|        |                   |                     | 数値表示ボックスをクリックして回転させます。 <b>ユニバーサル</b> 下限                                                                                                    |  |
| 下限しきい  |                   |                     | 閾値を設定するノブ。                                                                                                    |  |
| 値      | 50%               |                     | クリック50% トリガーレベルのショートカットキーをトリガー信号振                                                                                                    |  |
|        |                   |                     | 幅の垂直方向の中点に設定します。                                                                                                    |  |
|        | オート               |                     | トリガ条件が検出されない場合でも波形を収集するように設定し                                                                                                    |  |
|        |                   |                     | ます。                                                                                                    |  |
| モード    | J_`               | マル                  | トリガ条件が成立した場合のみ波形を収集するように設定しま                                                                                                    |  |
|        | こ、月山              |                     |                                                                                                    |  |
|        | シングル              |                     | 1回のトリカを検出したら波形を取り込み、その後取り込みを停止                                                                                                    |  |
|        |                   |                     |                                                                                                    |  |
|        |                   |                     | 100ms - 105; 数値入力ボックスをクリックして、トリカー回路を<br>更記動するために設定する問題を入力し、単位を力しい力にて破                                                                                                    |  |
|        |                   |                     | 中心動するために設定する面崩で入りし、単位でクラックして唯<br>定します またけ ギアスカボックフ(-またけ+)をクリックするか G                                                                                                    |  |
| ホールドオフ |                   |                     | eneralノブを回してトリガ回路を再起動する間隔を設定し、< >                                                                                                    |  |
|        |                   |                     | をクリックするか、 ←または → を押してカーソルを移動し、設                                                                                                    |  |
|        |                   |                     | 定する桁を選択します。トリガーホールドオフ時間を 100ns に設                                                                                                    |  |
|        |                   |                     | 定します。                                                                                                    |  |
|        |                   |                     |                                                                                                    |  |
|        | 100               | )ns                 |                                                                                                    |  |
| 感度     |                   |                     | トリガーウィンドウの感度を設定します。                                                                                                    |  |

# 7. タイムアウトトリガー

入力信号の立ち上がり(または立ち下がり)エッジがタッチレベルを通過してから、隣接する立ち下がり(または立ち上がり)エッジがタッチレベルを通過するまでの時間が、設定したタイムアウト時間より も大きい場合にトリガします。タイムアウトトリガーを入力すると、画面下部にトリガー設定情報が表 示されます。

「imeout」」 1000s 1.000V のトリガー レベル値で選択されていること を示します。

| -ב־א     | 設定     | 説明                                    |
|----------|--------|---------------------------------------|
| タイプ      | タイムアウト | 垂直チャンネルのトリガータイプをタイムアウトトリガーに設定します。     |
|          | CH1    | チャンネル 1 を信号源トリガー信号として設定します。           |
| <u> </u> | CH2    | チャンネル 2 を信号源トリガー信号として設定します。           |
|          | F      | 入力信号の立ち上がりエッジがトリガレベルを通過したときにタイミ       |
| フロープ     | ~      | ングを開始するように設定します。                      |
| 70-7     |        | 入力信号の立ち下がりエッジがトリガレベルを通過したときにタイミ       |
|          |        | ングを開始するように設定します。                      |
|          |        | アイドル時間を設定します。これは、オシロスコープがトリガ条件を       |
| アイドルタイ   |        | 満たすデータの検索を開始する前に、クロック信号がアイドル状態        |
| Ц        |        | でなければならない最小時間を指します。アイドル時間の範囲は         |
|          |        | 30ns ~ 10s で、デフォルト値は 100ns です。        |
|          |        | [数値表示ボックス] をクリックし、[一般] ノブを回して下限しきい    |
| しきい値     |        | 値を設定します。 50% をクリックし、トリガーレベルのショートカット   |
|          | 50%    | キーをトリガー信号振幅の垂直方向の中点に設定します。            |
|          | オート    | トリガ条件が検出されない場合でも波形を収集するように設定し         |
| モード      |        | ます。                                   |
|          | ノーマル   | トリガ条件が成立した場合のみ波形を収集するように設定します。        |
|          |        | 1回のトリガを検出したら波形を取り込み、その後取り込みを停止        |
|          | シングル   | するように設定します。                           |
|          |        | 100ns – 10s; 数値入力ボックスをクリックして、トリガー回路を再 |
|          |        | 起動するために設定する間隔を入力し、単位をクリックして確定し        |
|          |        | ます。またはギア入力ボックス(-または+)をクリックするか、Gener   |
|          |        | alノブを回してトリガ回路を再起動する間隔を設定し、< >をクリッ     |
| ホールドオフ   |        | クするか ← または → を押してカーソルを移動し、設定する桁       |
|          |        | を選択します。トリガーホールドオフ時間を 100ns に設定します。    |
|          |        |                                       |
|          |        |                                       |
|          | 100ns  |                                       |
| 感度       |        | トリガーウィンドウの感度を設定します。                   |

タイムアウトトリガー メニューは次の表に示されています。

### 8. N番目のエッジトリガー

Nth Edge

オシロスコープは、指定されたアイドル時間に現れる N 番目のエッジでトリガします。下図に示すように、オシロスコープは指定されたアイドル時間後の 2 番目の立ち下がりエッジでトリガする必要があり、アイドル時間は P1/P2/P3/P4 < アイドル時間 < M に設定する必要があります。ここで、 M、P1、P2、P3、およびP4 は、カウントに関与する正または負のパルス幅です。

Nth エッジ トリガー モードでは、トリガー設定情報が画面の右下に表示されます。

例えば 1000x は、トリガ タイプが N 番目のエッジ、トリガ ソースが CH1、1.000V がアップ レベルまたはロー レベル スレッショルドであることを示します。

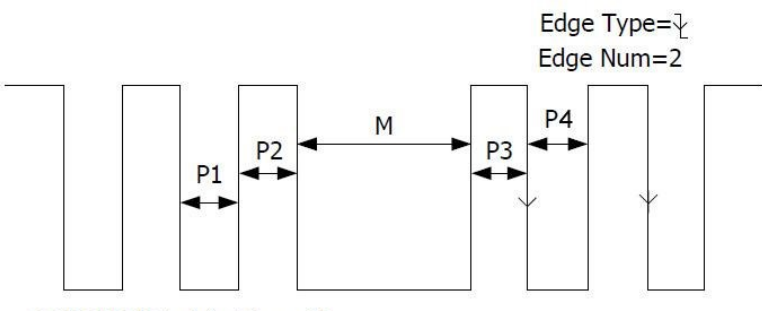

P1/P2/P3/P4<Idle Time<M

N番目のエッジトリガーメニューは次の表に示されています。

| メニュー    | 設定      | 説明                                  |
|---------|---------|-------------------------------------|
| カノプ     | N番目のエッジ | 垂直チャネル トリガー タイプを N 番目のエッジ トリガーとして設  |
| 917     |         | 定します。                               |
|         | CH1     | チャンネル1を信号源トリガー信号として設定します。           |
| 9-X     | CH2     | チャンネル 2 を信号源トリガー信号として設定します。         |
|         | F       | 電圧レベルが指定されたトリガーレベルを満たすとき、入力信号       |
| 70 7    | ~       | の立ち上がりエッジでトリガーします。                  |
| スローノ    |         | 電圧レベルが指定されたトリガーレベルを満たすとき、入力信号       |
|         |         | の立ち下がりエッジでトリガーします。                  |
|         |         | N回目のエッジトリガでエッジカウントを開始するまでの時間を設      |
| アイドルタイム |         | 定します。 数値入力ボックスをクリックして、トリガー回路を再起     |
|         |         | 動するために設定するアイドル時間を入力し、単位をクリックし       |
|         |         | て確認します。または、ギア入力ボックス (- または +) をクリッ  |
|         |         | クするか、一般ノブを回してトリガー回路を再起動するためのア       |
|         |         | イドル時間を設定し、< > をクリックするか、 🗲 または 🔿     |
|         |         | を押してカーソルを移動し、設定する桁を選択します。 設定可       |
|         |         | 能な時間は 30ns ~ 10s で、デフォルト値は 100nsです。 |

|         |       | Ν 番目のエッジ トリガーに Ν の具体的な値を設定します。     |
|---------|-------|------------------------------------|
|         |       | [数値入力ボックス] をクリックして設定するエッジ番号を入力     |
| エッシッジ米石 |       | し、[OK] をクリックして確定します。または、ギア入力ボックス   |
| エッン安和   |       | (- または +) をクリックするか、一般ノブを回してエッジ番号を  |
|         |       | 設定し、< > をクリックするか、 🗲 または 🍑 を押してカー   |
|         |       | ソルを移動し、設定する桁を選択します。                |
|         |       | [数値表示ボックス] をクリックし、[一般] ノブを回して必要なし  |
|         |       | きい値を設定します。50%をクリックし、トリガーレベルのショー    |
| しさい胆    | 50%   | トカットキーをトリガー信号振幅の垂直方向の中点に設定しま       |
|         |       | す。                                 |
|         | オート   | トリガ条件が検出されない場合でも波形を収集するように設定       |
|         |       | します。                               |
| T 1%    | ノーマル  | トリガ条件が成立した場合のみ波形を収集するように設定しま       |
| t-r     |       | す。                                 |
|         | シングル  | 1回のトリガを検出したら波形を取り込み、その後取り込みを停      |
|         |       | 止するように設定します。                       |
|         |       | 100ミリ秒~10秒。数値入力ボックスをクリックして、トリガー    |
|         |       | 回路を再起動するために設定する間隔を入力し、単位をクリッ       |
|         |       | クして確定します。または、ギア入力ボックス (- または +) をク |
|         |       | リックするか、General ノブを回してトリガ回路を再起動する間  |
| ホールドオフ  |       | 隔を設定し、< > をクリックするか、 ← または → を押し    |
|         |       | てカーソルを移動し、設定する桁を選択します。トリガーホール      |
|         |       | ドオフ時間を 100ns に設定します。               |
|         |       |                                    |
|         | 100ns |                                    |
| 感度      |       | トリガーウィンドウの感度を設定します。                |

# 9. ロジックトリガー

論理関係によりトリガ条件を決定します。

ロジックトリガーを入力すると、画面下部にトリガー設定情報が表示されます。 ジックトリガ タイプが AND のロジック モード、ハイ レベルの入力モード、および Turn True の出 カモードで選択されていることを示します。

注: 1 つのチャネルに立ち上がりエッジまたは立ち下がりエッジが設定されている場合、別のチャ ネルに同じことを行うことはできません。

ロジックトリガー メニューは次の表に示されています。

| -בבא         | 設定        | 説明                                       |
|--------------|-----------|------------------------------------------|
| カノプ          | 論理        | 垂直チャンネルのトリガータイプをロジックトリガーとして設定しま          |
| 217          |           | す。                                       |
|              | £=D-      | 論理モードを AND に設定します。                       |
| ロミックエード      | またコンー     | 論理モードを OR に設定します。                        |
|              | 無料⇒       | ロジックモードを XOR に設定します。                     |
|              | XNOR D    | ロジックモードをXNORとして設定します。                    |
|              | 高い        | CH1 を High レベル、Low レベル、High または Low レベ   |
| ርዛ1 አ ታቸ     | 低い        | ル、Rise および Fall に設定します。                  |
| _K           | 高低        |                                          |
| -1.          | 上昇        |                                          |
|              | 秋         |                                          |
|              | High      | CH2 を High レベル、Low レベル、High または Low レベ   |
|              | Low       | ル、Rise および Fall に設定します。                  |
|              | High/Low  |                                          |
| Ι.           | Rise      |                                          |
|              | Fall      |                                          |
|              |           | クリック GoesTrue ト を押して出力モードを選択します。         |
|              |           | GoseTrue: 条件が False から True になったときにトリガー  |
|              |           | されます。                                    |
|              | GoesTrue  | GoseFalse: 条件が True から False に変わったときにトリガ |
|              | GoesFalse | ーされます。                                   |
| 出力モード        | True>     | Ture > : 真条件の時間が設定時間を超えた場合にトリガー          |
|              | True=     | します。                                     |
|              | True<     | Ture =: true 条件の時間が設定された時間と等しい場合に        |
|              |           | トリガーします。                                 |
|              |           | Ture <: 真条件の時間が設定時間よりも低い場合にトリガー          |
|              |           | されます。                                    |
|              |           | 数値表示ボックスをクリックして回転させます。 <b>ユニバーサル</b> ノブ  |
| CH1 しきい<br>値 |           | で CH1 のしきい値を設定します。                       |
|              | 50%       | クリック 50%トリガーレベルのショートカットキーをトリガー信号         |
|              |           | 振幅の垂直方向の中点に設定します。                        |
|              |           | 数値表示ボックスをクリックして回転させます。 <b>ユニバーサル</b> ノブ  |
| CH2 しきい      |           | で CH2 のしきい値を設定します。                       |
| 値            | 50%       | クリック 50% トリガーレベルのショートカットキーをトリガー信号        |
|              |           | 振幅の垂直方向の中点に設定します。                        |

|            | オート   | トリガ条件が検出されない場合でも波形を収集するように設定        |
|------------|-------|-------------------------------------|
|            |       | します。                                |
| <b>ተ</b> ሆ | ノーマル  | トリガ条件が成立した場合のみ波形を収集するように設定しま        |
| モート        |       | す。                                  |
|            | シングル  | 1回のトリガを検出したら波形を取り込み、その後取り込みを停       |
|            |       | 止するように設定します。                        |
| ホールドオフ     |       | 100ns – 10s; 数値入力ボックスをクリックして、トリガー回路 |
|            |       | を再起動するために設定する間隔を入力し、単位をクリックして       |
|            |       | 確定します。または、ギア入力ボックス (- または +) をクリック  |
|            |       | するか、General ノブを回してトリガ回路を再起動する間隔を    |
|            |       | 設定し、< > をクリックするか、 ← または → を押してカー    |
|            |       | ソルを移動し、設定する桁を選択します。トリガーホールドオフ       |
|            |       | 時間を 100ns に設定します。                   |
|            |       |                                     |
|            | 100ns |                                     |
| 感度         |       | トリガーウィンドウの感度を設定します。                 |

### 10.RS232トリガー

RS232T バスは、コンピュータ間、またはコンピュータと端末間のデータ転送に使用されるシリアル データ通信モードです。RS232T シリアル プロトコルは、文字をデータ フレームとして送信します。 フレーム構造は、1 つのスタート ビット、5 ~ 8 つのデータ ビット、1 つのチェック ビット、および 1 ~ 2 つのストップ ビットで構成され、次の図に示す形式になります。。スタートフレーム、エラーフレ ーム、チェックエラー、または指定されたデータが検出されたときにトリガーされます。

RS232 バス トリガを入力すると、画面下部にトリガ設定情報が表示されます。10000 は、 CH1 のトリガ信号ソース、9,600bps の CH1 ボーレート、および 1.000V の CH1 トリガレベ ルで RS232 トリガモードが選択されていることを示します。

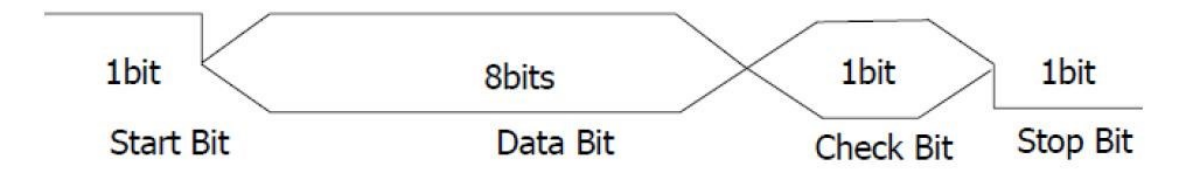

の説明RS232トリガーメニューは次の表に示されています。

| メニュー | 設定    | 説明                             |
|------|-------|--------------------------------|
| タイプ  | RS232 | バス トリガー タイプを RS232 トリガーに設定します。 |
| ソース  | CH1   | チャンネル1を信号源トリガー信号として設定します。      |

|        | 1       |                                         |
|--------|---------|-----------------------------------------|
|        | CH2     | ナヤンネル 2 を信号源トリガー信号として設定します。             |
| 标业     | ЛЛ      | データ送信には正極性を選択してください。                    |
| 1쯔1エ   | W       | データ送信には逆極性を選択します。                       |
|        | 一般      | ノブを使用して、一般的に使用されるボーレートを設定しま             |
|        |         | す。数値表示ボックスをクリックして設定するボーレートを入            |
|        | カスタム    | カし、単位をクリックして確認します。または、ギア入力ボック           |
| ボー     |         | ス (- または +) をクリックするか、一般ノブを回してボーレート      |
|        |         | を設定し、< > をクリックするか、 🗲 または 🍑を押して          |
|        |         | カーソルを移動し、設定する桁を選択します。ボーレートの範            |
|        |         | 囲は 50 $\sim$ 10,000,000 です。             |
|        |         | 数値表示ボックスをクリックして回転させます。 <b>ユニバーサル</b> ノ  |
| しきい店   |         | ブを使って必要なしきい値を設定します。                     |
| UGVILL | 50%     | クリック 50% トリガーレベルのショートカットキーをトリガー信        |
|        |         | 号振幅の垂直方向の中点に設定します。                      |
|        | 始める     | フレーム開始位置でトリガーします。                       |
|        |         | エラー フレームが検出されたときにトリガーされ、このトリガー条         |
|        |         | 件を選択した後に設定されます。                         |
|        |         | <b>ストップビット</b> : 「1ビット」または「2ビット」を選択します。 |
| 山上台に   | エラー     | パリティチェック:「N/A」はチェックなしを意味します。「偶数」        |
|        |         | は偶数チェックを指し、「奇数」は奇数チェックを指します。オシ          |
|        |         | ロスコープは、この設定に基づいてチェック エラーがあるかどうか         |
|        |         | を判断します。                                 |
| 1八忠    |         | チェックエラーを検出したときにトリガします。このトリガー条件を         |
|        | チェックエラー | 選択した後、 パリティチェック を押して偶数チェックまたは奇          |
|        |         | 数チェックを選択します。                            |
|        |         | 設定データ ビットの最後のビットでトリガし、このトリガ条件を          |
|        |         | 選択した後に設定します。                            |
|        | データ     | データビット幅:5、6、7、8ビットに設定します。               |
|        |         | データ:設定されたデータ ビット幅に基づいて、データ範囲は           |
|        |         | (0~2 データ ビット幅の乗 -1) となります。              |
|        | オート     | トリガ条件が検出されない場合でも波形を収集するように設             |
| エード    |         | 定します。                                   |
|        | ノーマル    | トリガ条件が成立した場合のみ波形を収集するように設定し             |
| L  '   |         | ます。                                     |
|        | シングル    | 1回のトリガを検出したら波形を取り込み、その後取り込みを            |
|        |         | 停止するように設定します。                           |

|        |       | 100ns – 10s; 数値入力ボックスをクリックして、トリガー回<br>路を再起動するために設定する間隔を入力し、単位をクリッ                                                                                                  |
|--------|-------|----------------------------------------------------------------------------------------------------|
| ホールドオフ | 100ns | クして確定します。または、ギア入力ボックス (- または +) を<br>クリックするか、General ノブを回してトリガ回路を再起動す<br>る間隔を設定し、< > をクリックするか、 ← または →<br>を押してカーソルを移動し、設定する桁を選択します。トリガ<br>ーホールドオフ時間を 100ns に設定します。 |
| 感度     |       | トリガーウィンドウの感度を設定します。                                                                                                    |

# 11.I2Cトリガー

I2CシリアルバスはSCLとSDAの2本のラインで構成されており、クロックラインSCLと送信デー タによりSDAにより転送レートが決まり、図に示すように、起動、再起動、停止、損失確認、 特定の機器でトリガが可能です。アドレスまたはデータ値。

I2C バストリガーを入力すると、画面下部にトリガー設定情報が表示されます。 SL: 1-28.0V は、I2C トリガ タイプが CH1 SCL トリガ レベル -28.0V、CH2 SDA トリガ レベル -20.0 mV で選択されていることを示します。

12C

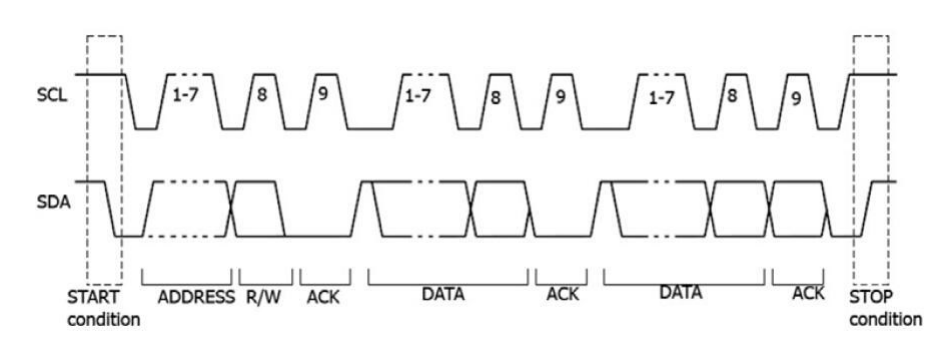

**I2Cトリガー** メニューは次のとおりです。

| メニュー | 設定  | 説明                                    |
|------|-----|---------------------------------------|
| タイプ  | 2C  | バストリガタイプをI2Cに設定します。                   |
| SCI  | CH1 | チャンネル 1 を SCL として設定します。               |
| SCL  | CH2 | チャンネル 2 を SCL として設定します。               |
|      |     | Numeric Display Box をクリックし、General ノブ |
| しきい値 |     | を回して SCL しきい値を設定します。 50% をクリッ         |
|      | 50% | クし、トリガーレベルのショートカット キーをトリガー信           |
|      |     | 号振幅の垂直方向の中点に設定します。                    |
| SDA  | CH1 | チャンネル 1 を SDA として設定します。               |

|      | CH2      |             | チャンネル 2 を SDA として設定します。               |
|------|----------|-------------|---------------------------------------|
|      | 50%      |             | Numeric Display Box をクリックし、General ノブ |
|      |          |             | を回して SDA しきい値を設定します。 50% をクリッ         |
| しらい旧 |          |             | クし、トリガーレベルのショートカット キーをトリガー信           |
|      |          |             | 号振幅の垂直方向の中点に設定します。                    |
|      |          | Ctart       | SCL がハイレベル、SDA がハイレベルからローレベル          |
|      | Start    |             | に変化したときにトリガします。                       |
|      | F        | ) o et e ut | 停止条件の前に別の開始条件が発生したときにトリ               |
|      | F        | Residit     | ガーされます。                               |
|      |          | Ctop        | SCL がハイレベル、SDA がローレベルからハイレベル          |
|      |          | Stop        | に変化したときにトリガします。                       |
|      |          | alı Laak    | SCL クロック ビット期間中に SDA データが High レ      |
|      | А        | CK LOST     | ベルになるとトリガーされます。                       |
|      |          |             | リード/ライトビットに設定されたアドレス値を検索する            |
|      |          |             | トリガ。                                  |
|      |          | Addr Bits   | アドレスのビット幅を「7ビット」、「8ビット」、または「10        |
|      | Addr     |             | ビット」に設定します。                           |
|      |          | Addr        | アドレスの範囲は、アドレス ビット幅に応じて 0 ~ 1          |
|      |          |             | 27、0 ~ 255、0 ~ 1023 です。               |
|      |          | Direction   | データの方向を読み取りまたは書き込みに設定しま               |
| 状態   |          |             | す。注:アドレスビット幅が8の場合、この設定は使              |
|      |          |             | 用できません。                               |
|      |          |             | データライン上で設定されたデータ値を検索し、データ             |
|      |          |             | の最後のクロックラインのエッジでトリガします。 データ           |
|      |          |             | のバイト長を1バイト~5バイトの範囲で設定します。             |
|      | -" A     |             | General ノブを回して設定します。現在のデータビッ          |
|      |          |             | トのデータコードタイプを設定します。                    |
|      | 5-9      | バイト長        | データライン上で設定されたデータ値を検索し、データ             |
|      |          |             | の最後のクロックラインのエッジでトリガします。 データ           |
|      |          |             | のバイト長を1バイト~5バイトの範囲で設定します。             |
|      |          | データ         | General ノブを回して設定します。現在のデータビッ          |
|      |          |             | トのデータコードタイプを設定します。                    |
|      | アドレス/データ |             | 設定されたアドレス値とデータ値を同時に検索し、両              |
|      |          |             | 方がトリガ条件を満たしたときにトリガします。具体的             |
|      |          |             | な設定については、アドレス形式とデータ形式の設定              |
|      |          |             | を参照してください。                            |
| モード  | オート      |             | トリガ条件が検出されない場合でも波形を収集する               |

|                  |       | ように設定します。                         |
|------------------|-------|-----------------------------------|
|                  | ノーマル  | トリガ条件が成立した場合のみ波形を収集するよう           |
|                  |       | に設定します。                           |
|                  | シングル  | 1回のトリガを検出したら波形を取り込み、その後取          |
|                  |       | り込みを停止するように設定します。                 |
|                  |       | 100ns – 10s; 数値入力ボックスをクリックして、トリ   |
|                  |       | ガー回路を再起動するために設定する間隔を入力            |
|                  |       | し、単位をクリックして確定します。または、ギア入力         |
|                  |       | ボックス (- または +) をクリックするか、General ノ |
| <u>т п 1°-т-</u> |       | ブを回してトリガ回路を再起動する間隔を設定し、<          |
| ホールトオノ           |       | > をクリックするか、 🗲 または 🍑を押してカー         |
|                  |       | ソルを移動し、設定する桁を選択します。トリガーホ          |
|                  |       | ールドオフ時間を 100ns に設定します。            |
|                  |       |                                   |
|                  | 100ns |                                   |
| 感度               |       | トリガーウィンドウの感度を設定します。               |

# 12.SPIトリガー

タイムアウト条件が満たされ、指定されたデータがオシロスコープで検出されたときにトリガーされま す。SPI トリガモードでは、SCL (Serial Clock Line) と SDA (Serial Clock Data) を指定 する必要があります。

SPIバストリガを入力すると、画面下部にトリガ設定情報が表示されます。 SPI・1 - 28.0V ガモードが選択され、CH1 SCL トリガレベルが - 28.0V、CH2 SDA トリガレベルが - 20.0m V であることを示します。

| メニュー  | 設定  | 説明                                   |
|-------|-----|--------------------------------------|
| タイプ   | SPI | 垂直チャンネルのトリガータイプをSIPトリガーに設定します。       |
| SCI   | CH1 | チャンネル 1 を SCL モードとして設定します。           |
| SCL   | CH2 | チャンネル 2 を SCL モードとして設定します。           |
|       |     | 数値表示ボックス をクリックし、General ノブを回して SCL し |
| しきい店  |     | きい値を設定します。 50% をクリックし、トリガーレベルのショー    |
| UCVI但 | 50% | トカット キーをトリガー信号振幅の垂直方向の中点に設定しま        |
|       |     | す。                                   |
| SDA   | CH1 | チャンネル 1 を SDA モードに設定します。             |
|       | CH2 | チャンネル 2 を SDA モードに設定します。             |

SPIトリガーメニューは以下の通りです。

| しきい値    | 50%         | Numeric Display Box をクリックし、General ノブを回して<br>SDA しきい値を設定します。 50% をクリックし、トリガーレベ<br>ルのショートカット キーをトリガー信号振幅の垂直方向の中点<br>に設定します。                                                                                                    |
|---------|-------------|----------------------------------------------------------------------------------------------------|
| タイムアウト  |             | 最小アイドル期間、つまり 1 SCL サイクルを 30ns ~ 10s<br>の範囲で設定し、デフォルト値は 100ns です。タイムアウト<br>は、SCL 信号が指定された時間アイドル状態のままになった<br>後、トリガ条件を満たす SDA がオシロスコープによって検出さ<br>れると発生します。数値入力ボックスをクリックして、設定する<br>タイムアウト期間を入力し、単位をクリックして確認します。ま<br>たは、ギア入力ボックス (- または +) をクリックするか、一般ノ<br>ブを回してタイムアウト時間を設定し、< > をクリックするか、<br>◆ ◆ を押してカーソルを移動し、設定する桁を選択しま<br>す。アイドル状態の値については、 ◆ 伊すかクリックし<br>てカーソルを移動し、設定する桁を選択しま |
| クロックエッジ | ٢.          | クロックエッジを立ち上がりエッジまたは立ち下がりエッジに設定<br>します。立ち上がりエッジとは、クロックの立ち上がりエッジで SD<br>A を取得することを指します。立ち下がりエッジは、クロックの立<br>ち下がりエッジで SDA を取得することを指します。                                                                                                    |
| データビット  |             | シリアル データ文字列のビット数を 4 ~ 32 ビットの範囲で設<br>定します。数値表示ボックスをクリックし、一般ノブを回してデ<br>ータ ビット幅を設定します。                                                                                                    |
| データ     |             | データビットを設定します。                                                                                                    |
| T 14    | オート<br>ノーマル | トリガ条件が検出されない場合でも波形を収集するように設定します。<br>トリガ条件が成立した場合のみ波形を収集するように設定しま                                                                                                    |
| モード     | シングル        | す。<br>1回のトリガを検出したら波形を取り込み、その後取り込みを<br>停止するように設定します。                                                                                                    |
| ホールドオフ  |             | 100ns - 10s; 数値入力ボックスをクリックして、トリガー回路<br>を再起動するために設定する間隔を入力し、単位をクリックし<br>て確定します。または、ギア入力ボックス (- または +) をクリッ<br>クするか、General ノブを回してトリガ回路を再起動する間隔<br>を設定し、< > をクリックするか、 チョたは チ を押して<br>カーソルを移動し、設定する桁を選択します。トリガーホールド<br>オフ時間を 100ns に設定します。                                                                                                    |

|    | 100ns |                     |
|----|-------|---------------------|
| 感度 |       | トリガーウィンドウの感度を設定します。 |

# 13.CANトリガー

CANとはController Area Networkの略で、ISOの国際標準化規格であるシリアル通信 プロトコルです。

CAN バストリガー モードでは、次の条件でトリガーできます。フレーム開始、フレームタイプ、 ID、データ、ID/データ、フレーム終了、ロス確認またパディングエラー。信号ソース、信号 タイプ、取得ポイント、信号レートを指定する必要があります。

CAN

CANバストリガーを入力すると、画面右下にトリガー設定情報が表示されます。 は、トリガ信号源が CH1、フレームタイプが CAN\_H、ボーレートが 1,000,000bps で CA N トリガタイプが選択されていることを示します。

| メニュー            | 設定    | 説明                                        |
|-----------------|-------|-------------------------------------------|
| タイプ             | CAN   | バストリガータイプをCANに設定します。                      |
|                 | CH1   | チャンネル 1 を信号源トリガー信号として設定します。               |
|                 | CH2   | チャンネル 2 を信号源トリガー信号として設定します。               |
|                 | CAN_H | 実際の CAN_H バス信号。                           |
| カノプ             | CAN L | 実際の CAN_L バス信号。                           |
| 917             | ТХ    | CAN信号線から信号を送信します。                         |
|                 | RX    | CAN信号線から信号を受信しています。                       |
|                 |       | 数値入力ボックスをクリックして、設定するビット時間内のポイン            |
|                 |       | トを入力し、% をクリックして確定します。 または、ギア入力ボ           |
|                 |       | ックス (- または +) をクリックするか、一般ノブを回してビット時       |
| サンプルポイ          |       | 間内のポイントを設定し、< > をクリックするか、 🔶 🍑を            |
| ント              |       | 押してカーソルを移動し、設定する桁を選択します。オシロスコ             |
|                 |       | ープはこの時点でビットレベルへの取り込みを開始します。取得             |
|                 |       | ポイントの位置は、「ビット開始から取得ポイントまで」と「ビット           |
|                 |       | 時間」の割合 (5% ~ 95%) で示されます。                 |
| <del>-1</del> " |       | Numeric Display Box をクリックし、General ノブを回して |
| 示一              | 一版    | 表からボーレートを選択します。                           |

CAN トリガー メニューの説明は次のとおりです。

|      | カスタム          | 数値表示ボックスをクリックして設定するボーレートを入力し、単<br>位をクリックして確認します。または、ギア入力ボックス (- また<br>は +) をクリックするか、一般ノブを回してボーレートを設定し、<br>< > をクリックするか、 ← または → を押してカーソルを移<br>動し、設定する桁を選択します。ボーレートを 10,000 ~ 1,0<br>00,000 の範囲で設定します。 |                           |                                                      |  |  |
|------|---------------|----------------------------------------------------------------------------------------------------|---------------------------|------------------------------------------------------|--|--|
| しきい値 | 50%           | [数値表示ボックス] をクリックし、[一般] ノブを回して必要なし<br>きい値を設定します。 50% をクリックし、トリガーレベルのショー<br>トカット キーをトリガー信号振幅の垂直方向の中点に設定しま<br>す。                                                                                         |                           |                                                      |  |  |
|      | Start         | データフレ-                                                                                                    | ームのフレーム開                  | 始ビットでトリガします。                                         |  |  |
|      | タイプ           | タイプ                                                                                                    | データ<br>リモート<br>エラー<br>過負荷 | 選択したフレームタイプでトリガーし<br>ます。                             |  |  |
|      | ID            | ID<br>フォーマッ<br>ト                                                                                                    | 標準<br>拡張                  | ID 形式を標準または拡張として<br>選択します。                           |  |  |
|      |               | ID<br>Value                                                                                                    |                           | パネル上の「General」ノブと矢印<br>キーを使用して、必要な ID 値を<br>設定します。   |  |  |
| 状態   | データ<br>ID/データ | バイト長                                                                                                    |                           | [数値表示ボックス]をクリックし、設<br>定データに必要なバイト長を1~8<br>の範囲で選択します。 |  |  |
|      |               | データ                                                                                                    |                           | パネル上の「General」ノブと矢印<br>キーを使用して、データに必要な<br>値を設定します。   |  |  |
|      |               | ID<br>フォーマッ<br>ト                                                                                                    | 標準<br>拡張する                | ID 形式を標準または拡張として<br>選択します。                           |  |  |
|      |               | ID値                                                                                                    |                           | パネル上の「General」ノブと矢印<br>キーを使用して、必要な ID 値を<br>設定します。   |  |  |
|      |               | 長さ                                                                                                    |                           | [数値表示ボックス]をクリックし、設<br>定データに必要なバイト長を1~8<br>の範囲で選択します。 |  |  |

|            |       | データ                                | パネル上の「General」ノブと矢印<br>キーを使用して、データに必要な<br>値を設定します。 |  |  |  |
|------------|-------|------------------------------------|----------------------------------------------------|--|--|--|
|            | End   | データフレ                              |                                                    |  |  |  |
|            | Lost  | トリガー条                              | トリガー条件を紛失確認に設定します。                                 |  |  |  |
|            | エラー   | トリガ条件                              | をパディングエラーに設定します。                                   |  |  |  |
|            | オート   | トリガ条件                              | が検出されない場合でも波形を収集するように設定                            |  |  |  |
|            |       | します。                               |                                                    |  |  |  |
| <b>エ ド</b> | ノーマル  | トリガ条件                              | が成立した場合のみ波形を収集するように設定しま                            |  |  |  |
| モート        |       | す。                                 |                                                    |  |  |  |
|            | シングル  | 1回のトリガを検出したら波形を取り込み、その後取り込みを停      |                                                    |  |  |  |
| _          |       | 止するよう                              | に設定します。                                            |  |  |  |
|            |       | 100ns -                            | 10s; 数値入力ボックスをクリックして、トリガー回路                        |  |  |  |
|            |       | を再起動                               | を再起動するために設定する間隔を入力し、単位をクリックして                      |  |  |  |
|            |       | 確定します。または、ギア入力ボックス (- または +) をクリック |                                                    |  |  |  |
|            |       | するか、G                              | eneral ノブを回してトリガ回路を再起動する間隔を                        |  |  |  |
| ホールドオフ     |       | 設定し、<                              | : > をクリックするか、 🗲 または 🍑 を押してカー                       |  |  |  |
|            |       | ソルを移動                              | かし、設定する桁を選択します。トリガーホールドオフ                          |  |  |  |
|            |       | 時間を 10                             | DOns に設定します。                                       |  |  |  |
|            |       |                                    |                                                    |  |  |  |
|            | 100ns |                                    |                                                    |  |  |  |
| 感度         |       | トリガーウィンドウの感度を設定します。                |                                                    |  |  |  |

### 14.LINトリガー

LIN バスのデータフレーム形式を次の図に示します。

| <br>1      |            |                     |                |                   |  |
|------------|------------|---------------------|----------------|-------------------|--|
| Sync Break | Sync Field | Identifier<br>Field | Data<br>Fields | Checksum<br>Field |  |

信号に基づいてLINバスでトリガー インターバル、フレームタイプ、ID/データ と データエラ

LIN

ー。LINで指定された信号源と信号レートが必要です。

LINバストリガーを入力すると、画面右下にトリガー設定情報が表示されます。-28.0V は、トリガ信号源が CH1、ボーレートが 1,000,000bps、トリガレベルが -28.0V で LIN トリガタイプ が選択されていることを示します。

**LINトリガー** メニューは次のとおりです。

| メニュー           | 設定           |                                  | 説明                                      |  |  |  |
|----------------|--------------|----------------------------------|-----------------------------------------|--|--|--|
| タイプ            | LIN          | バストリガータイプをLINに設定します。             |                                         |  |  |  |
|                | CH1          | チャンネル 1                          | ↓を信号源トリガー信号として設定します。                    |  |  |  |
| 9-2            | CH2          | チャンネル 2                          | チャンネル 2 を信号源トリガー信号として設定します。             |  |  |  |
|                | ሰ几           | Numeric                          | <br>Display Box をクリックし、General ノブを回して   |  |  |  |
|                | 刀又           | 表からボーし                           | ノートを選択します。                              |  |  |  |
|                |              | Numeric                          | Display Box をクリックし、General ノブを回して       |  |  |  |
|                |              | 表からボーし                           | ノートを選択します。 数値表示ボックスをクリックして              |  |  |  |
| <del>-1"</del> |              | 設定するボ                            | ーレートを入力し、単位をクリックして確認します。                |  |  |  |
| <b>八</b> 一     | +7 <i>51</i> | または、ギア                           | '入力ボックス (- または +) をクリックするか、一般ノ          |  |  |  |
|                | ЛХЭД         | ブを回してオ                           | ミーレートを設定し、< > をクリックするか、 ← ま             |  |  |  |
|                |              | たは 🇪                             | を押してカーソルを移動し、設定する桁を選択しま                 |  |  |  |
|                |              | す。ボーレ-                           | -トを 10,000 ~ 1,000,000 の範囲で設定しま         |  |  |  |
|                |              | す。                               |                                         |  |  |  |
|                |              | 数値表示ポ                            | 数値表示ボックスをクリックして回転させます。 <b>ユニバーサル</b> ノブ |  |  |  |
|                |              | を使って必要なしきい値を設定します。               |                                         |  |  |  |
| しさい但           | 50%          | クリック50% トリガーレベルのショートカットキーをトリガー信号 |                                         |  |  |  |
|                |              | 振幅の垂直方向の中点に設定します。                |                                         |  |  |  |
|                | Break        | データフレームのフレーム開始ビットでトリガします。        |                                         |  |  |  |
|                |              |                                  | パネル上の「General」ノブと矢印キーを使用し               |  |  |  |
|                | ID           | ID                               | て、必要な ID 値を設定します。                       |  |  |  |
|                |              |                                  | <br> パネル上の「General」ノブと矢印キーを使用し          |  |  |  |
| 状態             |              | ID                               | て、必要な ID 値を設定します。                       |  |  |  |
|                | ID/データ       |                                  | パネル上の「General」ノブと矢印キーを使用し               |  |  |  |
|                |              | データ                              | て、必要な ID 値を設定します。                       |  |  |  |
|                | データエラー       | トリガ条件を                           | アビットデータエラーに設定します。                       |  |  |  |
|                | ////////     | トリガ条件が                           | 「検出されない場合でも波形を収集するように設定                 |  |  |  |
|                |              | します。                             |                                         |  |  |  |
|                | ノーマル         | トリガ条件な                           | が成立した場合のみ波形を収集するように設定しま                 |  |  |  |
| モード            |              | す。                               |                                         |  |  |  |
|                | シングル         | 1回のトリガ                           | を検出したら波形を取り込み、その後取り込みを停                 |  |  |  |
|                |              | 」                                |                                         |  |  |  |

|        |       | 100ns – 10s; 数値入力ボックスをクリックして、トリガー回路 |
|--------|-------|-------------------------------------|
|        |       | を再起動するために設定する間隔を入力し、単位をクリックして       |
|        |       | 確定します。または、ギア入力ボックス (- または +) をクリック  |
|        |       | するか、General ノブを回してトリガ回路を再起動する間隔を    |
| ホールドオフ |       | 設定し、< > をクリックするか、 🗲 または 🍑を押してカー     |
|        |       | ソルを移動し、設定する桁を選択します。トリガーホールドオフ       |
|        |       | 時間を 100ns に設定します。                   |
|        |       |                                     |
|        | 100ns |                                     |
| 感度     |       | トリガーウィンドウの感度を設定します。                 |
|        |       |                                     |

### ファンクションメニューの操作方法

ファンクション メニュー コントロール領域には、測定、取得、設定、カーソル、演算、コピー、 保存、表示を含む 8 つのファンクション メニュー キーと、オートセット、実行/停止、単一を含む 3 つの今すぐ実行キーがあります。自動測定のやり方 自動測定を実行するには、「測定」キー を押すか、「メインメニュー」ウィンドウをクリックして「測定」メニューを選択します。測定種類は水 平測定、垂直測定、ブレンド測定、CH間測定など43種類あり、画面左下に最大8種類の測 定種類を表示できます。水平測定には、周期、周波数、+幅、-幅、立ち上がり時間、立ち下 がり時間、正デューティ比、負デューティ比、およびスクリーンパルス幅比が含まれます。垂直測 定には、平均値、ピークツーピーク値、二乗平均平方根値、最大値、最小値、トップ値、ボトム 値、振幅、プレシュート、オーバーシュート、およびサイクル二乗平均平方根値が含まれます。、 標準偏差;混合測定には、正のパルスの数、負のパルスの数、立ち上がりエッジの数、面積およびサイクル面積が含まれます。

チャネル間測定には次のものが含まれます。遅延(1 -2 )、遅延(1 -2 )、遅
延(1 -2 )、遅延(1 -2 )、位相位置(1 -2 )、位相位置(1 -2 )、位相位置(1 -2 )、位相位置(1 -2 )、
置(1 -2 )、位相位置(1 -2 )、
FRR(1 -2 )、
FRR(1 -2 )、
LRR(1 -2 )、
LRR(1 -2 )、
LRR(1 -2 )、
LRR(1 -2 )、
LRR(1 -2 )、
LRF(1 -2 )、
LFF(1 -2 )、
LFF(1 -2 )、
LFF(1 -2 )、
LFF(1 -2 )、
LFF(1 -2 )、
LFF(1 -2 )、
LFF(1 -2 )、
LFF(1 -2 )、
LFF(1 -2 )、
LFF(1 -2 )、
LFF(1 -2 )、
LFF(1 -2 )、
LFF(1 -2 )、
LFF(1 -2 )、
LFF(1 -2 )、
LFF(1 -2 )、
LFF(1 -2 )、
LFF(1 -2 )、
LFF(1 -2 )、
LFF(1 -2 )、
LFF(1 -2 )、
LFF(1 -2 )、
LFF(1 -2 )、
LFF(1 -2 )、
LFF(1 -2 )、
LFF(1 -2 )、
LFF(1 -2 )、
LFF(1 -2 )、
LFF(1 -2 )、
LFF(1 -2 )、
LFF(1 -2 )、
LFF(1 -2 )、
LFF(1 -2 )、
LFF(1 -2 )、
LFF(1 -2 )、
LFF(1 -2 )、
LFF(1 -2 )、
LFF(1 -2 )、
LFF(1 -2 )、
LFF(1 -2 )、
LFF(1 -2 )、
LFF(1 -2 )、
LFF(1 -2 )、
LFF(1 -2 )、
LFF(1 -2 )、
LFF(1 -2 )、
LFF(1 -2 )、
LFF(1 -2 )、
LFF(1 -2 )、
LFF(1 -2 )、
LFF(1 -2 )、
LFF(1 -2 )、
LFF(1 -2 )、
LFF(1 -2 )、
LFF(1 -2 )、
LFF(1 -2 )、

)。

自動測定の説明機能メニューは次のように示されます。

|   | Auto Run Si   | ingle AutoSet Copy Def | )<br>ault                   | ]-] := =<br>Snapshot | Force Cursor FFT XY Mode               | 10:23<br>2023/07/11 |
|---|---------------|------------------------|-----------------------------|----------------------|----------------------------------------|---------------------|
|   |               |                        |                             |                      |                                        | AFG                 |
|   |               | M                      |                             |                      |                                        | ך 🔨                 |
|   |               | WIK                    | usure                       |                      | Rise Time(s)=t                         | I0,000kHz           |
|   | Switch        |                        |                             | Snapshot             |                                        |                     |
|   | Add/Delete    | Statistics             | Indicator                   | Set                  | High                                   |                     |
|   | Source CH1    | CH2 Inter-CH           |                             | ALL Clear            | Low                                    | ~<br>10,000kHz      |
|   | Horizontal    |                        |                             |                      | Ref                                    |                     |
|   | Period        | +Width                 | 🖉 Rise Time                 | O Fall Time          |                                        |                     |
|   |               |                        | 0                           | 0                    | Rise Time is the time required for the |                     |
|   | Frequency     | Width                  | ScrDuty                     | O+Duty               | first rising edge to rise from the Low | Deurer              |
|   | -Duty         |                        |                             |                      | Reference level to the High Reference  | Power               |
|   | Vertical      |                        |                             |                      |                                        | 0.00 V              |
|   |               | Vpp                    | VRMS                        | Vmax                 | All measurements use the portion of    |                     |
|   |               | ∩\/top                 | OvoPms                      | Whase                | the acquisition selected in the Gating |                     |
|   |               |                        | Cyckins                     | Ovbase               |                                        | 5.00V 2.00A         |
|   | Vamp          | Overshoot              | Preshoot                    | OStdDev              |                                        | 0.00 V              |
|   | Blend         |                        |                             |                      |                                        |                     |
|   | ○+PulseCnt    | O-PulseCnt             | RiseCnt                     | FallCnt              |                                        |                     |
|   | Area          | CycArea                |                             |                      |                                        | .00V 2.00A          |
|   |               |                        |                             |                      |                                        |                     |
| ( | 1 Period      | 1+Width 1-Wid          | th <mark>1</mark> Rise Time |                      | - 21                                   | CV Auto             |
|   | ?             | Os Os                  | <20.00us                    |                      |                                        | 0 0000              |
| ( |               |                        |                             |                      |                                        | v                   |
|   | CH1 10.00X CH | 2 10.00X Horizontal    | Acquire 8bit Edu            |                      |                                        |                     |
|   | 1.000V - 1.0  | 00V - M: 1.000ms       | S: 500kSa/s <21             | Hz                   |                                        |                     |
|   | 2.00div -2.0  | 00div MT: 0.000m       | D: 10k DC                   | ∫ 0.000pV            |                                        | (III)               |

図 55:自動測定

| S/N | 説明                                                                                                    |
|-----|----------------------------------------------------------------------------------------------------|
| 1   | スイッチ、現在の状態はオンです。円が灰色の場合、測定はオフになります。                                                                          |
| 2   | 測定メニューの設定を行います。                                                                                              |
| 3   | 信号ソース CH1 と CH2、またはチャンネル間を選択します。対応する信号ソースを選<br>択すると、信号ソースが強調表示され、対応する測定タイプが表示されます。現在の<br>状態はCH1信号源が選択されています。 |
| 4   | 電流測定タイプが追加されたことを示します。                                                                                        |
| 5   | 電流測定タイプが追加されていないことを示します。                                                                                     |
| 6   | 現在測定値の種類の表示ボックスと測定結果の表示ボックスを示します。                                                                            |
| 7   | 現在選択されている測定タイプが解釈されます。                                                                                       |
| 8   | クリックして測定メニューを閉じます。                                                                                           |
| 9   | クリックすると、追加されたすべての測定タイプが削除されます。                                                                               |
| 10  | クリックすると、現在開いているチャンネルのすべての測定値が表示されます。                                                                         |

# 追加/削除

測定するには波形チャネルを開く必要があります。波形を保存したり、2倍波形を計算したりする

場合は、自動測定はできません。スロースイープでは、周期と周波数の両方を測定できません。 **例えば:** CH1 チャンネル信号の周期と周波数を測定するには、次の手順に従って操作しま す。

プレス測定キーを押すと、画面に自動測定メニューが表示されます。

「スイッチをオン」状態をクリックすると、円が強調表示されます。

クリック信号源CH1 それを強調表示します。

クリック期間と周波数水平測定で円がチェックされ、強調表示されます。

測定値は画面左下に自動的に表示されます。図 5-5 の番号 6 を参照してください。

### 水平パラメータの自動測定

オシロスコープは、周期、周波数、立ち上がり時間、立ち下がり時間、+D 幅、+D 幅、+Du ty、-Duty、および Screen Duty などの時間パラメータの自動測定を提供します。

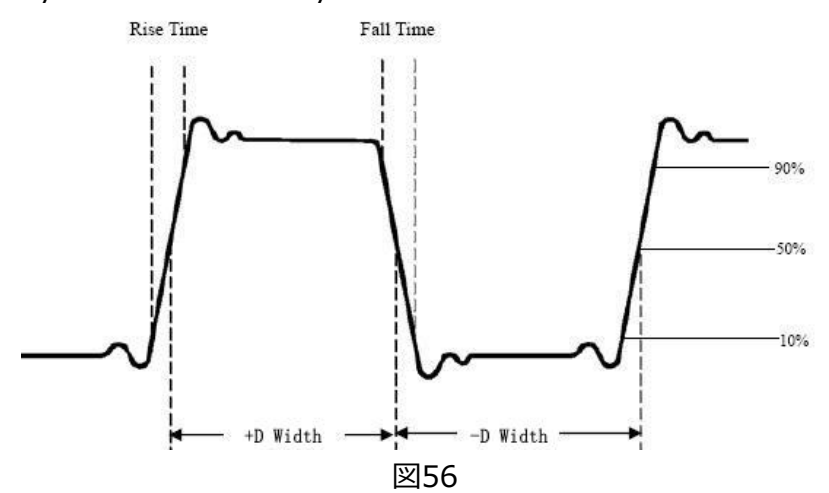

**立ち上がり時間:** 波形の最初のパルスの立ち上がりエッジが振幅の 10% から 90% まで 上昇するまでにかかる時間。

**立ち下がり時間:**波形の最初のパルスの立ち下がりエッジが振幅の 90% から 10% に低 下するまでにかかる時間。

+D幅:50% 振幅ポイントにおける最初の正パルスの幅。

-D幅:50% 振幅ポイントの最初の負のパルスの幅。

+デューティ:+デューティサイクル。+幅/周期として定義されます。

-デューティ: -幅/周期として定義されるデューティサイクル。

スクリーンデューティ: (正パルスの幅)/(全期間)として定義されます。

### 垂直パラメータの自動測定

オシロスコープは、平均、PK-PK、RMS、オーバーシュート、最大、最小、Vtop、サイクル RM S、Vbase、Vamp、PreShoot、標準偏差を含む自動電圧測定を提供します。次の図は、

一連の電圧パラメータの物理的重要性を示しています。

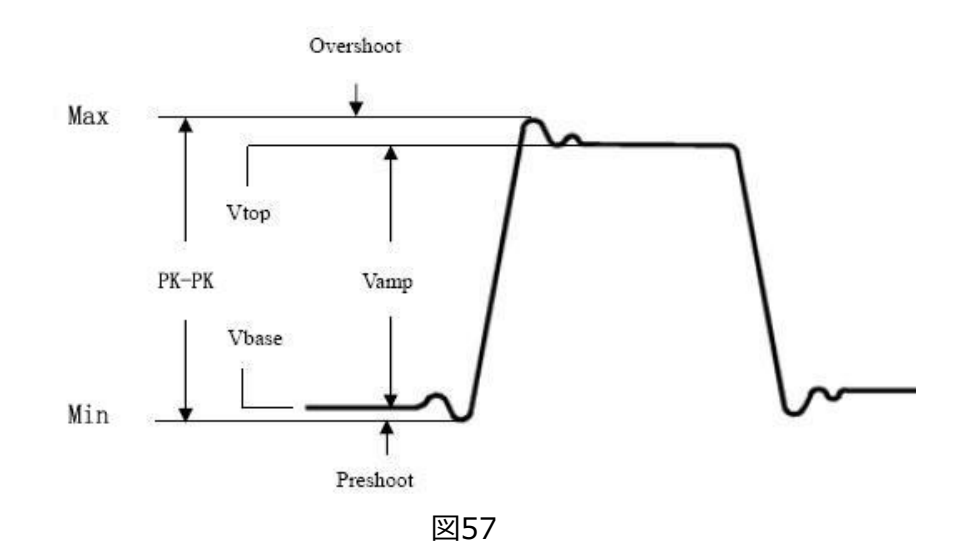

Vavg: 波形全体の算術平均。

**Vpp:** ピークツーピーク電圧。

VRMS:波形全体にわたる真の二乗平均平方根電圧。

オーバーシュート: (Vmax-Vtop)/Vamp として定義され、方形波およびパルス波形に役 立ちます。

Vmax: 最大振幅。波形全体にわたって測定された最も正のピーク電圧。

Vmin: 最小振幅。波形全体にわたって測定された最も負のピーク電圧。

Vtop:波形のフラットトップの電圧。方形/パルス波形に便利です。

サイクル RMS: 波形の最初の全期間にわたる真の二乗平均平方根電圧。

Vbase:波形のフラットベースの電圧。方形/パルス波形に便利です。

Vamp: 波形の Vtop と Vbase の間の電圧。

**Pre Shoot:**(Vmin-Vbase)/Vamp として定義され、方形波およびパルス波形に役立ちます。

StdDev:波形の各データ部分とその平均の差の二乗の平均の算術平方根

を計算します。

混合測定:

+パルスカウント \* た: 波形内の中央基準交差を超えて上昇する正のパルスの数。

-パルスカウント : 波形内の中央基準交差を下回る負のパルスの数。

**ライズエッジカウント**」: 波形における下限基準値から上限基準値への正の遷移の 数。

フォールエッジカウント」 1: 波形内の高基準値から低基準値への負の遷移の数。

**エリア**: 画面内の波形全体の面積、単位は電圧秒です。ゼロ基準 (つまり、垂直 オフセット) より上で測定された領域は正です。ゼロ基準より下で測定された領域は負の値に なります。測定される面積は、画面内の波形全体の面積の代数和です。 サイクルエリア ・ 画面上の波形の第 1 周期の面積。単位は電圧秒です。ゼロ基準より上の領域 (つまり、垂直オフセット) は正であり、ゼロ基準より下の領域は負です。測定される面積は、全周期波形の面積の代数和です。

注: 画面上の波形が周期未満の場合、測定される周期領域は 0 になります。

### チャネル間パラメータの自動測定:

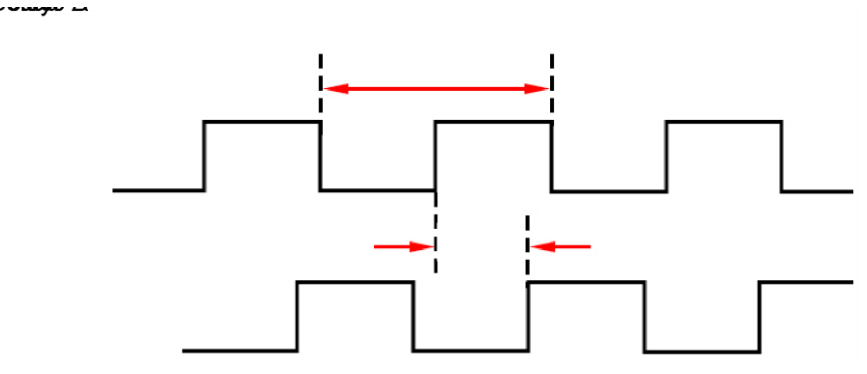

#### 次の測定に関する注意事項:

メニューのソース A が CH<n> に設定されている場合、ソース A は CH<n> になります。 メニューのソース B が CH<n> に設定されている場合、ソース B は CH<n> になります。

- 遅れ ( <sup>↓</sup> <sup>」</sup> ):しきい値の中間値におけるソース A の下側の立ち上がりエッジとソース B の上側の立ち下がりエッジの間の時間差。負の遅延は、ソース A の下側の立ち上がりエッジがソース B の上側の立ち下がりエッジの後に発生することを示します。

$$PhaseA_{R}B_{R} = \frac{DelayA_{R}B_{R}}{Period_{sourceA}} \times 360^{\circ}$$

このうち、PhaseARBR は位相( **チ** - **チ** ),DelayARBR は遅延( **チ** - **チ** ),Periodsource A はソース A 期間です。

$$PhaseA_{F}B_{F} = \frac{DelayA_{F}B_{F}}{Period_{sourceA}} \times 360^{\circ}$$

そのうち、PhaseAFBFは位相( ・・・・), DelayAFBF は遅延( ・・・・), Periodsourc eA はソース A 期間です。

位相( - - - - ): しきい値の中間値におけるソース A の立ち上がりエッジとソース B の立ち下が りエッジ間の位相差を度で表します。計算式は次のとおりです。

$$PhaseA_{R}B_{F} = \frac{DelayA_{R}B_{F}}{Period_{sourceA}} \times 360^{\circ}$$

そのうち、PhaseARBF は位相( **チ** - **・**), DelayARBF は遅延( **チ** - **・**), Periodsourc eA はソース A 期間です。

位相 ( - - - ):しきい値の中間値におけるソース A の立ち下がりエッジとソース B の立ち上が りエッジの間の位相差は度で表されます。計算式は次のとおりです。

$$PhaseA_FB_R = \frac{DelayA_FB_R}{Period_{sourceA}} \times 360^{\circ}$$

FRR: ソース A の最初の立ち上がりエッジとソース B の最初の立ち上がりエッジの間の時間。 FRF: ソース A の最初の立ち上がりエッジとソース B の最初の立ち下がりエッジの間の時間。 FFR: ソース A の最初の立ち下がりエッジとソース B の最初の立ち上がりエッジの間の時間。 FFF: ソース A の最初の立ち下がりエッジとソース B の最初の立ち下がりエッジの間の時間。 LRR: ソース A の最初の立ち上がりエッジとソース B の最後の立ち上がりエッジの間の時間。 LRF: ソース A の最初の立ち上がりエッジとソース B の最後の立ち下がりエッジの間の時間。 LFR: ソース A の最初の立ち下がりエッジとソース B の最後の立ち下がりエッジの間の時間。 LFF: ソース A の最初の立ち下がりエッジとソース B の最後の立ち下がりエッジの間の時間。

#### 統計

メニューの統計をクリックし、スイッチをクリックして統計表示ウィンドウを開閉します。この機器 は統計をサポートしており、以下の図に示すように、多数の測定結果の現在値を表示します。

|      | 1 Period |
|------|----------|
| Cur: | 1.000ms  |
| Avg: | 999.3us  |
| Max: | 1.440ms  |
| Min: | 998.6us  |
| Dev: | 666.6ns  |

統計メニューで、「Avg & Std Sample Times」入力ボックスをクリックし、ポップアップキーボード で統計番号を設定し、対応する多機能ノブを回転して値を設定することもできます。測定時間の 値の範囲は 2 ~ 1000 で、デフォルトは 2 です。統計メニューで、「リセット」をクリックすると、履 歴データと統計のすべての測定値が再度クリアされます。

### インジケータ

インジケーター メニューで、スイッチをクリックし、インジケーター機能を開くまたは閉じるを選択します。インジケータ機能を開くと、画面に 1 つまたは複数のカーソルが表示されます。インジケータ機能を開く前に、少なくとも 1 つの自動測定パラメータを開く必要があります。カーソルの番号は測定パラメータによって変わります。

#### 設定

Top/Base: 振幅のトップ値とボトム値の測定方法を設定します。

閾値(下限値<中間値<上限値):

クリック**上限**入力ボックスはポップアップキーボードで統計値を設定し、対応する一般ノブを回転して値を設定することもできます。上限値が現在の中央値以下に設定されている場合、インターフェイスは「制限値を超えています」というプロンプトを表示します。上限値が中央値より高くなるように機器が自動的に調整します。デフォルトのパーセンテージは90%で、デフォルトの絶対値はチャネルの垂直設定によって変化します。

クリック中間値入力ボックスはポップアップキーボードで統計値を設定し、対応する一般ノブを回転して値を設定することもできます。中央値は上限と下限によって制限されており、デフォルトのパ

ーセンテージは 50% です。デフォルトの絶対値は、チャンネルの垂直設定によって異なります。

クリック**下限**入力ボックスはポップアップキーボードで統計値を設定し、対応する一般ノブを回転して値を設定することもできます。現在の制限値が現在の中央値以上に設定されている場合、インターフェイスは「制限値を超えています」というプロンプトを表示します。機器は下限値を中央値よりも低くなるように自動的に調整します。デフォルトのパーセンテージは10%で、デフォルトの絶対値はチャネルの垂直設定によって変化します。

クリックデフォルト 機器は上限値、中央値、および下限値をデフォルト値に戻します。

### 収集設定のやり方

Acquire キーを押すか、画面下部の機能情報表示バーの「Collection」をクリックするか、メイン メニューウィンドウをクリックして「Collection」メニューを選択すると、下図のようなメニューが表示さ れます。

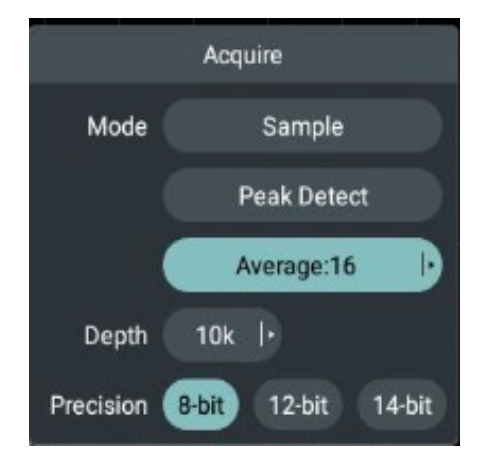

設定メニューの説明は次の表に示されています。

| メニュー | 設定    | 説明                                     |
|------|-------|----------------------------------------|
| モード  | サンプル  | 一般取得モード。                               |
|      | ピーク検出 | 干渉バリを検出し、混乱を軽減するために使用されます。             |
|      |       | 信号内のランダムで無関係なノイズを低減するために使用され           |
|      | 平均    | ます。Average:16 をクリックして、右側の表示ボックスで平均時    |
|      |       | 間を選択します。                               |
| 深さ   | 1k    | 10M ・ を押して、右側の表示ボックスで録音する長さを選<br>択します。 |
|      | 10k   |                                        |
|      | 100k  |                                        |
|      | 1M    |                                        |
|      | 10M   |                                        |
| 精度   | 8ビット  | ADC 精度を設定する場合に選択します。                   |
|      | 12ビット |                                        |
| 14ビット |  |  |
|-------|--|--|

# カーソル測定のやり方

カーソルキーを押すか、メインメニューウィンドウをクリックしてカーソルメニューを選択するか、画面上 部の機能情報表示バーのカーソルをクリックし、画面左下の機能情報表示バーのカーソルをクリッ クするとメニューが表示されます。以下の図に示されています。

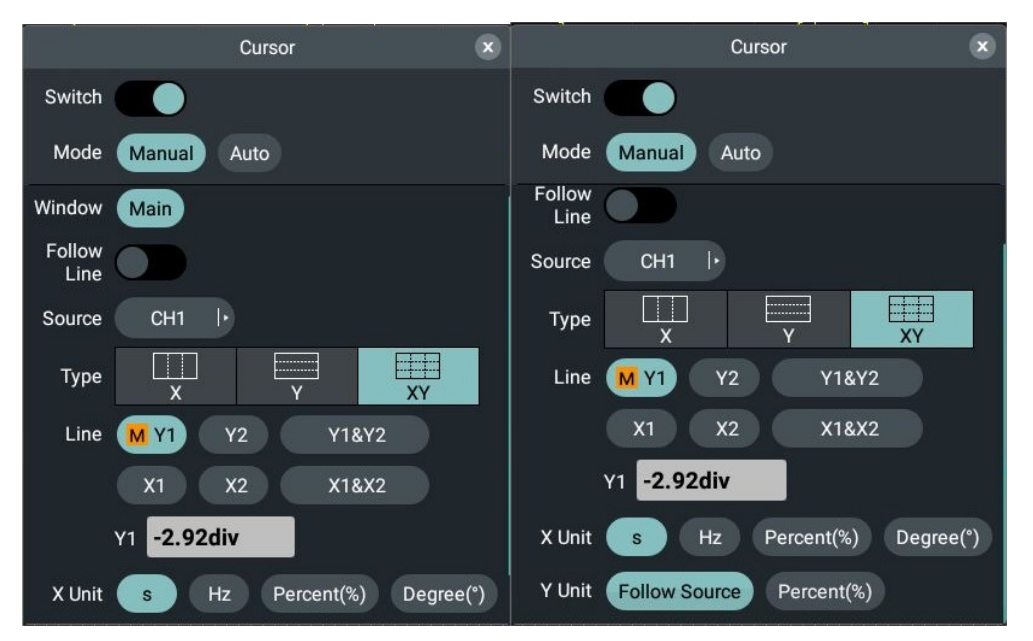

カーソル キーを押すと、画面にカーソル測定ファンクションメニューが表示されます。次にカー ソル キーを押してカーソル機能メニューを閉じます。

### 一般モードでのカーソル測定:

カーソル測定メニュー 以下の表に示されています。

| メニュー        | 設定    | 説明                          |
|-------------|-------|-----------------------------|
| スイッチ        |       | カーソル測定を開くか閉じます。             |
|             |       | カーソルモードを選択します。              |
| エ_ド         | マニュアル | Auto Mode を選択すると、水平カーソルの位置が |
| τ=r         | オート   | 垂直カーソルと波形の交点に自動的に設定されま      |
|             |       | す。                          |
|             |       | メイン波形領域を測定します。              |
| ウインドウ       | X12   | 他の波形領域を測定します。               |
|             | Other | 注: XY/ズーム モードでのみ使用できます。     |
| Fellow Line |       | カーソル線に合わせて移動するカーソル測定値を有     |
| Follow Line |       | 効または無効にします。                 |
|             | 選択    |                             |
| ソース         | CH1   | 測定する波形チャンネルをカーソルで選択します。     |
|             | CH2   |                             |

|      |                   | 1         |                            |
|------|-------------------|-----------|----------------------------|
|      |                   | Math      |                            |
|      |                   | Х         | 時間計測カーソルとメニューを表示           |
|      |                   |           | 電圧測定カーソルとメニューを表示           |
| タイ   | プ                 | Y         | 時間と電圧の測定カーソルとメニューを表示します。   |
|      |                   |           |                            |
|      |                   | XY        |                            |
|      |                   | X1        | V1 垂直カ)川 線を選択( ます          |
|      |                   | ×2        |                            |
|      |                   | X1&X2     |                            |
|      |                   |           |                            |
|      |                   | Y1        |                            |
| = /  |                   | Y2        |                            |
| 71   | )                 | Y1&Y2     | YI C YZ の水平線を回時に選択します。<br> |
|      |                   |           | カーソル行を選択して回転ユニハーサルノノを操作    |
|      |                   |           | 9 るか、カーソル線を指じトラックし(カーソル線を移 |
|      |                   |           |                            |
|      |                   |           | 人力ホックスをクリックして、必要なカーソル位置を設  |
|      |                   | 入力ボックス    | 定します。                      |
|      |                   | S         |                            |
|      | Xユニッ              | Hz        |                            |
|      | ۲                 | パーセント(%)  | カークル計測の表示単位を選択しま9。<br>     |
| ユニット |                   | 度(°)      |                            |
|      | V7-w              | ソースをフォローす |                            |
|      | Г <u></u> -9<br>К | る         |                            |
|      | 1,                | パーセント(%)  |                            |

CH1の時間と電圧のカーソル測定を実行するには、次の操作手順を実行します。

1. カーソルキーを押すと、カーソル測定メニューが表示されます。2. 「切り替え」をクリックします。ス イッチのラベルが右側で強調表示されている場合、それは有効になっています。 波形表示エリアの 左下のインクリメントウィンドウにカーソル読み値が表示されます。

3. 以下の Signal Source メニューのウィンドウをクリックして CH1 を選択します。

4. カーソルの種類を設定します。種類メニューの X をクリックして強調表示すると、2 本の黄色の 点線 X1 と X2 が画面の垂直方向に表示されます。 タイプメニューの Y をクリックして強調表示 すると、2 本の黄色の点線 Y1 と Y2 が画面の水平方向に表示されます。 タイプメニューの XY をクリックすると、画面内に縦方向の 2 本の黄色の点線 X1、X2 と横方向の 2 本の黄色の点 線 Y1、Y2 が表示されます。 5. カーソルラインの設定 カーソルラインメニューの Y1 または Y2 をクリックし、一般ノブを回してカ ーソルライン Y1 または Y2 を上下に移動します。 Y1&Y2を選択し、一般ノブを回してカーソルラ インY1とY2を同時に上下に移動します。 カーソルラインメニューで X1 または X2 をクリックし、一 般ノブを回してカーソルライン X1 または X2 を左右に移動します。 X1&X2を選択し、General ノブを回すと、カーソルラインX1とX2が同時に左右に移動します。

6. HOR キーを押すか、増幅モード スイッチをオンにして、波形増幅モードに入ります。以下のカー ソル測定メニューで、メイン波形エリアまたはズーム波形エリアとして波形エリアを選択すると、メイン 波形エリアまたはズーム波形エリアにカーソル線が表示されます。

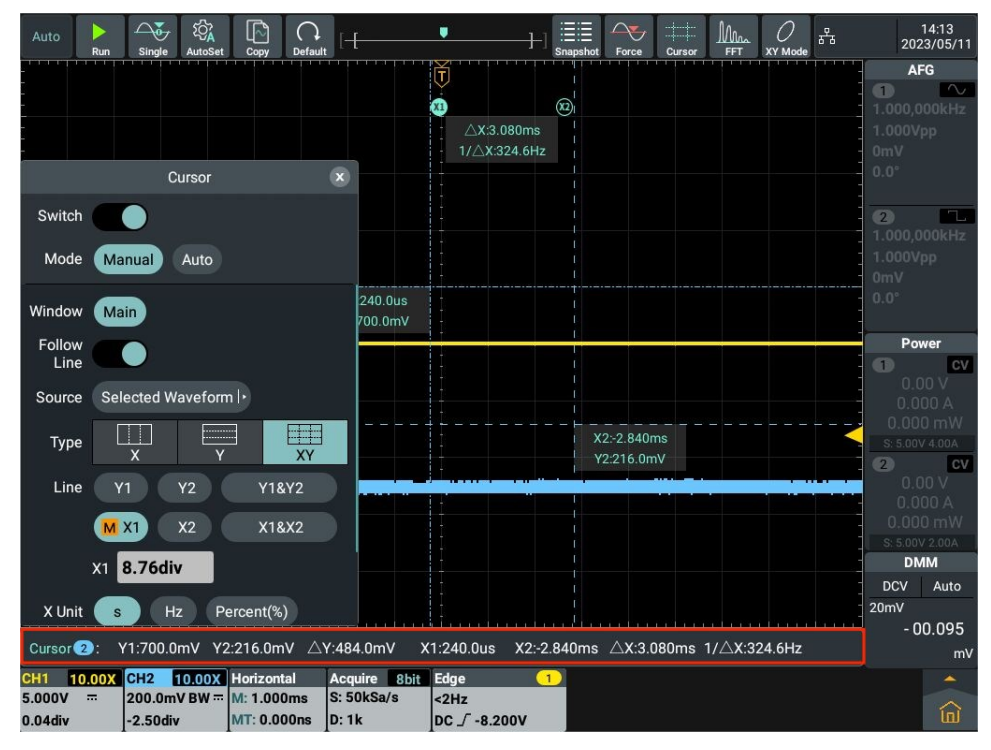

図 58:時間と電圧のカーソル測定

#### ジェスチャーを使用してカーソル線を移動します

カーソル測定時のタッチスクリーンの操作については、「その他のタッチスクリーンの操作」25ページを 参照してください。

#### FFT モードでのカーソル測定:

FFT モードでカーソル測定を実行するには、次の操作手順を実行します。

1. 画面上部のショートカット キー FFT をクリックすると、画面下部に FFT 情報ボックスが表示されます。情報ボックスをクリックすると、FFT 設定ボックスが画面に表示されます。次に、垂直単位

(Vrms、dB、Radians、Degrees)で振幅単位を選択します。

2. カーソルキーを押して、カーソル測定メニューをポップアップ表示します。

3. 「切り替え」をクリックします。スイッチのラベルが右側で強調表示されている場合、それは有効 になっています。波形表示エリアの左下のインクリメントウィンドウにカーソル読み値が表示されま す。

4. 以下のカーソル測定メニューで、「FFT 波形エリア」として「メイン波形エリア」をクリックします。
5. カーソルの種類を設定する タイプメニューの X をクリックして強調表示すると、2 本の黄色の点線 X1 と X2 が画面の水平方向に表示されます。タイプメニューの Y をクリックして強調表示すると、2 本の黄色の点線 Y1 と Y2 が画面の水平方向に表示されます。タイプメニューの XY を クリックすると、画面上に縦方向の 2 本の黄色の点線 X1、X2 と横方向の 2 本の黄色の点線 Y1、Y2 が表示されます。

6. カーソル線の設定 カーソル線メニューで Y1 または Y2 をクリックし、一般ノブを回してカーソル 線 Y1 または Y2 を上下に移動します。Y1&Y2 を選択し、一般ノブを回すと、2 つのカーソル 線 Y1 と Y2 が同時に上下に移動します。カーソル線メニューで X1 または X2 をクリックし、一 般ノブを回してカーソル線 X1 または X2 を左右に移動します。X1&X2 を選択し、General ノ ブを回すと、2 本のカーソル線 X1 と X2 が同時に左右に移動します。以下のカーソル測定メニ ューでメイン波形エリアとして波形エリアを選択すると、メイン波形エリアにカーソル線が表示されま す。

### XYモードでのカーソル測定:

XY モードでカーソル測定を実行するには、次の操作手順を実行します。

1. 画面上部のショートカット キー XY をクリックすると、XY モードを直接開くことができます。

2. カーソルキーを押して、カーソル測定メニューをポップアップ表示します。

3. 「切り替え」をクリックします。スイッチのラベルが右側で強調表示されている場合、それは有効 になっています。波形表示エリアの左下のインクリメントウィンドウにカーソル読み値が表示されま す。

4. 以下のカーソル測定メニューで、メイン波形エリアを XY 波形エリアとしてクリックします。

5. カーソルの種類を設定する タイプメニューの X をクリックして強調表示すると、2 本の黄色の 点線 X1 と X2 が画面の水平方向に表示されます。 タイプメニューの Y をクリックして強調表示 すると、2 本の黄色の点線 Y1 と Y2 が画面の水平方向に表示されます。 タイプメニューの XY をクリックすると、画面上に縦方向の 2 本の黄色の点線 X1、X2 と横方向の 2 本の黄色の点 線 Y1、Y2 が表示されます。

6. カーソル線の設定 カーソル線メニューで Y1 または Y2 をクリックし、一般ノブを回してカーソル 線 Y1 または Y2 を上下に移動します。Y1&Y2 を選択し、一般ノブを回すと、2 つのカーソル 線 Y1 と Y2 が同時に上下に移動します。カーソル線メニューで X1 または X2 をクリックし、一 般ノブを回してカーソル線 X1 または X2 を左右に移動します。X1&X2 を選択し、General ノ ブを回すと、2 本のカーソル線 X1 と X2 が同時に左右に移動します。以下のカーソル測定メニ ューでメイン波形エリアとして波形エリアを選択すると、メイン波形エリアにカーソル線が表示されま す。

### 波形演算機能の実現方法

波形演算機能には、加算、減算、乗算、除算、積分、微分、平方根、およびチャネル 1 および チャネル 2 の波形に対するカスタム関数演算が含まれます。 Math キーを押すと、以下の波形計 算メニューが表示されます。 波形計算設定ボックスを次の図に示します。

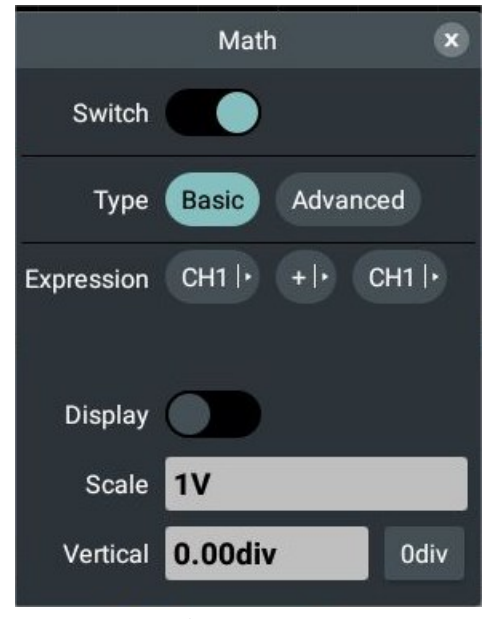

の操作機能表**波形計算**:

| メニュー       | 設定       | 説明                                           |
|------------|----------|----------------------------------------------|
| スイッチ       |          | 波形計算を開始または終了します。                             |
| タイプ        | Basic    | CH1とCH2の単純な加減乗除の波形計算。                        |
|            | Dasie    | 積分、微積分、平方根、カスタム関数演算など、CH1 と                  |
|            |          | CH2 の高度な波形計算。                                |
|            |          |                                              |
|            | Advanced |                                              |
|            | Advanced |                                              |
| Expression | CH1  ►   | CH1 または CH2 信号ソースを選択します。                     |
|            | +  ►     | 動作記号を選択します。                                  |
|            | CH1  ►   | CH1 または CH2 信号ソースを選択します。                     |
| ディスプレイ     |          | 開くか閉じるか <b>算数</b> 演算式。                       |
| スケール       |          | 振り向く <b>ユニバーサル</b> 垂直ギアを調整するノブ <b>算数</b> 波形。 |
| 垂直軸        |          | クリック教値入力ボックス垂直位置を直接入力するには算                   |
|            |          | 数 設定する波形を選択し、単位をクリックして確定します。                 |
|            |          | または、ギア入力ボックス (- または +) をクリックするか、一            |
|            |          | 般ノブを回して、ギア入カボックスの垂直位置を設定しま                   |

|  | す。 <b>算数</b> 設定            | する波形を選択し、< >をクリックするか |
|--|----------------------------|----------------------|
|  | $(\leftarrow \rightarrow)$ | でカーソルを移動し、設定する桁を選択しま |
|  | す。                         |                      |

#### 波形計算

チャンネル1+チャンネル2を例として、操作手順は次のとおりです。

1. Math キーを押すと、以下の波形計算メニューが表示されます。

2. 「切り替え」をクリックします。スイッチのラベルが右側で強調表示されている場合、それは有効 になっています。ピンク色の波形 M が画面に表示されます。

3. メニューで「基本」をクリックして強調表示します。

4. CH1|を選択します。メニューで ▶ を押して CH1 を選択します。

5. +| を選択します。メニューの ▶ で + を選択します。

6. CH1|を選択します。メニューで ▶ を押して CH2 を選択します。

7. 「表示」をクリックします。スイッチのラベルが右側で強調表示されている場合、それは有効になっています。ピンク色の数式と数式が画面の左下隅に表示されます。

8. メニューのスケールの数値表示ボックスをクリックし、一般ノブを回して演算波形の垂直ギアを調整します。

9. メニューの「垂直」をクリックし、「数値入力ボックス」をクリックして設定する演算波形の垂直位 置を直接入力し、単位をクリックして確定します。または、ギア入力ボックス (- または +) をクリッ クするか、一般ノブを回して設定する Math 波形の垂直位置を設定し、< > をクリックするか、y Iを押してカーソルを移動し、設定する桁を選択します。

### カスタム機能の操作

1. Math キーを押すと、以下の波形計算メニューが表示されます。

2. 「切り替え」をクリックします。スイッチのラベルが右側で強調表示されている場合、それは有効 になっています。ピンク色の波形 M が画面に表示されます。

3. メニューの「詳細」をクリックして強調表示します。

4. [式表示ボックス] をクリックして、画面上に式入力ソフト キーボードをポップアップ表示します。

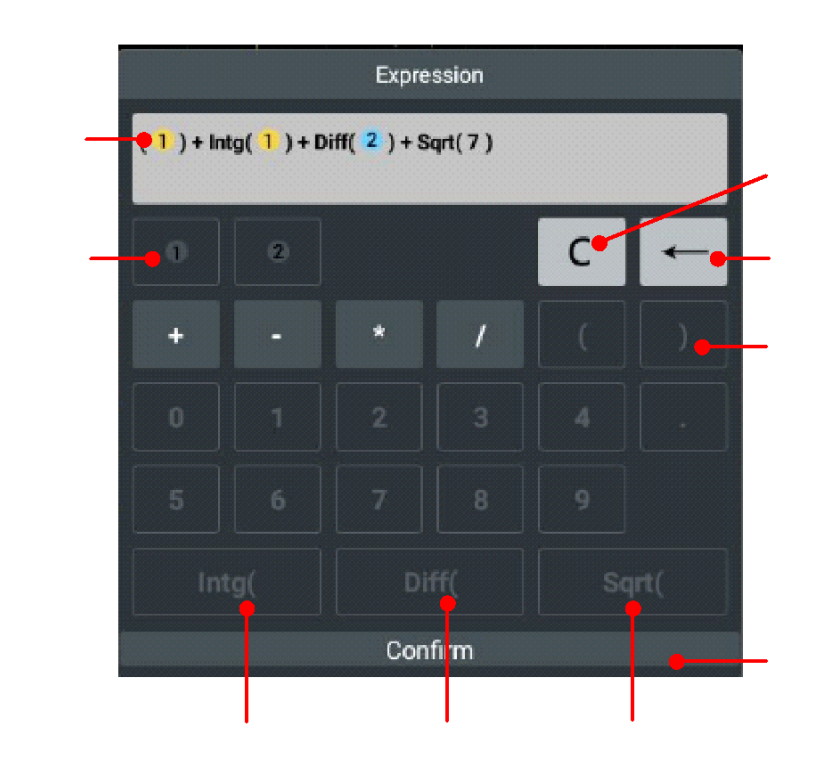

5. 式を作成し、キーボードで [確認] を選択して実装します。

6. 「表示」をクリックします。スイッチのラベルが右側で強調表示されている場合、それは有効になっています。ピンク色の数式と数式が画面の左下隅に表示されます。

7. メニューのスケールの数値表示ボックスをクリックし、一般ノブを回して演算波形の垂直ギアを調 整します。

8. メニューの「垂直」をクリックし、「数値入力ボックス」をクリックして設定する演算波形の垂直位置を直接入力し、単位をクリックして確定します。または、ギア入力ボックス (- または +) をクリックするか、一般ノブを回して設定する演算波形の垂直位置を設定し、< > をクリックするか、
 ◆ ◆ を押してカーソルを移動し、設定する桁を選択します

# 表示方式の設定方法

. ....

Display キーを押すか、画面右下のメイン メニュー ウィンドウの他のモジュールの Display をクリックします。表示設定メニューの説明は次の表に示されています。

| -ב־א    | 設定       | 説明                              |
|---------|----------|---------------------------------|
|         | ب<br>ل   | 獲得ポイントのみを表示します。                 |
| タイプ     |          | ベクトル塗りつぶしは、中央の隣接する取得ポイント間のス     |
|         | /\////   | ペースを表示します。                      |
|         | Close    |                                 |
| porciet | 1Second  | 期間を選択します。                       |
| persist | 2Seconds | 注:現在、CH1、CH2、FFT、XY、DIR、波形動作モデル |
|         | 5Seconds | をサポートしています。                     |
|         | Infinity |                                 |

|                 | 1             |                                  |
|-----------------|---------------|----------------------------------|
|                 |               |                                  |
|                 |               | 以前に収集した結果を表示から消去します。オシロスコープ      |
|                 | <i>'</i> /'// | は累積収集を再び開始します。                   |
|                 |               | スライドで電流の波の強さを調整します。波形の明るさを設      |
| 波の強さ            |               | 定するには、波形の強度項目の右にあるスライダーをドラッグ     |
|                 |               | します。調整範囲は10%~100%です。             |
| カラーグレード         |               | カラーグレード機能を開閉します。                 |
| Low refresh rat |               | 開くか閉じる リフレッシュレートが低い。観察できる        |
| е               |               | 低いリフレッシュレートで変化する波形。              |
|                 |               | 現在の画面グリッドのタイプを選択します。             |
|                 |               | • FULL: 画面上の表示グリッドの数がいっぱいであることを  |
|                 |               | 示します。背景グリッドを開きます。画面上の表示グリッドの     |
|                 | FULL          | 数がいっぱいであることを示します。背景グリッドを開く       |
|                 | 1 OLL         | • DRID: 点グリッド。目盛線が配置されているグリッドに加  |
| ガロッド            | GRID          | えて、画面上の表示グリッドを表します。2 本の小さな水平     |
| 2091            |               | 線の間にある 2 本の隣接する目盛線ごとに、点と線の列が     |
|                 | HALF          | 形成されます。                          |
|                 | NONE          | • HALF: セミグリッド。画面上の表示グリッドが背景グリッド |
|                 |               | の一部を閉じて、メイン グリッドのみを残すことを示します。    |
|                 |               | • NONE: グリッドなしは、すべての背景グリッドが画面上で  |
|                 |               | 閉じられていることを示します。                  |
|                 |               | スライドして現在のグリッドの明るさを調整します。スライダー    |
| グリッドの明るさ        |               | を「グリッドの明るさ」項目の右にドラッグして、グリッドの明るさ  |
|                 |               | を設定します。調整範囲は0%~100%です。           |
|                 |               | スライドして現在のウィンドウの明るさを調整します。スライダ    |
| ウインドウ           |               | ーを [ウィンドウの透明度] 項目の右にドラッグして、ウィンド  |
| 透明性             |               | ウの明るさを設定します。調整範囲は 0% ~ 100% で    |
|                 |               | す。                               |

残光:

残光機能を使用すると、イメージ管の残光表示をシミュレートできます。保存されている元の データの色は徐々に薄くなり、新しいデータの色は明るくなります。

(1) 表示キーを押します。

(2) メニューの「タイプ」をクリックして、「点」または「ベクトル」に設定します。

(3) Persist の継続時間表示ボックスで、Close、1 Seconds、2 Seconds、5 Seconds、I nfinity などの継続時間を選択します。デュレーションが Infinity の場合、コントロール値が変更 されるまで録音ポイントは維持されます。「閉じる」を選択して残光を閉じ、表示を消去します。

(4) メニューで [Clear] を選択すると、以前に収集された結果が表示から消去され、オシロスコー プは累積収集を再度開始します。

### カラーグレード:

色温度表示機能は、波形の出現頻度を色のレベルで表示します。赤/黄色などの暖色は 波形の頻度が高いことを示し、青/緑などの寒色は波形の頻度が低いことを示します。

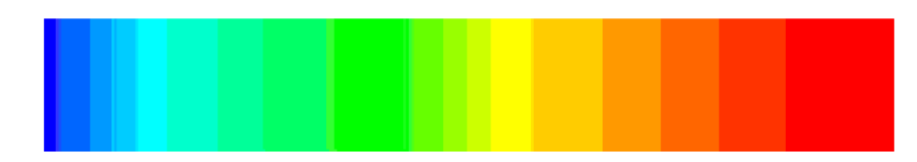

(1) 表表示ボタンを押します。

(2) メニューの [カラー グレード] をクリックし、右側のスイッチ ラベルが強調表示されたら有効になり、もう一度クリックしてカラー グレードを閉じます。

# XYモードの設定方法

XY モードを選択すると、チャンネル 1 とチャンネル 2 の両方が開き、一方の波形振幅が他 方の波形振幅と比較して表示されます。横軸にCH1、縦軸にCH2が表示されます。オシ ロスコープは、データを光点として表示するアントリガ収集モードを使用します。

# 各種コントロールボタンの操作は以下のとおりです。

使用**垂直ギア**と垂直変位 チャンネル 1 のノブを使って、水平方向のギアと位置を設定します。

使用**垂直ギア**と 垂直変位 チャンネル 2 のノブを使ってギアと垂直方向の位置を設定します。

XY モードでは、次の機能は使用できません。

- 演算波形
- FFT
- DIR
- 合否
- FRA

操作手順:

(1) メインメニュー画面 をクリックします。 🏠

(2) オシロスコープメニューの他のメニューで XY モードを選択し、メニュー表示ボックスでスイッチを 選択して有効にします。

(3) メニュー表示ボックスで [全画面表示] を [オン] に選択して、XY モードの全画面表示を開きます。

### 保存と印刷の方法

Save パネルキーを押すか、メインメニューウィンドウの Save メニューをクリックし、オシロスコープの 波形と画像を保存し、保存ファンクションメニューを操作して USB または内部メモリに設定します。 Save ファンクションメニューで印刷を操作すると、オシロスコープ画面に表示されている画像を印刷 します。保存機能メニューの説明は下表のとおりです。

| ב_א     |                 | 設定                   | 説明                            |
|---------|-----------------|----------------------|-------------------------------|
| _       |                 |                      |                               |
|         |                 | 波                    |                               |
|         | タイプ             | 画像                   | 必要な機能メニューを選択します。              |
|         |                 | 設定                   |                               |
|         | タイプが次の均         | 易合 <b>波、メニュー</b> は次の | ように表示されます。                    |
|         | 送               | 内部                   | 保存パスを選択します。内部または外部 USB ストレージ  |
|         | 但               | 外部の                  | に保存します。                       |
|         |                 | CSV                  |                               |
|         | フォーマット          | ジップ                  | 波形の保存形式を選択します。                |
|         |                 | マットラボ                |                               |
|         |                 |                      | 保存する波形を選択し、CH1 または CH2 の波形を保存 |
|         | ソース             |                      | することができます。 (チャンネルが開いていない場合は保存 |
|         |                 | CHZ                  | できません)                        |
|         | 石盐              |                      | ファイル名またはシステムのデフォルトのファイル名を編集して |
| <i></i> | 石刖              |                      | Wave を保存します。                  |
| 保存      | 保存              |                      | 現在の波形を保存します。                  |
|         | タイプが次の均         | 昜合 <b>画像、メニュー</b> は次 | このように表示されます。                  |
|         | ` <del>``</del> | 内部                   | 保存パスを選択します。内部または外部 USB ストレージに |
|         | 追               | 外部の                  | 保存します。                        |
|         | プレビュー           |                      | クリックすると参照画面が開き、画像を保存できます。     |
|         |                 | Bmp                  |                               |
|         | <b>-</b> 1      | PNG                  |                               |
|         | ノオーマット          | JPG                  | 現任の画面画像の保存形式を選択します。           |
|         |                 | ティフ                  |                               |
|         |                 |                      | 画像保存の背景を有効または無効にします。カラー反転が    |
|         | ) 迎叙            |                      | 有効な場合は、白い背景を使用して画像を保存します。     |
|         |                 |                      | 画像を印刷する時間を開閉します。有効にすると、印刷さ    |
|         | 時間              |                      | れた画像の右下隅に画像の特定の印刷時間が表示されま     |
|         |                 |                      | す。                            |

|     | 夕前                |                      | ファイル名またはシステムのデフォルトのファイル名を編集して   |
|-----|-------------------|----------------------|---------------------------------|
|     |                   |                      | 画像を保存します。                       |
|     | 保存                |                      | 現在の波形を保存します。                    |
|     | タイプが次の地           | 湯合 <b>設定、メニュ</b> ーは次 | このように表示されます。                    |
|     |                   | ユーザー0                |                                 |
|     |                   | o                    |                                 |
|     | 設定                | o                    | 保存場所を設定します。                     |
|     |                   | o                    |                                 |
|     |                   | ユーザー9                |                                 |
|     | 但方                |                      | オシロスコープの現在のパラメータ設定を内部メモリに保存し    |
|     | 1休1子              |                      | ます。                             |
|     | ロード               |                      | 現在の保存場所に保存されている設定を呼び出します。       |
|     | 々前の亦              |                      | 現在保存されているパラメータの名前を変更します。 [名前    |
|     | 石削の変              |                      | の変更入力ボックス]をクリックし、表示されるアルファベット   |
|     | 史                 |                      | キーボードから文字列を直接入力します。             |
|     | 送来                |                      | 印刷画像の保存背景を開くか閉じます。色反転を開くと、      |
|     | 迎致                |                      | 画像は背景が白で印刷されます。                 |
|     |                   |                      | 画像を印刷する時間を開閉します。有効にすると、印刷さ      |
|     | 時間                |                      | れた画像の右下隅に画像の特定の印刷時間が表示されま       |
|     |                   |                      | す。                              |
| 印刷す |                   |                      | 現在の画面イメージを印刷するタイプを設定します。        |
| る   | エリフ               | ムホチキー                | 全画面: オシロスコープの全画面画像を印刷します。       |
|     | エリア               | 王岡山衣示                | 波形エリア:オシロスコープ画面上の波形エリアの画像を印     |
|     |                   | 波形エリア                | 刷します。                           |
|     | ~ !! <sup>-</sup> |                      | をクリックして公式 Web サイトに移動し、プリンターのインス |
|     | 110               |                      | トール パッケージを入手します。                |
|     | 印刷する              |                      | をクリックして、画像を印刷するプリンターを選択します。     |

# 画面イメージを印刷する方法

1、次の図に示すように、[保存]ボタンを押すか、メニュー ウィンドウをクリックして、印刷操作を開始します。

A:「保存」メニューをクリックします。

B:「印刷」をクリックします。

C:「ヘルプ」ボタンをクリックすると、「ヘルプの印刷」ウィンドウが表示されます。

D:リンクをクリックして公式ウェブサイトに移動し、印刷アプリをインストールします。

| Auto Run   | Single AutoSet | Copy D     | efault                       |                                | V         | ]                           | apshot Fe                      | orce | Cursor               | Mr.            | Mode        | 20                                    | 16:07<br>23/07/01         |
|------------|----------------|------------|------------------------------|--------------------------------|-----------|-----------------------------|--------------------------------|------|----------------------|----------------|-------------|---------------------------------------|---------------------------|
| 2          |                |            |                              |                                |           |                             |                                |      |                      |                |             | A<br>1.000,(<br>1.000V<br>0mV<br>0.0° | FG<br>TL<br>DOOKHz<br>/pp |
|            |                |            |                              |                                | Sav       | ve                          | (                              | ×    | Basic                |                |             |                                       |                           |
|            |                |            |                              | Save                           |           | Pri                         | int                            |      | ∫₀<br>сн1            | ∫ĝ<br>CH2      | Trigger     |                                       |                           |
|            |                |            | Inverse                      |                                |           |                             |                                |      |                      |                |             |                                       |                           |
|            |                |            | Time                         |                                |           |                             |                                |      | Horizontal           |                |             |                                       |                           |
|            |                |            | Area                         | Full S                         | creen     | Waveform                    | Area                           |      |                      |                |             |                                       |                           |
|            |                |            |                              |                                |           | Print Help                  |                                |      |                      | ×              | <b>,</b>    | Ma                                    |                           |
|            |                |            | Please<br>files.ov<br>to dow | e go to:<br>won.com<br>mload M | opria Pri | ware/APP/N<br>nt.apk and in | <u>/lopriaPri</u><br>nstall it |      |                      | leasure<br>FRA | Math        | FFT                                   |                           |
|            |                |            |                              | Help                           |           | Pri                         | nt                             |      | Others               |                |             |                                       |                           |
|            |                |            |                              |                                | -         |                             |                                |      | Display              | ()<br>XY Mode  | s Save      | Reference                             | General                   |
|            |                |            |                              |                                |           |                             |                                |      | Self-<br>Calibration | <br>ProbeCh    | . WaveClone |                                       |                           |
| CH1 10.00X | CH2 10.00X     | Horizontal | Acquire                      | 8bit                           | Edge      | 1                           |                                |      |                      |                |             |                                       | -                         |
| 0.00div    | 21.08div       | MT: 0.000r | ns D:1k                      | 00/5                           | C / 0.0   | 000pV                       |                                |      |                      |                |             |                                       | ŵ                         |

2、公式ウェブサイトで、図1から図5に示す手順で印刷アプリをインストールします。

| 1) | 1 に     | 示す           | よう            | に、      | 「ダウンロード」をクリックしてインストール パッケージをダウンロー                       | -ドし   | ます   |
|----|---------|--------------|---------------|---------|---------------------------------------------------------|-------|------|
|    | !<br>ht | tp://files   | s.owon.o      | com.cn/ | sol × +                                                 | <-> _ | 4:20 |
|    | Û       | $\leftarrow$ | $\rightarrow$ | C       | ⊙ files.owon.com.cn/software/APP/MopriaPrintService.apk | ŧ     | :    |

o

| Do you want to downloa | d <u>MopriaPrintService.</u> | <mark>apk</mark> again? | ×        |
|------------------------|------------------------------|-------------------------|----------|
|                        |                              | Cancel                  | Download |
| $\bigtriangledown$     |                              | :                       |          |
|                        | 図1                           |                         |          |

②図2に示すように、クリックしてインストールパッケージを開きます。

| 9                       | × ×          | <u> </u>      |        |                                                       | <> Tx   | 4:21 |
|-------------------------|--------------|---------------|--------|-------------------------------------------------------|---------|------|
| 🗅 ht                    | ttp://file   | s.owon.       | com.cn | /sol × +                                              |         |      |
| $\hat{\mathbf{\Omega}}$ | $\leftarrow$ | $\rightarrow$ | C      | files.owon.com.cn/software/APP/MopriaPrintService.apk | \$<br>+ | :    |

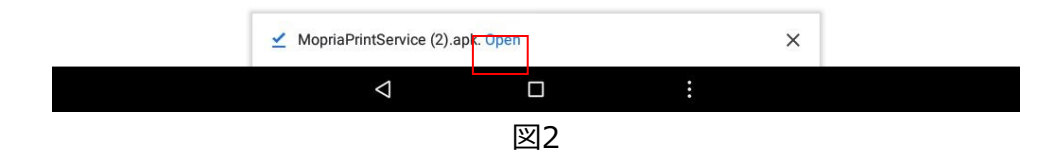

③「インストール」をクリックすると、図3に示すように、印刷アプリのインストールが開始されます。

| 0   | <u> </u>     |               |        |               |                           |                                              |                                        |                                |                        |                  |             |      |  |   |   | <> | 4:21 |
|-----|--------------|---------------|--------|---------------|---------------------------|----------------------------------------------|----------------------------------------|--------------------------------|------------------------|------------------|-------------|------|--|---|---|----|------|
| D H | nttp://files | s.owon.       | com.cn | /sol ×        | +                         |                                              |                                        |                                |                        |                  |             |      |  |   |   |    |      |
|     | $\leftarrow$ | $\rightarrow$ | G      | <li>file</li> | s.                        | Mopria F                                     | Print Ser                              | vice                           |                        |                  |             |      |  |   | ☆ | *  | :    |
|     |              |               |        |               | Do yo<br>applio<br>not re | ou want to ir<br>cation? You<br>equire any s | nstall an u<br>r existing<br>pecial ac | ipdate to<br>data wil<br>cess. | o this e)<br>Il not be | xisting<br>lost. | g<br>It doe | S    |  |   |   |    |      |
|     |              |               |        |               |                           |                                              |                                        |                                |                        |                  |             |      |  |   |   |    |      |
|     |              |               |        |               |                           |                                              |                                        |                                |                        |                  |             |      |  |   |   |    |      |
|     |              |               |        |               |                           |                                              |                                        |                                |                        |                  |             |      |  |   |   |    |      |
|     |              |               |        |               |                           |                                              |                                        |                                |                        |                  |             |      |  |   |   |    |      |
|     |              |               |        |               |                           |                                              |                                        |                                | 0                      | ANCE             | INC         | ΤΔΙΙ |  |   |   |    |      |
|     | _            |               |        |               |                           |                                              |                                        |                                |                        | ANGEL            | INS         | TALL |  | _ |   | _  |      |
|     |              |               |        |               |                           | $\bigtriangledown$                           |                                        |                                |                        |                  | •••         |      |  |   |   |    |      |
|     |              |               |        |               |                           |                                              |                                        |                                |                        |                  |             |      |  |   |   |    |      |

図3

④ソフトウェアのインストールが完了します(図4参照)。

| <ul> <li>✓ ■</li> <li>Ø IIS 7.0 详细错误 · 404.0 · No: × +</li> </ul> |                      | ↔ 11       | :29 |
|-------------------------------------------------------------------|----------------------|------------|-----|
|                                                                   | Mopria Print Service | ☆ <b>±</b> | :   |
|                                                                   |                      |            |     |
|                                                                   |                      |            |     |
|                                                                   | 200                  |            |     |
|                                                                   | 1                    |            |     |
|                                                                   |                      |            |     |
|                                                                   |                      |            |     |
|                                                                   |                      |            |     |
|                                                                   |                      |            |     |
|                                                                   |                      |            |     |
|                                                                   |                      |            |     |
|                                                                   |                      |            |     |
|                                                                   | <b>EU A</b>          |            |     |

図4

⑤インストールが成功したら、「開く」をクリックすると印刷アプリが開きます。

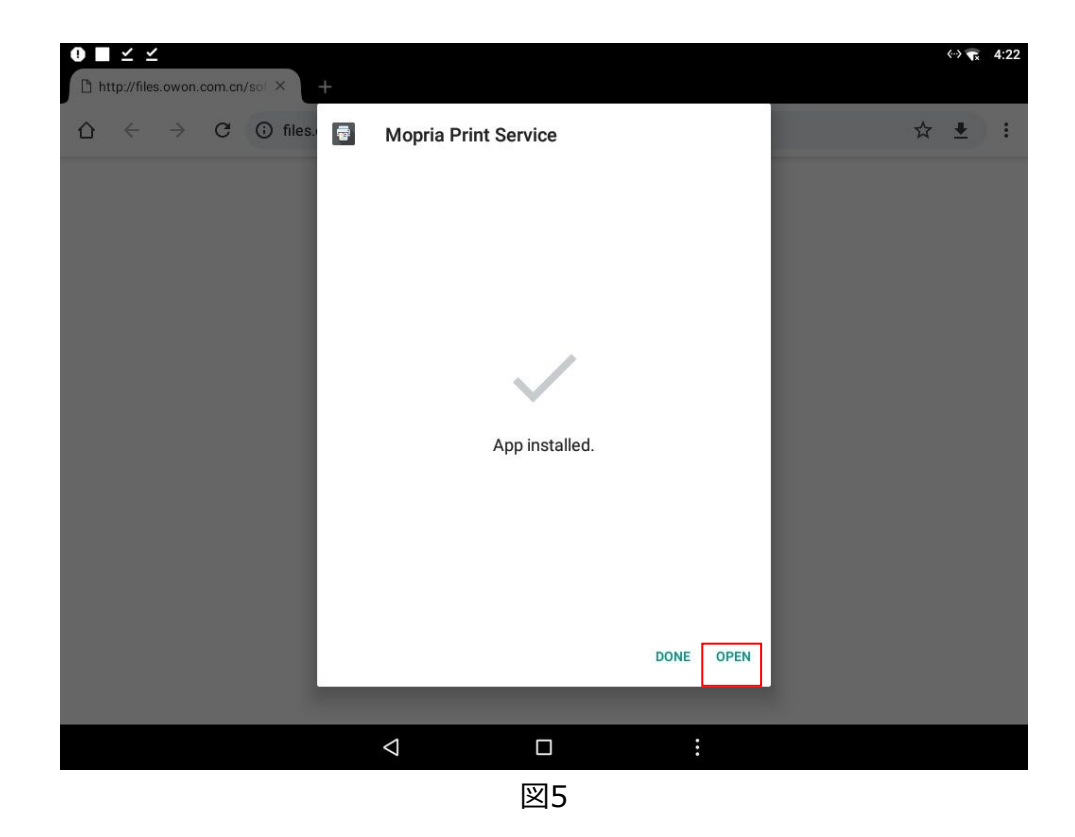

3、図 6 に示すように、インストールされた印刷ソフトウェアを開きます。最後のページに移動し、ラ イセンス契約とプライバシー ポリシーに「同意する」にチェックを入れます。 図 7 に示すように、[同 意する] をクリックしてソフトウェアの使用を開始します。

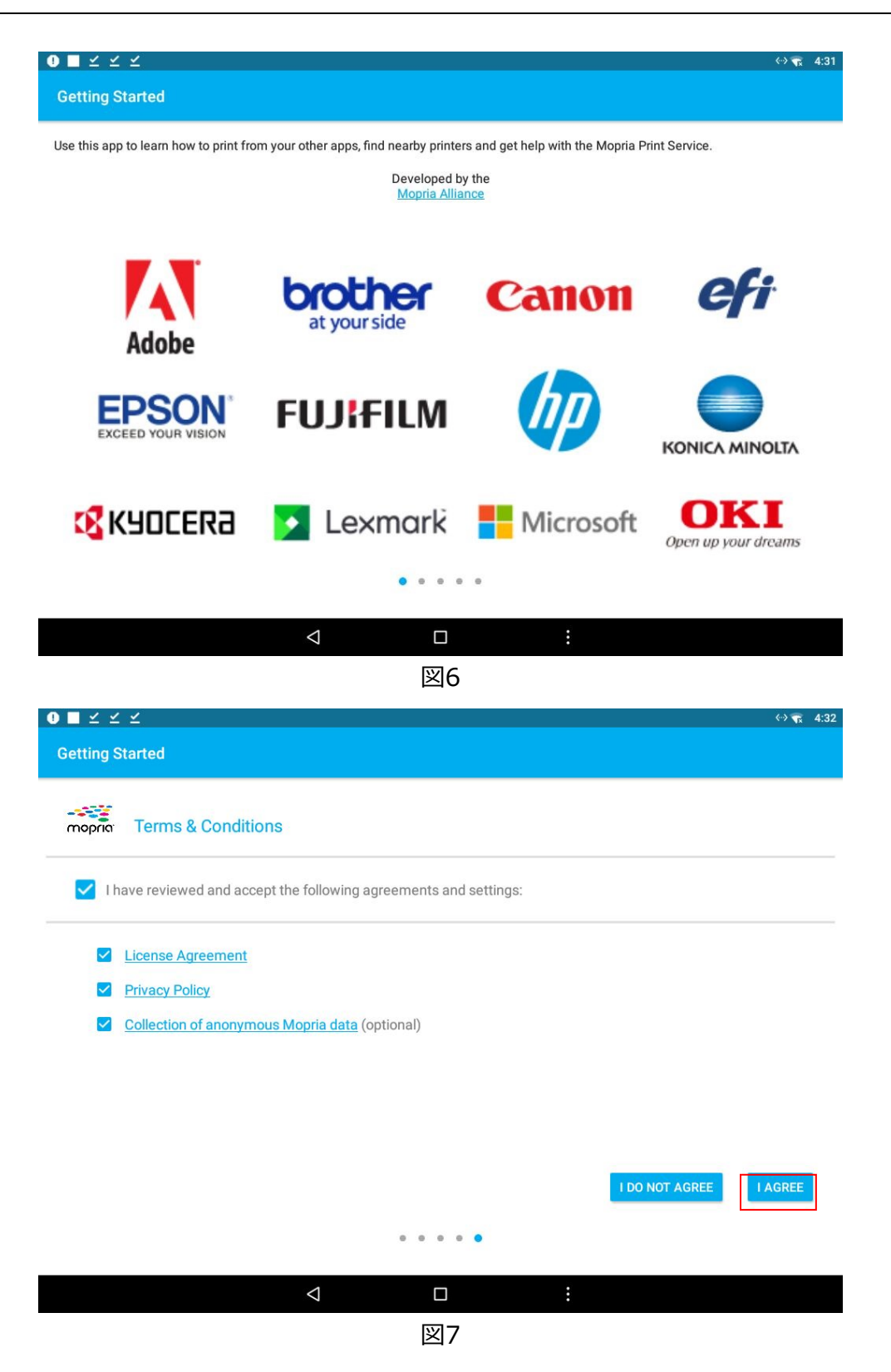

4、印刷ソフトウェアのインターフェイスに入ったら、図 8 に示すように、[Wi-Fi を有効にして近くの プリンターを表示する] をクリックしてプリンターの Wi-Fi に接続します。 図 9 に示すように、Wi-Fi 接続が成功します。

|                                             |       | ↔ | 4:11 |
|---------------------------------------------|-------|---|------|
| mopria Print Service                        |       |   | :    |
| PRINTERS                                    | номто |   |      |
| Enable <u>Wi-Fi</u> to see nearby printers. | -     |   |      |

|                                   |          | $\bigtriangledown$ |    | : |        |       |      |
|-----------------------------------|----------|--------------------|----|---|--------|-------|------|
|                                   |          |                    | 図8 |   |        |       |      |
| ∎ 9 ⊻                             |          |                    |    |   |        | <-> 😱 | 4:13 |
| mopria <sup>®</sup> Print Service |          |                    |    |   |        | Q     | :    |
|                                   | PRINTERS |                    |    |   | HOW TO |       |      |
| Wi-Fi                             |          |                    |    |   |        |       |      |
| Brother MFC-J2330DW 192.168.0.38  |          |                    |    |   |        |       | 6    |
| EPSON L4160 Series 172.16.10.1    |          |                    |    |   |        |       | í    |
| Wi-Fi Direct 🏾 🌔                  |          |                    |    |   |        |       |      |
| No printers available             |          |                    |    |   |        |       |      |

(+) ↓ ↓

5、以下のメニューで印刷パラメータを設定します。クリックして反転を開くと、画像が白い背景で印刷されます。クリックして時間を開くと、画像に画像の特定の印刷時間が表示されます。印刷領域を選択します: 全画面または波形領域。パラメータを設定した後、「印刷」をクリックします。下の図に示すように、印刷インターフェイスに入ります。

|         | Sa          | ve            | x |
|---------|-------------|---------------|---|
|         | Save        | Print         |   |
| Inverse |             |               |   |
| Time    |             |               |   |
| Area    | Full Screen | Waveform Area |   |
|         |             |               |   |
|         |             |               |   |
|         |             |               |   |
|         | Help        | Prin <u>t</u> |   |

6、プリンターを機器に接続し、印刷パラメーターを設定した後、「印刷」をクリックすると、現在選択 されている画面イメージが印刷されます。

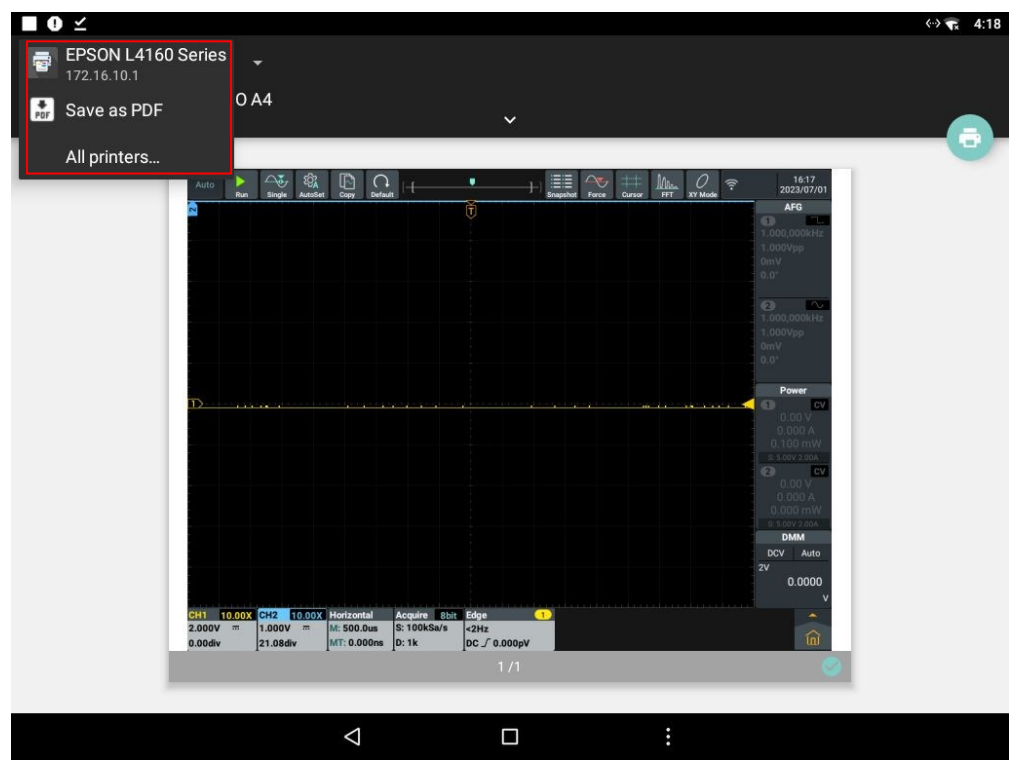

7、プリンターをクリックして、部数、用紙サイズ、印刷色、反転印刷、印刷ページを設定します。 以下に示すように、印刷アイコンをクリックして画像を印刷します。

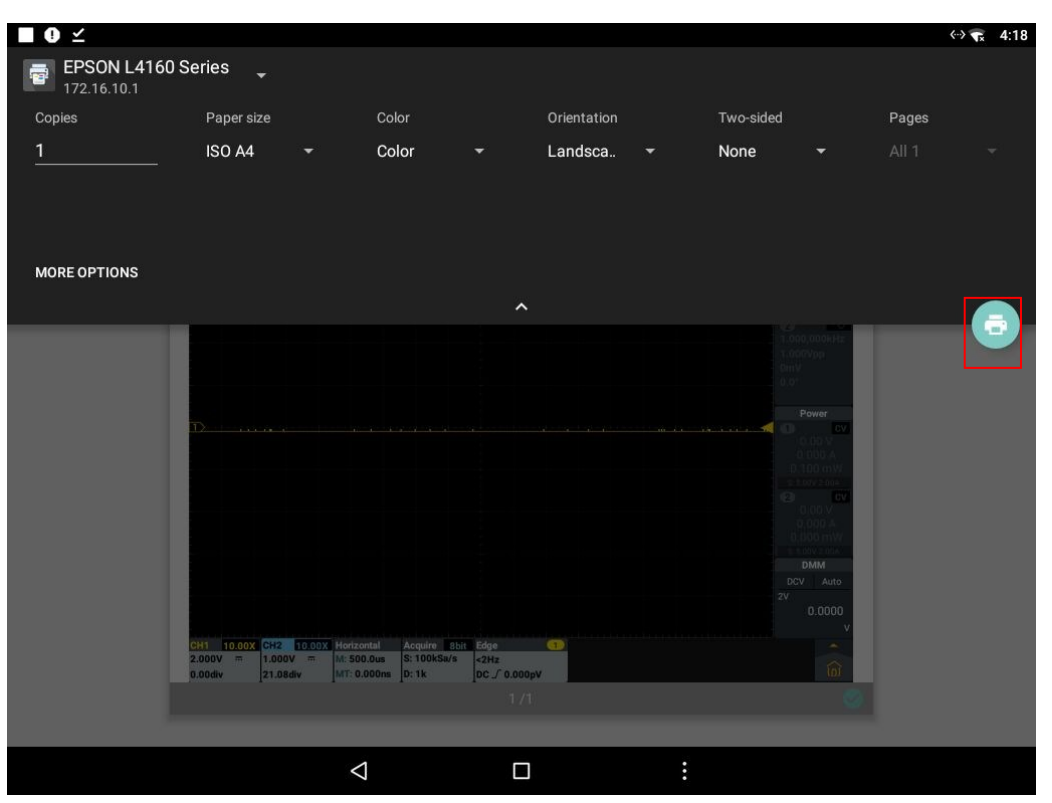

注: 画像の印刷はネットワーク接続経由でのみ印刷できます。USB 接続は無効です。

## USB フラッシュ ドライブの要件

システムがサポートする USB フラッシュ ドライブの形式: ファイル システムのタイプは FAT32 で、 アロケーション ユニットのサイズは 4K を超えることはできません。大容量のUSBメモリに対応して います。USB フラッシュ ドライブが正常に使用できない場合は、上記の要件に従ってフォーマットし て、もう一度試してください。USB メモリーをフォーマットするには、コンピューターの内蔵機能を使 用してフォーマットする方法と、フォーマット ソフトウェアを使用してフォーマットする方法があります。 (8G 以上の USB フラッシュドライブは 2 番目の方法でのみフォーマットできます)

## システムが提供する機能を使用して USB ディスクをフォーマットします

- 1. USB ディスクをコンピュータに接続します。
- 2. [コンピュータ] [管理] を右クリックして、コンピュータ管理インターフェイスに入ります。
- 3. [ディスクの管理] メニューをクリックすると、右側に USB ディスクに関する情報が赤いマーク 1 と
- 2 で表示されます。

| He Action View Help             |                                                                                                    |                                                                                         |                                                                                    |                                                   |                                      |                                              |                                                    |                                            |                                       |                 |  |
|---------------------------------|----------------------------------------------------------------------------------------------------|-----------------------------------------------------------------------------------------|------------------------------------------------------------------------------------|---------------------------------------------------|--------------------------------------|----------------------------------------------|----------------------------------------------------|--------------------------------------------|---------------------------------------|-----------------|--|
| • 🔿 📶 🚺 🖬 🕼                     |                                                                                                    | 8                                                                                       |                                                                                    |                                                   |                                      |                                              |                                                    |                                            |                                       |                 |  |
| Computer Management (Local      | Volume                                                                                                    | Layout Ty                                                                               | pe   File Sys                                                                      | tem Status                                        |                                      |                                              |                                                    |                                            | A                                     | ctions          |  |
| System Tools                    | 🐨 file (G:)                                                                                                    | Simple Ba                                                                               | sic NTFS                                                                           | Health                                            | hy (Logical D                        | (rive)                                       |                                                    | -                                          | 0                                     | Disk Management |  |
| Task Scheduler                  | KINGSTON (L:)                                                                                                    | Simple Bar                                                                              | sic FAT32                                                                          | Health                                            | hy (Active, P                        | rimary Partiti                               | on)                                                |                                            |                                       | More Actions    |  |
| Event Viewer     Shared Folders | Caloffware (Fr)                                                                                                    | Simple Ba                                                                               | sic NTFS                                                                           | Health                                            | hy (Logical D                        | (rive)                                       |                                                    |                                            |                                       |                 |  |
| B Shared Polders                | win7 (C:)                                                                                                    | Simple Ba                                                                               | sic NTFS                                                                           | Health                                            | hy (System, I                        | Boot, Page Fil                               | le Active Cra                                      | sh Dump, Prin                              | nary                                  |                 |  |
| Performance                     | win8 (E:)                                                                                                    | Simple Ba                                                                               | sic NTFS                                                                           | Health                                            | hy (Logical D                        | )rive)                                       |                                                    |                                            |                                       |                 |  |
| Device Manager                  | work (E)                                                                                                    | Simple Ba                                                                               | sic NTFS                                                                           | Health                                            | hy (Logical D                        | (rive)                                       |                                                    |                                            |                                       |                 |  |
| Storage                         | carxp (D:)                                                                                                    | Simple Ba                                                                               | sic NTFS                                                                           | Health                                            | hy (Logical D                        | (nive)                                       |                                                    | 1.                                         |                                       |                 |  |
| Disk Management                 |                                                                                                    |                                                                                         |                                                                                    |                                                   |                                      |                                              |                                                    | 1                                          |                                       |                 |  |
| Service and Applications        |                                                                                                    |                                                                                         |                                                                                    |                                                   |                                      |                                              |                                                    | -                                          |                                       |                 |  |
|                                 |                                                                                                    |                                                                                         |                                                                                    |                                                   |                                      |                                              |                                                    |                                            |                                       |                 |  |
| Clint "Dist                     |                                                                                                    |                                                                                         |                                                                                    |                                                   |                                      |                                              |                                                    |                                            |                                       |                 |  |
| CIICK DISK                      |                                                                                                    |                                                                                         |                                                                                    |                                                   |                                      |                                              |                                                    |                                            |                                       |                 |  |
| Management~                     |                                                                                                    |                                                                                         |                                                                                    |                                                   |                                      |                                              |                                                    |                                            |                                       |                 |  |
|                                 |                                                                                                    |                                                                                         |                                                                                    |                                                   |                                      |                                              |                                                    |                                            |                                       |                 |  |
|                                 | + [                                                                                                    |                                                                                         |                                                                                    |                                                   |                                      |                                              |                                                    |                                            | 2                                     |                 |  |
|                                 | •                                                                                                    | _                                                                                       |                                                                                    |                                                   |                                      |                                              |                                                    |                                            |                                       |                 |  |
|                                 | < Disk 0                                                                                                    |                                                                                         |                                                                                    |                                                   |                                      |                                              |                                                    |                                            | À                                     |                 |  |
|                                 | Disk 0<br>Basic                                                                                                    | win7 (C:                                                                                | m<br>xp (D:)                                                                       | win8 (E;                                          | software                             | file (G:)                                    | life (H:)                                          | work (I:)                                  | ĥ                                     |                 |  |
|                                 | Disk 0 Basic 461.29 GB Online                                                                                                    | win7 (C:<br>40.00 GB<br>Healthy (                                                       | m<br>xp (D:)<br>40.01 GB<br>Healthy                                                | win8 (E;<br>40.01 GB<br>Healthy (                 | software<br>80.01 GB P<br>Healthy (L | file (G:)<br>80.01 GB f<br>Healthy (L        | life (H:)<br>80.01 GB f<br>Healthy (L              | work (I:)<br>101.22 GB<br>Healthy (L       | ř.                                    |                 |  |
|                                 | + Disk 0<br>Basic<br>461.29 GB<br>Online                                                                                                    | win7 (C:<br>40.00 GB<br>Healthy (                                                       | m<br>xp (D:)<br>40.01 GB<br>Healthy                                                | win8 (E;<br>40.01 GB<br>Healthy (                 | software<br>80.01 GB f<br>Healthy (l | file (G:)<br>80.01 GB f<br>Healthy (L        | life (H:)<br>80.01 GB f<br>Healthy (l              | work (I:)<br>101.22 GB<br>Healthy (L       |                                       |                 |  |
|                                 | Disk 0 Basic 461.29 GB Online                                                                                                    | win7 (C:<br>40.00 GB<br>Healthy (                                                       | m<br><b>xp (D:)</b><br>40.01 GB<br>Healthy                                         | win8 (E;<br>40.01 GB<br>Healthy (                 | software<br>80.01 GB f<br>Healthy (I | <b>file (G:)</b><br>80.01 GB I<br>Healthy (L | life (H:)<br>80.01 GB f<br>Healthy (L              | work (I:)<br>101-22 GB<br>Healthy (L       | *                                     |                 |  |
|                                 | Disk 0 Basic 461.29 GB Online  Disk 1 Disk 1                                                                                                    | win7 (C:<br>40.00 GB<br>Healthy (                                                       | m<br><b>xp (D:)</b><br>40.01 GB<br>Healthy                                         | win8 (E;<br>40.01 GB<br>Healthy (                 | software<br>80.01 GB P<br>Healthy (I | <b>file (G:)</b><br>80.01 GB f<br>Healthy (L | <mark>life (H:)</mark><br>80.01 GB f<br>Healthy (L | work (L)<br>101.22 GB<br>Healthy (L        | •                                     |                 |  |
|                                 | Disk 0 Basic 461.29 GB Online      Disk 1 Removable 7.21 GB                                                                                                    | win7 (C:<br>40.00 GB<br>Healthy (<br>KINGSTON                                           | m<br>xp (D:)<br>40.01 GB<br>Healthy                                                | win8 (E;<br>40.01 GB<br>Healthy (                 | software<br>80.01 GB f<br>Healthy (I | file (G:)<br>80.01 GB f<br>Healthy (L        | life (H:)<br>80.01 GB f<br>Healthy (L              | work (L)<br>101.22 GB<br>Healthy (L        | · ·                                   |                 |  |
|                                 | Disk 0 Basic 461.29 GB Online  Disk 1 Removable 7.21 GB Online                                                                                                    | win7 (C:<br>40.00 GB<br>Healthy (<br>KINGSTON<br>7.21 GB FA'<br>Healthy (A              | m<br>xp (D:)<br>40.01 GB<br>Healthy<br>4 (L:)<br>T32<br>ctive. Primar              | win8 (E;<br>40.01 GB<br>Healthy (                 | software<br>80.01 GB f<br>Healthy (I | file (G:)<br>80.01 GB f<br>Healthy (L        | life (H:)<br>80.01 GB f<br>Healthy (I              | work (L)<br>101.22 GB<br>Healthy (L        | •                                     |                 |  |
|                                 | Disk 0 Basic     461.29 GB Online     Disk 1 Removable 7.21 GB Online                                                                                                    | win7 (C:<br>40.00 GB<br>Healthy (<br>KINGSTON<br>7.21 GB FA'<br>Healthy (Ad             | m<br>xp (D:)<br>40.01 GB<br>Healthy<br>40.01 GB<br>Healthy<br>132<br>ctive, Primar | win8 (E:<br>40.01 GB<br>Healthy (<br>y Partition) | software<br>80.01 GB f<br>Healthy (I | file (G:)<br>80.01 GB f<br>Healthy (L        | life (H:)<br>30.01 GB f<br>Healthy (l              | work (L)<br>101.22 GB<br>Healthy (L        | · · · · · · · · · · · · · · · · · · · |                 |  |
|                                 | Disk 0 Basic 461.29 GB Online  Disk 1 Removable 7.21 GB Online                                                                                                    | win7 (C:<br>40.00 GB<br>Healthy (<br>KINGSTON<br>7.21 GB FA<br>Healthy (Ad              | m<br>xp (D-)<br>40.01 GB<br>Healthy<br>4 (L-)<br>T32<br>trive, Primar              | win8 (E:<br>40.01 GB<br>Healthy (<br>y Partition) | software<br>80.01 GB f<br>Healthy (I | file (G:)<br>80.01 GB f<br>Healthy (I        | life (H2)<br>80.01 GB f<br>Healthy (l              | work (1:)<br>101.22 GB<br>Healthy (L       | · · · ·                               |                 |  |
|                                 | Disk 0 Basic 461.29 GB Online  Disk 1 Removable 7.21 GB Online  Online  Disk 1 Removable Removable Re | win7 (C:<br>40.00 GB<br>Healthy (<br>KINGSTON<br>7.21 GB FA'<br>Healthy (Ar             | m<br>xp (D-)<br>40.01 GB<br>Healthy<br>4 (L-)<br>T32<br>ctive, Primar              | win8 (E;<br>40.01 GB<br>Healthy (<br>y Partition) | software<br>80.01 GB f<br>Healthy (I | file (G)<br>80.01 GB I<br>Healthy (I         | life (H:)<br>80.01 GB f<br>Healthy (I              | work (1:)<br>101.22 GB<br>Healthy (1.      | · ·                                   |                 |  |
|                                 | e<br>Basic<br>461,29 GB<br>Online<br>Disk 1<br>Removable<br>7,21 GB<br>Online<br>CD-ROM 0<br>DVD (k)                                                                                                    | win7 (C:<br>40.00 GB<br>Healthy (<br>KINGSTON<br>7.21 GB FA <sup>*</sup><br>Healthy (Ar | m<br>xp (D-)<br>40.01 GB<br>Healthy<br>4 (L-)<br>T32<br>Ctive, Primar              | win8 (E:<br>40.01 GB<br>Healthy (<br>y Partition) | software<br>80.01 GB F<br>Healthy (I | file (GJ)<br>80.01 G8 t<br>Healthy (1        | Bife (H2)<br>80.01 GB f<br>Healthy (1              | work (1:)<br>101.22 GB<br>Healthy (1:<br>2 |                                       |                 |  |

図 59: コンピュータのディスク管理

4.1 または 2 の赤いマークの領域を右クリックし、[形式] を選択します。 警告メッセージがポップ アップ表示されますので、「はい」をクリックします。

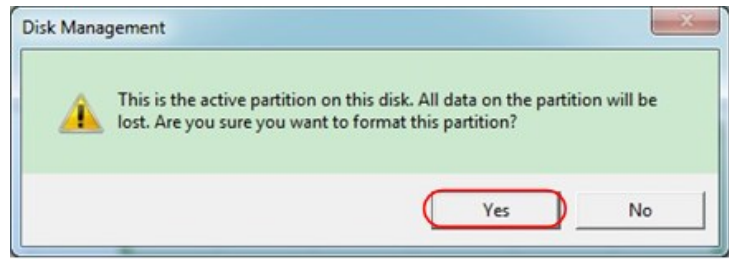

図 510: USB ディスクのフォーマットに関する警告

5. ファイルシステムを FAT32、アロケーションユニットサイズ 4096 に設定します。クイックフォーマットを実行するには、「クイックフォーマットを実行する」にチェックを入れます。 [OK] をクリックし、警告 メッセージで [はい] をクリックします。

| Format L:             |                    | ×      |
|-----------------------|--------------------|--------|
| Volume label:         | KINGSTON           | N      |
| File system:          | FAT32              | → ・    |
| Allocation unit size: | 4096               | ) •    |
| Perform a quick for   | mat er compression | d      |
|                       |                    | Cancel |

図 511: USB ディスクのフォーマット設定

6.フォーマット処理。

|                                                                                                    | 50                                                                                                    |                                                                                                    |                 |
|----------------------------------------------------------------------------------------------------|----------------------------------------------------------------------------------------------------|----------------------------------------------------------------------------------------------------|-----------------|
|                                                                                                    | age<br>Victoria                                                                                              | Local Tool Di Catori Data                                                                                                    |                 |
| System Tools                                                                                                    | volume                                                                                                    | Layout   Type   File System   Status<br>Simple Basic NTES   Healthy (Lonical Drive)                                                                                                    | Actions         |
| D Task Scheduler                                                                                                    | KINGSTON (L.)                                                                                                | Simple Basic FAT32 Formatting: (2%)                                                                                                    | Disk Management |
| Event Viewer     Shared Folders     Event College     Shared Folders     Event Users and Groups     Service Manager     Service Manager     Services and Applications | Califie (RC)<br>Casoftware (Fr)<br>Caswin7 (Cc)<br>Caswin8 (Ec)<br>Caswork (E)<br>Caswork (E)<br>Caswork (E) | Simple Baic: NTI'S Feating (Logical Drive)<br>Simple Baic: NTI'S Healthy (Logical Drive)<br>Simple Baic: NTI'S Healthy (Logical Drive)<br>Simple Baic: NTI'S Healthy (Logical Drive)<br>Simple Baic: NTI'S Healthy (Logical Drive)                                                                                                   |                 |
|                                                                                                    | •                                                                                                    |                                                                                                    |                 |
|                                                                                                    | Disk 0<br>Basic<br>461.29 GB<br>Online                                                                       | win7 (C)         xp (D)         win8 (E)         software         File (G)         BFe (H)         work (B)           400.05         400.156         800.156H         800.158H         800.158H         101.2256           Healthy (I         Healthy (I         Healthy (I         Healthy (I         Healthy (I         Healthy (I |                 |
|                                                                                                    | Disk 1<br>Removable<br>7.21 GB<br>Online                                                                     | KINGSTON (L.)<br>7.21 68<br>Formatting : (25)                                                                                                    |                 |
|                                                                                                    | CD-ROM 0                                                                                                    |                                                                                                    |                 |

図 512:USB ディスクのフォーマット

7. フォーマット後、USB ディスクが FAT32、アロケーション ユニット サイズ 4096 であるかどうかを 確認します。

# Minitool Partition Wizardを使用してフォーマットします

ダウンロード

URL: <u>http://www.partitionwizard.com/free-partition-manager.html</u>

ヒント: 市場にはUSBディスクをフォーマットするためのツールが多数ありますが、ここではMinitool P artition Wizardを例に挙げてみましょう。

1. USB ディスクをコンピュータに接続します。

2. ソフトウェア Minitool Partition Wizard を開きます。

3. 左上のプルダウン メニューで [ディスクの再読み込み] をクリックするか、キーボードの F5 を押す

と、USB ディスクに関する情報が右側に赤いマーク1と2で表示されます。

| App  | ly Changes Ott=A<br>lo Last Changes Ott=Z | Move/Resiz | e Merge De   | ete Format   | Copy Lat | el Properties | н        | elp Contact | us Bootable CD | Share Denated      |
|------|-------------------------------------------|------------|--------------|--------------|----------|---------------|----------|-------------|----------------|--------------------|
| Dis  | card All Changes Chi+D                    | « 1        | Carl         |              |          |               |          |             |                |                    |
| Eyst |                                           |            | HIN HON      | GSTON(NTFS)  |          |               |          |             |                |                    |
| a    | Cone Partition Wisard                     | - 4        | 7.21 GB 7.26 | 8 (Used: 0%) |          |               |          |             |                |                    |
|      | Copy Disk Wigard                          |            | Partition    |              | Capacity | Used          | Unused   | File System | Type           | Status             |
| 8    | Partition Recovery Wizard                 | 1          | Disk 1       |              |          |               |          |             |                |                    |
| -    |                                           |            | - DISK I     |              |          |               |          |             | -              |                    |
| Upe  | rations                                   | 0          |              |              | 47.03 MB | 8.91 MB       | 38.13 MB | FAT         | Phenary        | Hidden             |
| 2    | Format Platition                          |            | CWINOP       |              | 19.53 GB | 14.51 GB      | 5.02.08  | NIPS        | Prenary        | Active & Boot & Sy |
| 2    | Delete Partition                          |            | D:           |              | 49.02 GB | 34.75 68      | 14.27 68 | FAT32       | Logical        | None               |
| 2    | Moverneitze Familien                      |            | E            |              | 68.36.68 | 39.39 GB      | 28.97 68 | NIFS        | Logical        | None               |
| 2    | Solt Patition                             | 2          | F.           |              | 79.10 68 | 49.72 68      | 29.36 68 | FAT32       | Logical        | None               |
| 0    | Cone Patition                             | ĩ          | 0.426.872    |              | 82.03 68 | 4.03 GB       | 78.00 68 | PALSE       | Logical        | None               |
| ä    | Set Label                                 |            | Disk 2       |              |          |               |          |             |                |                    |
| 2    | Align Partition                           |            | IKINGSTON    |              |          |               |          |             | Pinny          |                    |
|      | Hide Partition                            |            | _            |              |          |               |          |             |                |                    |
| 145  | Set Inactive                              |            |              |              |          |               |          |             |                |                    |
| 191  | Change Drive Letter                       |            |              |              |          |               |          |             |                |                    |
| 36   | Change Cluster Size                       |            |              |              |          |               |          |             |                |                    |
| -    | Change Serial Number                      |            |              |              |          |               |          |             |                |                    |
|      | Change Partition Type ID                  | 9          |              |              |          |               |          |             |                |                    |
| ÷    | Surface Test                              |            |              |              |          |               |          |             |                |                    |
| 0    | Wipe Partition                            |            |              |              |          |               |          |             |                |                    |
| 2    | Show Pathing Departure                    |            |              |              |          |               |          |             |                |                    |

図 513:ディスクのリロード

4.1 または2の赤いマークの領域を右クリックし、フォーマットを選択します。

|   | i Move/Resize |         |
|---|---------------|---------|
|   | C Extend      |         |
|   | 😭 Merge       |         |
|   | 🔞 Split       |         |
|   | 😋 Сору        |         |
|   | Dire Explore  |         |
|   | 🧔 Create      |         |
|   | 🙀 Delete      |         |
|   | 🯄 Align       |         |
|   | 🤣 Eormat 🗧 🔶  | -Format |
|   | 💋 Label       |         |
|   | Change Letter |         |
| 义 | 514: 形式の選     | 姧       |

5. ファイル システム FAT32、クラスタ サイズ 4096 を設定します。 [OK] をクリックします。

| Formating th     | e partition will destroy t | the data on the partition |  |
|------------------|----------------------------|---------------------------|--|
| Partition Label: | KINGSTON                   |                           |  |
| File System:     | FAT32                      | •                         |  |
| Cluster Size:    | 4 KB                       | •                         |  |
|                  |                            |                           |  |
|                  | QK                         | Cancel                    |  |

図 515:フォーマット設定

6. メニューの左上にある「適用」をクリックします。次に、ポップアップ警告で [はい] をクリックしてフ ォーマットを開始します。

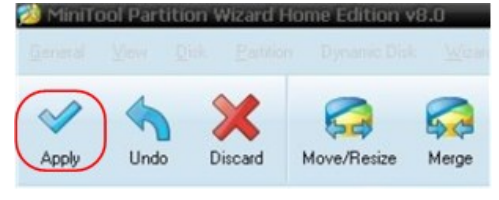

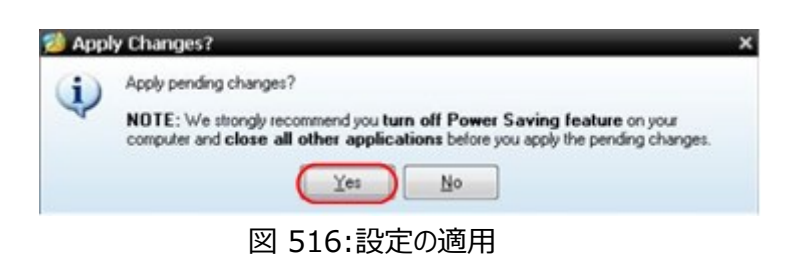

7.フォーマット処理

|      | 1 of 1 pending operations.                                                                                     |
|------|----------------------------------------------------------------------------------------------------|
|      | Format Partition<br>Partition Letter: I:<br>Partition Laber: NEW VOLUME<br>Disk Index: 2<br>Partition Index: 1 |
| 18   | Total:                                                                                                    |
| -    | Format partition:                                                                                              |
|      | 100%                                                                                                    |
| 1111 | Format partition                                                                                               |
|      | 100%                                                                                                    |

図 517:フォーマットプロセス

8. USB ディスクを正常にフォーマットします

| 🯄 Succ | essful                            | ×           |
|--------|-----------------------------------|-------------|
| į)     | Apply all the pending changes sur | ccessfully. |

図 518: 正常にフォーマットされました

# システム機能の設定方法

フロント パネルのオシロスコープ領域で設定キーを押します。これには、オシロスコープ モジュールと 一般モジュールの機能メニュー ウィンドウの 2 つのモジュールが含まれます。

## オシロスコープ

オシロスコープモジュールは、基本機能モジュール、解析機能モジュール、その他のモジュールで構 成されています。

基本機能モジュールには、CH1、CH2、トリガー、コレクション、水平が含まれます。

CH1、CH2 ファンクションパラメータの設定については、28 ページの「垂直システムの設定方法」を 参照してください。 トリガ機能のパラメータの設定については、35ページの「トリガの設定方法」を参照してください。

収集機能パラメータの設定については、66ページの「収集設定の方法」を参照してください。

水平機能パラメータの設定については、32 ページの「水平システムの設定方法」を参照してください。

分析機能モジュールには、カーソル、測定、波形計算、FFT および DIR、FRA、パス フェイルが含まれます。

カーソル機能のパラメータの設定については、67 ページの「カーソル測定の方法」を参照してください。

測定機能のパラメータの設定については、58ページの「自動測定の方法」を参照してください。

波形演算機能のパラメータの設定については、72 ページの「演算機能の実現方法」を参照してく ださい。

### FFT設定のやり方

FFT は信号を成分周波数に分解し、オシロスコープはこれらの成分周波数を使用して信号周波数領域のグラフを表示します。これはオシロスコープの標準的な時間領域グラフに対応します。次に、これらの周波数をシステム クロック、オシロスコープ、電源などの既知のシステム周波数と一致させます。

本器の FFT 演算により、時間領域波形の 8192 データポイントを周波数領域信号に変換できます(収集の記録長は 10K ポイント以上に設定する必要があります)。そして、最終的な FF T スペクトルには、DC (0Hz) からナイキスト周波数までの 4096 ポイントが含まれています。

FFT 設定インターフェイスは次のとおりです。

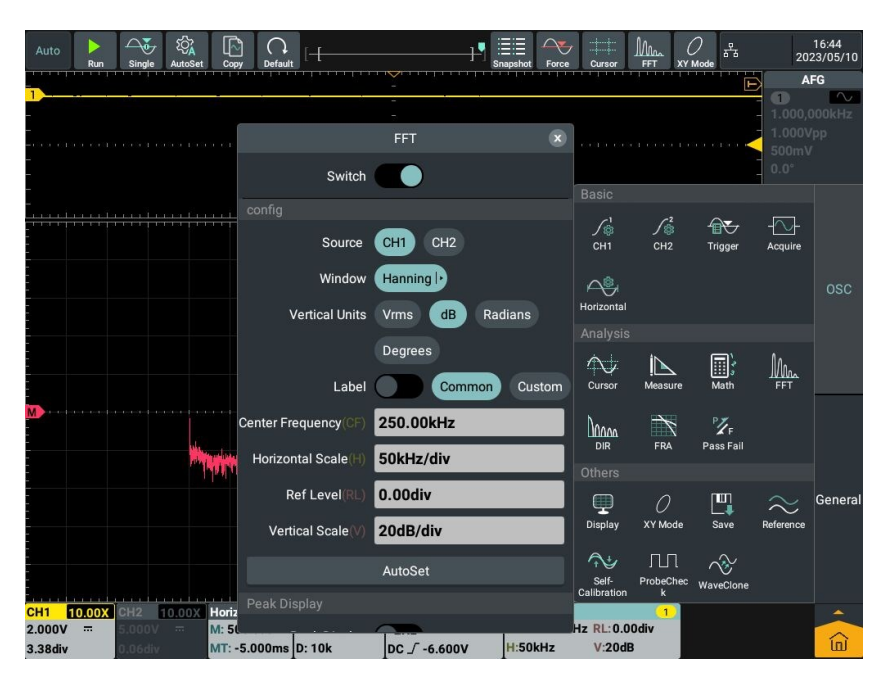

| Auto<br>Run Single AutoSet Cop        | ) Ch<br>Default   | }               | Snapshot Force | 7<br>Cursor            |                     | )<br>Mode       | 202                        | 16:44<br>23/05/10               |
|---------------------------------------|-------------------|-----------------|----------------|------------------------|---------------------|-----------------|----------------------------|---------------------------------|
| 1)                                    |                   | FFT             | ×              |                        | a na                | • • • • • • •   | 1.000,0<br>1.000V<br>500mV | FG<br>Averation<br>CookHz<br>PP |
| -                                     | Switch            |                 |                | Basic                  |                     |                 | 0.0°                       |                                 |
|                                       | Ref Level(RL)     | 0.00div         |                | ∫₀<br>сн1              | ∫<br>сн2            | Trigger         |                            |                                 |
|                                       | Vertical Scale(V) | 20dB/div        | _              | ~                      |                     |                 |                            |                                 |
|                                       |                   | Autoset         |                | Horizontal<br>Analysis |                     |                 |                            |                                 |
|                                       | Peak Display      |                 |                | Cursor                 | Measure             | Math            |                            |                                 |
| M                                     | NumberOfPeaks     | 1<br>0.00dB     |                | 00000                  | X                   | °Z <sub>₽</sub> |                            |                                 |
| ith with the                          | Sortord           | PeakSize Free   | q Mag          | DIR<br>Others          | FRA                 | Pass Fail       |                            |                                 |
|                                       | Save Peak<br>Path | Internal Extern | nal            | Display                | <i>)</i><br>XY Mode | Save            | $\gtrsim$ Reference        | General                         |
|                                       | Name              | 20230510164358  | .csv           | Self-                  |                     | WayoClass       |                            |                                 |
| CH1 10.00X CH2 10.00X Horiz<br>2.000V |                   | Save Peak       |                | Calibration            | k<br>1<br>Ddiv      | wavecione       |                            |                                 |
| 3.38div 0.06div MT: -                 | 5.000ms D: 10k    | DC _/ -6.600V   | H:50kHz        | V:20dB                 |                     |                 |                            | ۵Ì                              |

FFT の操作手順は次のとおりです。

1. 画面右下のメインメニューウィンドウから解析モジュールの FFT をクリックします。

2. 画面に表示される FFT メニュー設定ウィンドウで [切り替え] をクリックします。スイッチのラベル が右側で強調表示されている場合、それは有効になっています。ピンク色の波形 M が画面に表 示されます (画面上部の FFT ショートカット ソフトキーをクリックすることもできます)。

3. メニュー内の信号ソース CH1 をクリックします。

4. Rectangle + メニューをクリックし、表示されたウィンドウから使用するウィンドウの種類を選択します。

5. メニューで [垂直単位] をクリックし、[Vrms]、[dB]、[ラジアン]、または [度] を選択します。
 6. [ラベル] をクリックします。右側でスイッチ ラベルが強調表示されている場合、有効になります。
 共通ラベル タイプまたはカスタム ラベル タイプを選択できます。

7.「中心周波数数値表示ボックス」をクリックし、必要な値を設定します。

8. [水平スケール数値表示ボックス] をクリックし、必要な値を設定します。

9. Ref Level Numeric Display Box をクリックし、必要な値を設定します。

10. [垂直スケール数値表示ボックス] をクリックし、必要な値を設定します。

11. AutoSet をクリックすると、FFT 表示で適切な波形を観察できます。

12. [ピーク表示] をクリックし、右側のスイッチ ラベルが強調表示されている場合は有効になります。 画面の左上にピーク表示リストが表示されます。 リストの数は、ピークの数としきい値によって決まります。 波形の左上にピーク表示リストが表示されます。

13. NumberOfPeaks 数値表示ボックス をクリックし、必要な値を設定します。設定範囲は 0 ~ 5 です。

14. [しきい値数値表示ボックス] をクリックし、必要な値を設定します。しきい値の範囲は、現在の FFT ギアとオフセットに関連しています。

15. [Sortord] をクリックし、ソート タイプとして [PeakSize] または [Freq Mag] を選択しま す。

16.「パス」をクリックし、保存パスを「内部」または「外部」から選択します。

17. [名前] [数値表示ボックス] をクリックし、必要な値を設定します。

# FFTウィンドウを選択するには

■ FFT ウィンドウは 6 つあります。それぞれの周波数分解能と振幅精度の間にはトレードオフが あります。 測定対象とソース信号の特性は、どのウィンドウを使用するかを決定するのに役立ちま す。最適なウィンドウを選択するには、次のガイドラインに従ってください。

| タイプ  | 特徴                                            | ウインドウ    |
|------|-----------------------------------------------|----------|
|      | 周波数に関しては最良の解決策ですが、振幅に関しては最悪の<br>解決策です。        |          |
| 矩形   | 非繰り返し信号の周波数スペクトルの測定やDC付近の周波数成分の測定に最適なタイプです。   |          |
|      | 以下の用途に使用することをお勧めします。                          |          |
|      | トランジェントまたはバーストでは、イベントの前後の信号レベルはほ<br>ぼ等しくなります。 | JL       |
|      | 周波数が非常に近い等振幅の正弦波。                             |          |
|      | スペクトルが比較的ゆっくりと変化する広帯域のランダム ノイズ。               |          |
|      | 振幅に関しては良好ですが、周波数分解能はハミングより劣ります。               |          |
| ハニング | 以下の用途に使用することをお勧めします。                          | $\frown$ |
|      | 正弦波、周期的、狭帯域のランダムノイズ。                          |          |
|      | イベントの前後で信号レベルが大きく異なるトランジェントまたはバー<br>スト。       |          |

| ハミング        | 振幅に関しては Rectangle よりも優れたソリューションであり、周<br>波数に関しても優れています。ハニングよりも周波数分解能がわず<br>かに優れています。                                    |            |
|-------------|----------------------------------------------------------------------------------------------------|------------|
|             | 以下の用途に使用することをお勧めします。                                                                                                   | $\wedge$   |
|             | 正弦波、周期的、狭帯域のランダムノイズ。                                                                                                   | - ~        |
|             | イベントの前後で信号レベルが大きく異なるトランジェントまたはバー<br>スト。                                                                                |            |
|             | 振幅に関しては最良の解決策ですが、周波数に関しては最悪の                                                                                           |            |
| Blackman    | 解決策です。<br>                                                                                                    | $\wedge$   |
| DIACKITIATI | 以下の用途に使用することをお勧めします。                                                                                                   | $\bigcirc$ |
|             | 高次高調波を見つけるための単一周波数波形。                                                                                                  |            |
| バートレット      | バートレット ウィンドウは、三角ウィンドウの幅をわずかに狭くしたもの<br>で、両端の重みがゼロです。                                                                    |            |
|             | Kaiser ウィンドウを使用する場合の周波数分解能は良好です。スペクトル漏れと振幅精度は両方とも良好です。                                                                 |            |
| カイザー        | カイザー ウィンドウは、周波数が同じ値に非常に近いが、振幅が大<br>きく異なる場合 (サイド ローブ レベルと形状係数が従来のガウス R<br>BW に最も近い場合) に最適です。このウィンドウはランダム信号に<br>も適しています。 |            |
|             |                                                                                                    |            |

#### FFT使用時の注意点

複数の周波数の詳細には、振幅が大きく異なる場合でも、デフォルトの dB スケールを使用しま す。周波数を比較するには、dB スケールを使用します。DC 成分またはオフセットにより、FFT 波 形の振幅値が不正確になる可能性があります。 DC 成分を最小限に抑えるには、ソース信号で AC カップリングを選択します。 反復イベントまたは単発イベントにおけるランダム ノイズとエイリアス 成分を低減するには、オシロスコープの収集モードを平均に設定します。

**ナイキスト周波数とは**: ナイキスト周波数は、リアルタイム デジタル化オシロスコープがエイリアシン グなしで取得できる最高の周波数です。この周波数はサンプルレートの半分です。ナイキスト周 波数を超える周波数はサンプリングが不十分となり、エイリアシングが発生します。したがって、サン プリングされる周波数と測定される周波数との関係にさらに注意を払ってください。

**DIR設定(デジタルフィルタリング)のやり方** デジタル フィルタリングは、ローパス、ハイパス、バンドパス、バンド リジェクト タイプをサポートしており、カットオフ周波数を設定することで信号内の特定の周波数をフィルタリングして除去できます。設定画面は以下のようになります。

|                                | DIR                                 | ×                                                          |
|--------------------------------|-------------------------------------|------------------------------------------------------------|
| Switch                         |                                     |                                                            |
| Source                         | СН1 СН2                             |                                                            |
| Туре                           | Low Pass High                       | Pass                                                       |
|                                | Band Pass Ban                       | d Reject                                                   |
|                                |                                     |                                                            |
| Window                         | Rectangular  •                      | Rectangular                                                |
| Window<br>Cute Off             | Rectangular ·                       | Rectangular<br>Tapered                                     |
| Window<br>Cute Off<br>Vertical | Rectangular  •<br>2.5kHz<br>0.00div | Rectangular<br>Tapered<br>Triangular                       |
| Window<br>Cute Off<br>Vertical | Rectangular  •<br>2.5kHz<br>0.00div | Rectangular<br>Tapered<br>Triangular<br>Hanning            |
| Window<br>Cute Off<br>Vertical | Rectangular  •<br>2.5kHz<br>0.00div | Rectangular<br>Tapered<br>Triangular<br>Hanning<br>Hamming |

1. 画面右下のメインメニューウィンドウから分析モジュールの DIR をクリックします。

2. 画面に表示される DIR メニュー設定ウィンドウで [切り替え] をクリックします。 スイッチのラベ ルが右側で強調表示されている場合、それは有効になっています。 ピンク色の波形 M が画面に 表示されます。

3. 情報ソースメニューで CH1 または CH2 を選択します。

4. [タイプ] メニューで必要なフィルタを選択します。

5. [ウィンドウ] メニューで適切なウィンドウを選択します。

6. カットオフ周波数数値ウィンドウをクリックします。

フィルタータイプとしてローパスまたはハイパスが選択されている場合、メニューの下部で必要なカットオフ周波数を設定できます。

フィルタータイプとしてバンドパスまたはバンドリジェクトを選択すると、メニューの下部で必要な上限 周波数制限または下限周波数制限を設定できます。

7. メニューの垂直位置をクリックし、数値入力ボックスを直接クリックして、設定する演算波形の垂直位置を入力し、単位をクリックして確認します。または、ギア入力ボックス (- または +) をクリッ クするか、一般ノブを回して設定する演算波形の垂直位置を設定し、< > をクリックするか、

 (←) → を押してカーソルを移動し、設定する桁を選択します。 演算波形の電圧ギアは、
 現在のチャンネルの電圧ギアと同じです。

注: 低速スイープでは、デジタル フィルター機能は無効になります。

### 周波数応答解析の実施方法

周波数応答解析 (FRA) 機能は、内蔵信号発生器を制御して周波数範囲全体で正弦波をス キャンし、同時にテスト対象デバイスの入力と出力を測定します。 ゲインと位相は各周波数で測 定され、周波数応答のボード線図にプロットされます。周波数応答解析が完了したら、グラフ上の マーカーを移動して、さまざまな周波数ポイントで測定されたゲインと位相の値を確認できます。 ゲ イングラフと位相グラフのスケールとオフセット設定を調整することもできます。

注: 信号の干渉が深刻な場合は、周波数応答解析を実行する前に収集モードとして平均値取 得を設定することをお勧めします。 平均周波数は 4 または 16 のみを選択して、周波数応答解 析を実行できます。

画面右下のメインメニューウィンドウから分析モジュールの FRA をクリックします。 メニューの説明は以下のとおりです。

| -ב־א      | 説明                                          |
|-----------|---------------------------------------------|
| フノッイ      | FRA機能を有効にします。有効にすると、FRA スケールとボード線図が画面       |
| <u> </u>  | に表示されます。                                    |
| 分析を問始する   | 周波数応答解析を操作します。                              |
|           | 周波数掃引プロセス中に表示される情報:周波数、ゲイン、および位相。           |
| ポイント/10座  | ポイントは 10 倍の頻度ごとに表示されます。 範囲は 10 ~ 100、 デフォル  |
|           | ト値は 10 です。                                  |
| 問始国沈恭     | スイープ周波数の開始値を 10Hz ~ 25MHz の範囲で設定します (デフォ    |
| 用如何/贝友    | ルト値は 10Hz)。                                 |
|           | スイープ周波数のストップ値を 10Hz ~ 25MHz の範囲で設定します (デフ   |
| 終了周波数     | ォルト値は 25MHz)。                               |
|           | 注:「終了周波数」の値は「開始周波数」の値より大きく設定してください。         |
| 垢直        | さまざまな周波数範囲の電圧振幅を設定します。                      |
| 7027日     | 注: 振幅の範囲は 2mV ~ 6V です。                      |
| ムーブマーカー   | 符号を移動すると、測定されたゲインと位相の値が表示されます。              |
| ビクフケー     | 振幅周波数曲線のゲインスケール値を 5.0dB/div ~ 50.0dB/div の範 |
| ジョンスクール   | 囲で調整します。                                    |
| ビンナフセット   | 振幅周波数曲線のオフセット位置を -250.0dB ~ 250.0dB の範囲で調   |
| クインオノセット  | 整します。                                       |
| 荷田フケール    | 位相周波数曲線の位相スケール値を 5.0°/div ~ 90.0°/div の範囲で  |
| 1立1日スクール  | 調整します。                                      |
| 心セイフセット   | 位相周波数曲線のオフセット位置を -180.0° ~ 180.0° の範囲で調整    |
| 111日オノビット | します。                                        |
|           | 生成された振幅周波数曲線に基づいて、ゲインスケールと位相スケールを適          |
| オートスケール   | 切な値に自動的に設定します。これにより、波形が最大のプロット領域を占          |
|           | め、観察しやすくなります。                               |
| CSVエクスポート | 保存されたファイルは *.csv としてエクスポートされます。             |

|         | FRA機能を使用する前に、適切なループ接続を行う必要があります。「配線      |
|---------|------------------------------------------|
| +立4年100 | 図」をクリックすると、ポップアップ ウィンドウに FRA 機能を備えた回路配線図 |
| 按杭凶     | が表示されます。ポップアップ ウィンドウの外側の任意の場所をクリックして、    |
|         | 配線図ウィンドウを閉じます。                           |

周波数応答解析を実行するには、次の手順に従って操作します。

1. 内蔵信号発生器の出力端を被試験デバイスに接続し、オシロスコープの入力チャンネル CH1 と CH2 をそれぞれデバイスの入力端と出力端に接続します。

2. 画面右下のメインメニューウィンドウから分析モジュールの FRA をクリックします。

3. 画面に表示された FRA メニュー設定ウィンドウで [切り替え] をクリックします。スイッチのラベルが右側で強調表示されている場合、それは有効になっています。

4. FRA メニュー設定ウィンドウのメニューをクリックし、関連するパラメータを設定します。

5. FRA メニュー設定ウィンドウの「解析開始」をクリックして、周波数応答解析を実行します。

FRA分析中

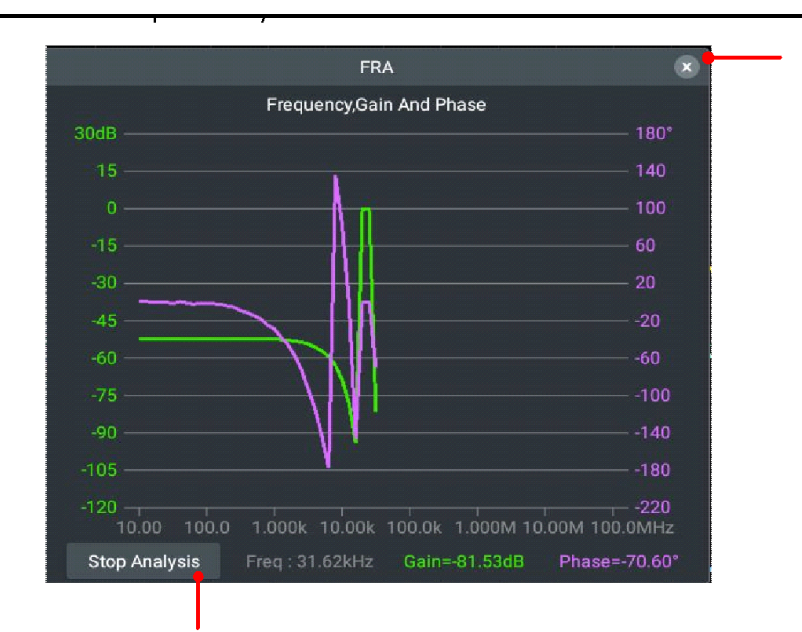

FRA分析の終了

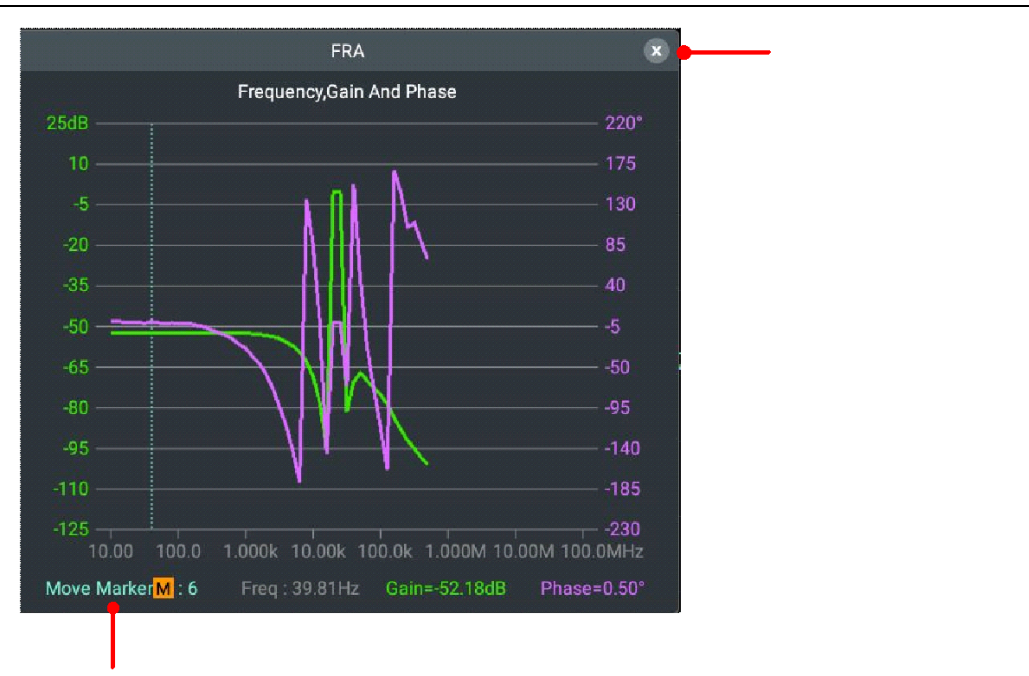

# テスト設定に合格する方法

| -ב־א | 設定  | 説明            |                        |  |  |  |  |
|------|-----|---------------|------------------------|--|--|--|--|
| スイッチ |     | 合否測定機能を開閉します。 |                        |  |  |  |  |
| 操作する |     | コントロール操作スイッチ。 |                        |  |  |  |  |
| 構成   | ソース | CH1           | CH1 または CH2 ソースを選択します。 |  |  |  |  |

|                 |        | CH2                                                            |                                                                        |  |  |  |  |  |
|-----------------|--------|----------------------------------------------------------------|------------------------------------------------------------------------|--|--|--|--|--|
|                 |        | 合格セットまたは不合格セットのタイプ<br>択します。                                    |                                                                        |  |  |  |  |  |
|                 | カテゴリー  | 合格<br>失敗                                                       | 合格:測定された信号は設定されたルール<br>に準拠しています。<br>不合格:測定された信号が設定されたル<br>ールに準拠していません。 |  |  |  |  |  |
|                 | 出力停止   | OutputStopped 関数を開くか閉じます。有効に<br>ると、設定されたルールが満たされるとすぐに停止し<br>す。 |                                                                        |  |  |  |  |  |
|                 | ベル     | ーー・・・・・・・・・・・・・・・・・・・・・・・・・・・・・・・・・・・                          |                                                                        |  |  |  |  |  |
|                 | メッセージ  | 合格/不合格メッセージ表示ナビゲート ウィン                                         |                                                                        |  |  |  |  |  |
|                 | 画面     | 閉します。                                                          |                                                                        |  |  |  |  |  |
|                 | 水平方向   | 数值入力                                                           | カボックスをクリックして、必要な水平方向の                                                  |  |  |  |  |  |
|                 | 処分しました | 値を設定します。                                                       |                                                                        |  |  |  |  |  |
| マスクルール          | 垂直方向   | 数値入力ボックスをクリックして、必要な垂直方向の                                       |                                                                        |  |  |  |  |  |
|                 | 処分しました | 値を設定します。                                                       |                                                                        |  |  |  |  |  |
|                 | ルールの作成 | クリックすると、条件をテストルールとして設定します。                                     |                                                                        |  |  |  |  |  |
|                 |        | 必要なテ                                                           | ストルールに従って、8つのグループテストルー                                                 |  |  |  |  |  |
|                 | 0 ヌル   | ルを設定できます。                                                      |                                                                        |  |  |  |  |  |
|                 |        | ノート :                                                          |                                                                        |  |  |  |  |  |
|                 | 7 ヌル   | Null: 空                                                        | そであることを示し、ルールは作成されません。                                                 |  |  |  |  |  |
| マスクの保存と読<br>み取り |        | ルール:ハ                                                          | ノールが作成されたことを示します。                                                      |  |  |  |  |  |
|                 | 保存     | をクリック                                                          | して、設定したテスト ルールを保存します。                                                  |  |  |  |  |  |
|                 | 名前の変更  | 要件に従                                                           | Éってルールの名前を変更します。                                                       |  |  |  |  |  |
|                 | 出力     | クリックすると、保存されたテスト ルールが印刷され<br>す。                                |                                                                        |  |  |  |  |  |

# 合格/不合格:

Pass/Fail:チャンネルの入力信号が規定内かどうかを検出します。範囲外の場合は失敗です。 それ以外の場合はパスです。構成可能な内蔵出力ポートを介して障害を出力したり、信号を渡 したりすることができます。

合否テストを実行するには、次の手順に従います。

1. 画面右下のメインメニューウィンドウの分析モジュールで「Pass Fail」をクリックします。

2. 画面表示パステストメニューの設定ウィンドウで、右側のスイッチラベルが強調表示されている場合は有効です。

3. 構成:構成メニューで、出力タイプを合格または失敗に設定します。出力モードを OutputSt opped または Bell を開くか設定します。メッセージ表示情報を開くかどうかを設定します。

4. マスクルール:マスクルールメニューでソースを選択し、水平配置または垂直配置で数値入力ボ ックスをクリックし、水平値または垂直値を設定し、クリックしてルールを作成します。

5. 操作:「操作」をクリックすると、右側のスイッチラベルが強調表示され、有効になります。

6. マスクの保存と読み取り: 画面の下部で [保存] を選択すると、後で必要になったときにすぐに 出力を呼び出すことができます。メニューの [出力] をクリックして、保存したルールを出力することも できます。

注記:

1. パス/フェイルがオンの場合、XY モードまたは FFT が開き、パス/フェイルが閉じます。XY または FFT モードでは、パス/フェイル機能メニューが灰色になり、使用できません。

2. 工場出荷時の設定では、自動範囲、合格/不合格は閉じられます。

3. 検出プロセス中は、信号ソースを変更することはできず、出力の停止、呼び出し、ルールの作成、保存、および読み取りの操作を実行することはできません。情報表示とスイッチ操作のみ可能です。

4. 停止状態では、データを比較しません。実行を継続している間、パス フェイルの合計が加算されます。0 から始まりません。

その他の機能モジュールには、表示、XY モード、保存、基準波形、自己校正、プローブ チェック、 および波形クローンが含まれます。

表示機能パラメータの設定については、74 ページの「表示方式の設定方法」を参照してください。 XY モード機能のパラメータの設定については、76 ページの「XY モードの設定方法」を参照してく ださい。

セーブ機能のパラメータ設定については、77ページの「セーブ方法」を参照してください。

セルフキャリブレーション機能のパラメータ設定については、14 ページの「セルフキャリブレーションの 実施方法」を参照してください。

#### 基準波形の設定方法

基準波形を 100 個本体に保存でき、電流波形と同時に表示できます。保存された波形は呼び

### 出し後に調整することはできません。

基準波形の設定インターフェースは以下のとおりです。

| Auto            | Run         |               | د<br>AutoSet | Copy               | Default    | Pt                       |                   |            | Snapshot | Force | Cursor               |                    | )<br>Mode 瑞      | 20:                                   | 14:46<br>23/06/01 |
|-----------------|-------------|---------------|--------------|--------------------|------------|--------------------------|-------------------|------------|----------|-------|----------------------|--------------------|------------------|---------------------------------------|-------------------|
|                 |             |               |              |                    |            |                          |                   |            |          |       |                      |                    |                  | A<br>1.000,0<br>1.000V<br>0mV<br>0.0° | FG<br>000kHz      |
|                 |             |               |              |                    |            | Refe                     | rence             |            |          | ×     | Basic                |                    |                  |                                       |                   |
|                 |             |               | Switch       |                    |            |                          |                   |            |          |       | ∫ <b>₀</b> ¹         | $\int_{\odot}^{2}$ | ₩.               |                                       |                   |
|                 |             |               | 00 wa        | veform             | 0 💿        | Source                   | СН1  •            |            |          |       | СН1                  | CH2                | Trigger          | Acquire                               |                   |
|                 |             |               | 01 wa        | veform             | 1          |                          | s                 | ave        |          |       | A\$                  |                    |                  |                                       |                   |
| 4               |             | <u>.</u>      | 02 wa        | veform             | 2          | Display                  |                   |            |          |       | Analysis             |                    |                  |                                       |                   |
|                 |             |               | 03 wa        | veform             | 3          | Display                  |                   |            |          |       | Analysis             | iN                 | E),              | No.                                   |                   |
|                 |             |               | 04 wa        | veform             | 4 💿        | Label                    |                   | Common     | Custo    | om    | Cursor               | Measure            | iiii)<br>Math    | FFT                                   |                   |
| 1)              |             |               | 05 wa        | veform             | 5          |                          | wavefor           | m0         |          |       | h.                   | ×                  | PX               |                                       |                   |
| -               |             |               | 06 wa        | veform             | б          | Scale                    | 1 000V            |            |          |       |                      | FRA                | 🖌 F<br>Pass Fail |                                       |                   |
|                 |             |               | 07 wa        | veform             | 7          | ocule                    | 1.0007            |            |          |       |                      |                    |                  |                                       |                   |
|                 |             |               | 08 wa        | veform             | 8          | Offset                   | 0.00div           |            | 00       | div   | Ţ                    | 0                  |                  | $\approx$                             | Genera            |
|                 |             |               | 09 wa        | veform             | 9          | -                        | Re                | eset       |          |       | Display              | XY Mode            | Save             | Reference                             |                   |
|                 |             |               | 10 wa        | veform             | 10         | 1.000                    | 0V/div 200        | ).0us/div  | 0.00div  |       | ^.↓                  | ЛЛ                 | $\sim$           |                                       |                   |
|                 |             |               | TT wa        | verorm             |            |                          | 2023/05/3         | 30 11:39:0 | 18       |       | Self-<br>Calibration | ProbeCh.           | WaveClone        |                                       |                   |
| CH1 1<br>100.0V | 10.00X<br>~ | CH2<br>5.000V | 10.00X<br>BW | Horizon<br>M: 200. | tal<br>Ous | Acquire 8<br>S: 2.5MSa/s | bit LIN<br>600bps |            | 1        |       |                      |                    |                  |                                       | -                 |
| -1.20div        | ,           |               |              | MT: 2.2            | 24ms       | D: 10k                   | 0.000p            | v          |          |       |                      |                    |                  |                                       | ŵ                 |

CH1 チャンネルの波形を波形 0 に保存するには、次の手順に従って操作します。

1. CH1 チャンネルを開きます。

2. 画面右下のメインメニューウィンドウから「他のモジュールの参照」をクリックします。

3. 画面に表示される「基準波形メニュー設定」ウィンドウで「切り替え」をクリックします。スイッ チのラベルが右側で強調表示されている場合、それは有効になっています。

4. 基準波形リストから「00波形0」をクリックします。

5. 「信号ソース」メニューで「CH1」をクリックして強調表示します。

6. メニューの「保存」ソフトキーをクリックすると、波形がオシロスコープの内部メモリに保存されます。 波形名をカスタマイズしたり、デフォルトで波形 0 として保存したりすることができます。

7. スイッチのラベルが右側で強調表示されている場合、それは有効になっています。基準波 形リストから選択した基準波形の名前の後ろにラベルがあり、選択した基準波形が画面に表 示され、基準波形情報ボックスの右下に波形名と関連情報が表示されます。

表示スイッチを閉じるとラベルが消え、それに伴い画面に表示されていた基準波形も非表示 になります。

8. メニューのラベルのソフトキーをクリックして、共通タイプまたはカスタム タイプを選択します。 共通タイプを選択すると、31種類のラベルが選択できます。カスタム タイプを選択した場合、 下の入力ボックスをクリックして必要なラベルを入力できます。この機能は、基準波形の名前 を変更するために同期されます。

9. 電圧ギアの値入力ボックスをクリックして、保存された波形電圧の希望の値を設定します。 10. 垂直位置の値入力ボックスをクリックして、メモリ波形の希望の垂直位置を設定します。

<sup>UOIV</sup>をクリックすると、すぐにゼロに戻すことができます。

11. [リセット] ソフトキーをクリックして、基準波形の電圧ギアと垂直位置を、情報ボックスに表示されているギアと位置にリセットします。

12. 基準波形情報ボックス: 選択した基準波形が表示されます。

500.0mV/div 1.000ms/div 0.60div

2023/05/11 16:14:04

注:現在、基準波形はCH1、CH2、Math、FFT モードで波形を保存できます。

# プローブチェックのやり方

画面右下のメインメニューウィンドウから「他のモジュールのプローブチェック」をクリックすると、「プロー ブチェック」プロンプトボックスが画面にポップアップ表示されます。

| Probe                                                                                                    | Check         |  |  |  |  |  |  |
|----------------------------------------------------------------------------------------------------|---------------|--|--|--|--|--|--|
| For probe compensation, use the probe compensation adjusting rod<br>to adjust the low frequency compensation adjusting hole on the probe<br>until the waveform is compensated correctly for the graphical effect. |               |  |  |  |  |  |  |
|                                                                                                    | od Inadequate |  |  |  |  |  |  |
| Please connect the oscilloscope standard signal (1K5V) to the channel (CH1) through the probe, set the probe attenuation ratio to 10X, and then click Start to check the probe.                                   |               |  |  |  |  |  |  |
| Start                                                                                                    | Cancel        |  |  |  |  |  |  |
| Startをクリックしてプローブチェ                                                                                                    | ックを実行します。     |  |  |  |  |  |  |
| ProbeCheck                                                                                                    |               |  |  |  |  |  |  |
| For probe compensation, use the probe compensation adjusting rod<br>to adjust the low frequency compensation adjusting hole on the probe<br>until the waveform is compensated correctly for the graphical effect. |               |  |  |  |  |  |  |
| Overflow Good Inadequate                                                                                                    |               |  |  |  |  |  |  |
| Please connect the oscilloscope standard signal (1K5V) to the channel (CH1) through the probe, set the probe attenuation ratio to 10X, and then click Start to check the probe.                                   |               |  |  |  |  |  |  |
| Start                                                                                                    | Cancel        |  |  |  |  |  |  |

プローブのチェックが完了すると、チェック結果が画面に表示され、[終了]をクリックします。補正結 果が過小補正または過補正となった場合の具体的な操作方法は、12 ページの「プローブ補正の 実行方法」を参照してください。

| ProbeCheck |  |          |
|------------|--|----------|
| Inadequate |  | Overflow |
| Quit       |  |          |

### 波形を複製して復元する方法

画面右下のメインメニューウィンドウから「他のモジュールの波形クローン」をクリックします。

波形クローン機能は、画面上のタイムカーソル範囲内の1チャンネルまたは2チャンネルの波形をクロ ーン波形のグループとしてクローンし、信号の出力波形として内部ストレージに保存、またはシグナ ルジェネレーターに直接クローンすることができます。発生器。合計 4 つのクローン波形を機器の 内部メモリに保存できます。

波形クローン メニューの説明を次の表に示します。

| -ב־א                        | 設定    | 説明                                                                     |  |  |
|-----------------------------|-------|------------------------------------------------------------------------|--|--|
| スイッチ                        |       | 波形クローン機能を有効/無効にします。                                                    |  |  |
|                             | X1    | General ノブを回して X1 カーソル行を移動します                                          |  |  |
| ×2<br>X1&X2<br>全画面表示<br>ライン | ×2    | General ノブを回して X2 カーソル線を移動します<br>X1 と X2 の間の距離をロックし、一般ノブを回して 2 つのカーソル線 |  |  |
|                             | X1&X2 |                                                                        |  |  |
|                             | 全画面表示 | を同時に移動します                                                              |  |  |
|                             |       | 選択した波形の情報が画面左下に表示されます。                                                 |  |  |
|                             |       |                                                                        |  |  |
|                             |       | Length Time Frequency                                                  |  |  |
|                             |       | WaveClone: Dots:4000                                                   |  |  |
|                             |       | 注: メッセージに「out of limits」と表示されたり、画面に「波形ポイ                               |  |  |
|                             |       | ントが限界を超えています」と表示された場合は、選択した範囲がポ                                        |  |  |
|                             |       | イント制限を超えていることを示します。Acquire キーを押して、下                                    |  |  |
|                             |       | のメニューで Record Length を選択し、より小さい値に設定しま                                  |  |  |
|                             |       | す。                                                                     |  |  |

| 波 出力      | CSO AFG    | 信号源モードを選択します。                            |
|-----------|------------|------------------------------------------|
|           | CH1        | 信号源はチャンネルの波形であり、信号発生器 CH1 の出力に使          |
|           | CH2 —> CH1 | 用されます。 右側の CH1 メニューでは、 クローンする波形を指定で      |
|           | ヌル         | きます。                                     |
|           | CH1        | 信号源はチャンネルの波形であり、信号発生器 CH2 の出力に使          |
|           | CH2 —> CH2 | 用されます。 右側の CH2 メニューでは、 クローンする波形を指定で      |
|           | ヌル         | きます。                                     |
|           |            | 信号源は信号発生器 CH1 と CH2 の出力に使用される 2 チャン      |
|           | クローン       | ネルの波形です。 クローンする波形は信号源 CH1、CH2 メニュー       |
|           |            | で指定できます。                                 |
|           |            | 画面上のカーソル線で選択した波形を複製し、ローカルの AG 信号         |
|           |            | 源から直接出力します。                              |
|           |            |                                          |
|           | 0波形0       |                                          |
|           | 1波形1       | ターゲット波形メモリ (waveform0 ~ waveform3、名前はカスタ |
| 保存&<br>出力 | 2 波形2      | マイズ可能)。                                  |
|           | 3 波形3      |                                          |
|           |            | 画面上のカーソル線で選択した波形を内部メモリの 4 つの対象波          |
|           |            | 形の 1 つに保存します。左側のターゲット波形リストからターゲットを       |
|           | 保存         | 選択すると、そのターゲットの情報がクローン波形の下部に表示され、         |
|           |            | 現在のターゲットに波形があるかどうか、および波形の信号ソースモー         |
|           |            | ドが示されます。                                 |
|           | 名前の変更      | 必要に応じて、ターゲット波形の名前を変更します。                 |
|           | 出力         | 左側で選択したターゲットに保存されている波形を出力します。            |
|           |            |                                          |

### カーソル行で選択したクローン波形を素早く出力する方法

- (1) 画面右下のメインメニューウィンドウから他のモジュールのWave Cloneをクリックします。
- (2)「スイッチ」をクリックして有効にします。
- (3) Line メニューからカーソル行を選択し、移動して波形範囲を選択します。

(4) 波形出力の左側にある OSC メニューから、出力する信号ソース CH1/CH2/NULL を選択します (NULL を選択すると、このチャンネルから出力されません)。

- (5) 右側の AFG メニューから信号ソース チャンネルの Probe Check を選択します。
- (6) メニューの「クローン」をクリックします。

カーソル線の具体的な操作については、52ページの「カーソル測定の方法」を参照してください。

## クローン化された波形を保存します。
- (1) 画面右下のメインメニューウィンドウから他のモジュールのWave Cloneをクリックします。
- (2) 「スイッチ」をクリックして有効にします。
- (3)保存&出力対象メニューで保存対象項目を保存します。

(4) メニューの [保存] をクリックするか、必要に応じて [名前の変更] をクリックし、入力ソフト キ ーボードで新しいターゲット名を入力し、[保存] をクリックします。 ターゲットは新しい名前でターゲ ット メニューに表示されます。

### クローン波形を出力:

- (1) 画面右下のメインメニューウィンドウから他のモジュールのWave Cloneをクリックします。
- (2) 「スイッチ」をクリックして有効にします。
- (3)保存&出力対象メニューから対象を選択します。
- (4) メニューの「出力」をクリックします。

#### ユニバーサル

一般モジュールは、ネットワーク、デフォルト、概要、教育モデル、構成、およびハードウェア検出で 構成されます。

#### ネットワーク設定のやり方

LANインターフェースまたはWi-Fiモジュールを使用してネットワーク設定を行います。LAN インター フェイスを使用する場合は、ネットワーク ケーブルを機器背面の LAN インターフェイスに直接挿入 して、ネットワーク接続を完了します。WiFi モジュールを使用してネットワークに接続する場合は、 外部 WiFi モジュールを挿入し、フロント パネルの Android システム領域でホーム キーを押し、 [設定] をクリックして設定インターフェイスに入り、[WLAN スイッチ] をクリックして有効にし、ネット ワーク 自動的に接続されます。初めて WiFi に接続する場合は、WiFi アカウントをクリックして選 択し、アカウントをクリックして WiFi パスワードを入力してネットワークに接続します。

| Network                                                                                                    | Network                                                                                                    |  |
|----------------------------------------------------------------------------------------------------|----------------------------------------------------------------------------------------------------|--|
| LAN                                                                                                    | LAN                                                                                                    |  |
| IP address         192.168.0.194           Subnet mask         255.255.252.0           Gateway         192.168.1.254           Phy address         F6:25:30:06:C1:6B | A No Connection                                                                                                    |  |
| WIFI                                                                                                    | WIFI                                                                                                    |  |
| A No Connection                                                                                                    | IP address         192.168.0.196           Subnet mask         255.255.252.0           Gateway         192.168.1.254           Phy address         00:13:EF:F7:59:49 |  |

# デフォルト

工場出荷時の設定を復元します。工場出荷時のデフォルト状態に戻すには、「デフォルト」ソフト キーをクリックし、表示された工場出荷時の設定で「OK」をクリックします。必要がない場合は、「キャンセル」をクリックします。

## About

これは「アプリケーションについて」と「機器について」で構成されています。前者は、機器の最新バ ージョンを表示します。後者は、機器の製品モデル、シリアル番号、システム バージョンを表示しま す。

#### 指導モデル

この教育モデルは主に学校教育に適用されます。[モデルを指導]をクリックすると、画面にパスワ ード入力ボックスが表示されます。パスワードを入力し、「教育モードに入る」をクリックして教育モデ ルに入ります。ティーチングモデルでは自動測定、自動設定、カーソル機能は使用できません。そ の他の機能については、機器の操作を参照してください。「教育モデル」をクリックし、パスワードを 入力して「教育モデルの終了」をクリックします。

#### 構成

機器のその他の補助システム機能を設定します。 この機能は主に、機器内のすべての値の表示形式を設定し、信号源と電源の入力ボックス モー ドを設定するために使用されます。

### 同期出力の設定

同期出力は通常、トリガ信号や測定結果を他のデバイスやシステムと同期させ、より正確かつ包括的な測定、分析、制御を行うために使用されます。この機器の同期出力の出力タイプはトリガ

ー出力とパス/フェイルであり、ユーザーがトリガーと測定プロセスの有効性をより適切に制御および 分析するのに役立ちます。

トリガー出力:同期出力トリガー信号、つまり同期出力のトリガー出力により、機器は内部トリガー 信号を他のデバイスに出力して、測定または記録操作を開始するように制御できます。

Pass/Fail:入力信号が事前に定義された上限および下限を通過するかどうかを検出および判定します。

#### 表示形式を設定する

これは主に、機器内のすべての値の表示形式を設定するために使用されます。

小数点またはカンマとして小数点記号を表示するには、「小数点記号」をクリックします。

千の区切りをクリックして、カンマ (小数点、小数点記号の対象) または千の区切り文字の間にスペースを設定します。

注: シンボル タイプが現在の機器と異なる場合、「設定を有効にするためにアプリケーションを再起動しますか?」というプロンプト ボックスが表示されます。ポップアップ表示されます。「OK」をクリックしてアプリケーションを再起動し、構成を有効にします。

#### 入力ボックスモードの設定

信号源またはパワーパラメータ設定モードでは、入力モードをステップ入力またはキーパッドに設定 できます。

ステップ入力モードでは、パラメータ入力ボックスをクリックしてステップ入力モードをポップアップ表示 し、+ または – をクリックしてカーソル位置の値を増減し、< > をクリックして値のカーソル位置を 移動します。ステップ入力モードで、パラメータ入力ボックスをダブルクリックしてキーパッド入力モード に切り替えます。

キーパッド入力モードでは、必要に応じてキーパッドに値を入力し、パラメータの単位を選択して値 の入力を確認します。

#### 基礎設定

ウィンドウ時間: ウィンドウの表示時間を設定します。値を設定できます。Close、5s、10s、15 s、20s、25s、30s。設定した時間が経過すると、ポップアップ ウィンドウが自動的に閉じます。 ブザー:クリックすると開閉音が鳴ります。オープン後はスチル操作やクリック操作、パネル操作を音 声で案内します。

操作ロック:クリックしてタッチ設定とパネル操作を開閉します。開いた後、ロックを解除するには実行/停止ボタンを3回押す必要があります。

#### ハードウェアの検出

この機能は主に機器の自己検査に使用されます。画面検出とキー検出は、画面に明るい点や悪い点があるかどうか、間違ったキー、欠落したキー、または逆のキーがあるかどうかを検出するために 使用されます。楽器のキーを押します。

#### 実行キーの使い方

実行キーには、自動設定、実行/停止、単一、コピーがあります。

## 自動設定:

各種制御値を自動設定し、観察に適した表示波形を生成します。 Auto Set キーを押すと、オシロスコープが信号を自動的に迅速に検出します。

自動設定の機能項目は下表のとおりです。

| 機能項目       | 設定                      |
|------------|-------------------------|
| 垂直カップリング   | DC (チャネル結合は閉じたまま)       |
| イトン クリコノッイ | 信号のオープンまたはクローズ (チャンネルスイ |
| ナヤノイルス1ッナ  | ッチは閉じたまま)               |
| 垂直ギア       | 適切なギアに調整する              |
| チャネル帯域幅    | 現在                      |
| 水平方向の変位    | 中央、または左または右の 2 つの正方形    |
| 水平歯車       | 適切なギアに調整する              |
| トリガータイプ    | 角                       |
| トリガー信号源    | CH1またはCH2               |
| トリガーカップリング |                         |
| トリガースロープ   | 現在                      |
| トリガーレベル    | 波形の 50% で               |
| トリガーモード    | 自動                      |
| ディスプレイモード  | YT                      |
| 算数         | オフ                      |
| FFT        | オフ                      |
| 波形増幅       | 出口                      |
| テストに合格する   | オフ                      |

## オートセット判定波形の種類

正弦波またはランプ波、方形波またはパルス波、DCレベル、ソース不明の4種類があります。 波形タイプのプロンプトが画面に表示され、対応する下部メニューが表示されます。

## メニュー表示:

正弦波:信号周期、複数周期、オートセットのキャンセル、補助メニューセット。

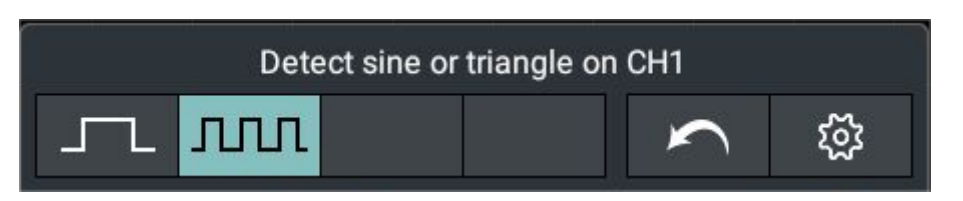

方形波またはパルス波:信号周期、複数周期、立ち上がりエッジ、立ち下がりエッジ、オート セットのキャンセル、補助メニューセット。

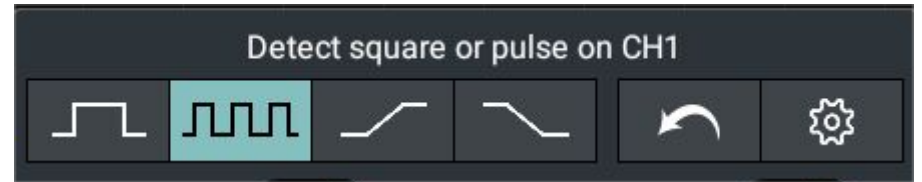

DCレベル:オートセットのキャンセル、補助メニューセット。

ソース不明:オートセット、補助メニューセットをキャンセルします。

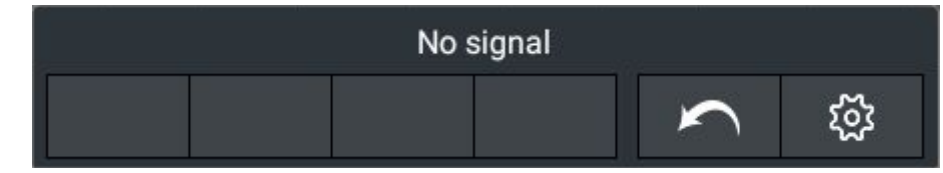

## 名詞の部分的な説明:

信号周期:1~2波形周期を表示します。

マルチ周期:複数の波形周期を表示します。

Risingedge:Separate は方形波の立ち上がりエッジを表示します。

立ち下がりエッジ:方形波の立ち下がりエッジを表示します。

オートセットをキャンセル:最後のメニューと信号に関する情報を返します。

補助メニューセット:クリックすると、チャンネルスイッチホールドやチャンネルカップリングホールド などの補助メニューシステムに入ります。

チャンネル スイッチ ホールド: チャンネル スイッチ ホールド機能を開くか閉じるかを選択します。チャ ンネル スイッチ ホールドが開いている場合、オートセットを実行すると 2 つのアナログ チャンネル C H1 または CH2 が検出されます。チャンネル ソースが検出されない場合は、チャンネルが閉じられ ます。 チャンネルソースを検出すると、表示する最適なギアが調整されます。オープンチャンネルスイ ッチを保持すると、信号チャンネルは閉じられず、オープンチャンネルを検出するだけでオートセット操 作が実行されます。

チャンネルカップリングホールド: チャンネルカップリングホールド機能を開くか閉じるかを選択します。 チャンネルカップリングホールド機能が開いている場合、オートセット操作を実行し、チャンネルカップ リング設定は変更されません。 チャネル結合ホールド機能を閉じると、チャネル結合のデフォルトは DC 結合になります。

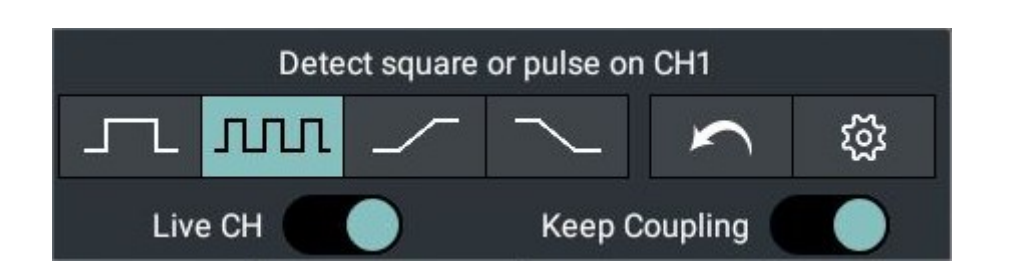

**ノート:** 自動波形設定が適用される場合、測定信号の周波数と振幅はそれぞれ 20Hz と 5mv 以上でなければなりません。条件を満たさない場合、自動波形設定が無効になる可能性があります。

実行/停止:波形取得を実行および停止します。

注: 停止状態では、波形の垂直ギアと水平タイムベースを一定の範囲内で調整できま す。これは、信号を水平方向または垂直方向に延長するのと同じです。水平タイムベース が50ms以下の場合、水平タイムベースを4段まで拡張できます。

- Single: このキーを押すと、トリガー モードをシングルに直接設定します。つまり、1 つのトリガー が検出されたときに波形を取り込み、その後取り込みを停止します。
- コピー: 任意のインターフェースの Copy パネルを直接押して、信号ソースの波形を保存します。 信号源と保存場所は、Save ファンクションメニューの Waveform Type の設定によって 異なります。詳細については、58 ページの「保存機能メニュー」を参照してください。

## 任意波形/関数発生器を使用する

# 任意波形/ファンクションジェネレータエリアのフロントパネル

Signal Source Display window, click to display /

hide the signal source setting window

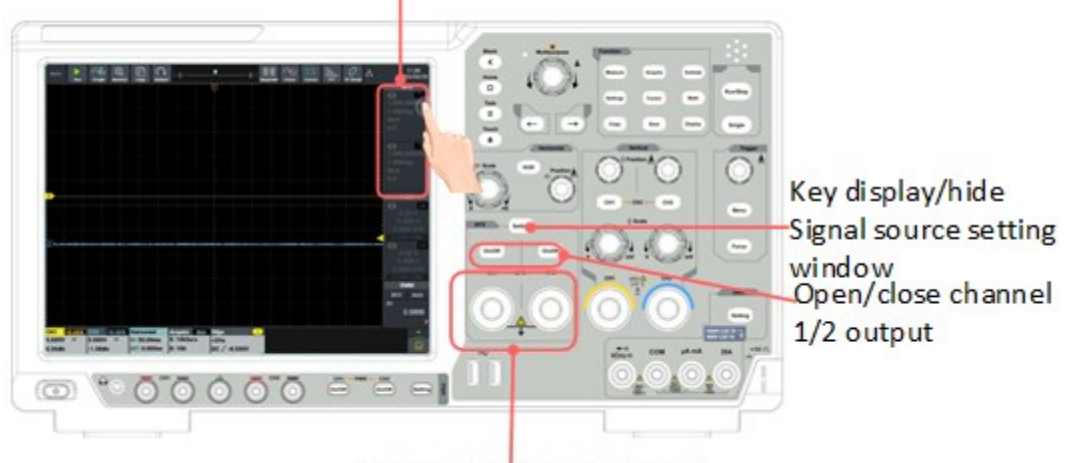

Signal source output port

# 任意波形/ファンクションジェネレータの表示画面

任意波形/ファンクションジェネレータの表示ウィンドウは画面右上にあります。チャンネル 2 の説明 については、チャンネル 1 を参照してください。

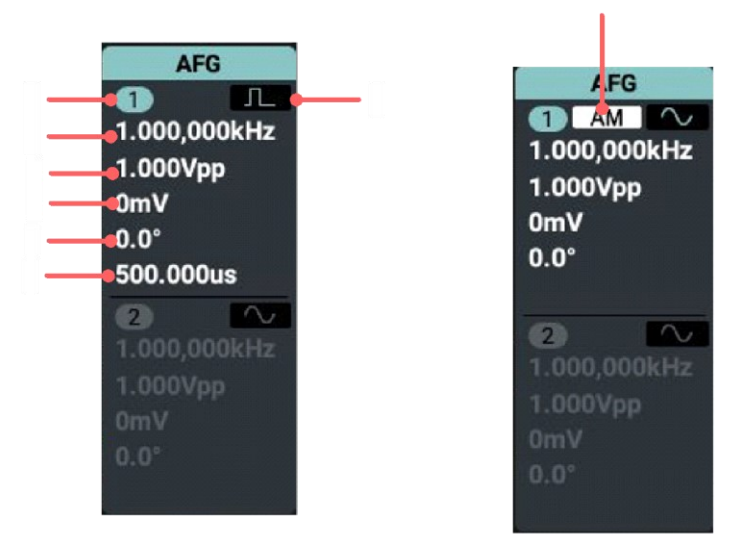

## 説明:

- 1. チャンネル名とチャンネル出力スイッチの状態を表示します。
- 2. 周波数/周期を表示します。
- 3. 振幅/高レベルを表示します。
- 4. オフセット/ローレベルを表示します。

- 5. 初期段階。
- 6. 図 A: パルス幅/デューティ比を表示します。
- 7. 図 A: 波形を表示します。
- 8.図 B: 現在の変調モードを表示します。

#### 任意波形/ファンクションジェネレータの設定画面

任意波形/ファンクションジェネレータの表示ウィンドウは画面右上にあります。チャンネル 2 の説明 については、チャンネル 1 を参照してください。

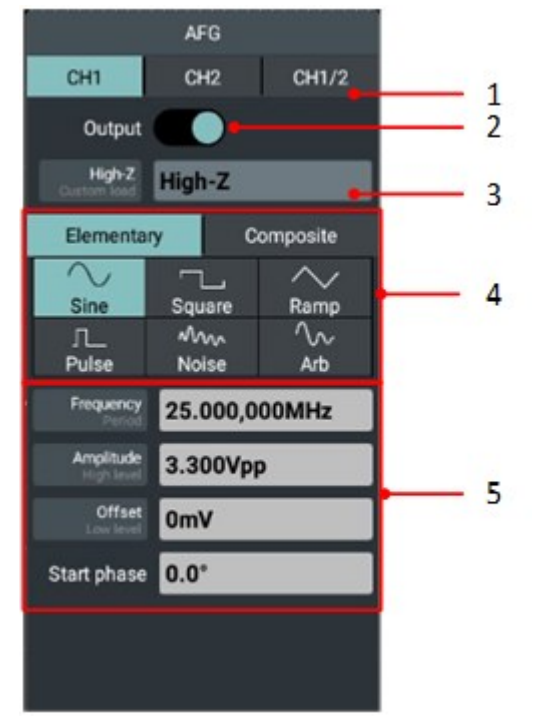

## 説明:

- 1. チャンネルを選択します。
- 2. チャネル出力を有効または無効にします。
- 3. 負荷を選択します。高抵抗またカスタムロード(範囲は~

## 10kΩ、デフォルトは50Ω)。

- 4. 波形選択エリア。
- 5. 出力パラメータ設定エリア。

#### 出力端を接続します

BNC ケーブルをオシロスコープのフロント パネルのチャンネル 1 またはチャンネル 2 信号発生器の 出力端に接続します。

2 つのチャンネルの On/Off キーを押します。 信号発生器の出力を表示するには、BNC ケーブ ルのもう一方の端をオシロスコープのフロント パネルの信号入力チャンネルに接続します。

#### チャンネルを設定する

## メニューに表示されるチャンネルを切り替える方法

信号源設定ウィンドウを開き、ウィンドウ上部の CH1、CH2、または CH1/2 をクリックして、 チャンネル 1 メニュー、チャンネル 2 メニュー、およびチャンネルコピーメニューを切り替えます。

## チャンネル出力を有効/無効にする方法

2 つのチャンネルの On/Off キーを押して、対応するチャンネルの出力を有効/無効にします。出力が有効になると、対応するチャンネルのキーライトが点灯します。

# チャンネルコピーメニュー

CH1/CH2 ソフトキーを押して、Channel Copy メニューに切り替えます。

| AFG 💌                    |  |  |
|--------------------------|--|--|
| CH1 CH2 CH1/2            |  |  |
| AlignPhase               |  |  |
| Copy CH1 → CH2 CH2 → CH1 |  |  |
| Frequency Sync           |  |  |
| Amplitude Sync           |  |  |

## 位相を合わせる

下のメニューの [位相の調整] ソフトキーをクリックして、2 つのチャネル信号の初期位相を調整します。

#### チャンネルをコピーする

以下のメニューで From CH2→CH1 を選択し、チャンネル 2 のパラメーターをチャンネル 1 にコピーします。

下のメニューで From CH1→CH2 を選択し、チャンネル 1 のパラメーターをチャンネル 2 にコピー します。

#### 周波数同期

下のメニューで周波数同期をオンとして選択します。一方のチャンネルの周波数を調整すると、もう 一方のチャンネルの周波数も同時に変更されます。

## 振幅同期

下のメニューで「振幅同期」を「オン」として選択します。一方のチャンネルの振幅を調整すると、もう 一方のチャンネルの振幅も同時に変更されます。

#### 波形を設定する

(1) CH 1 または CH 2 表示画面をクリックすると、信号発生器の設定画面が表示されます。

(2) 画面下部のメニュー項目から必要な波形と対応する波形設定メニューを選択します。

(3) 設定メニューを操作して、必要な波形のパラメータを設定します。

例:下記メニューのFrequencyを押し(Frequency以外にPeriodのみの場合はタイトルをクリ ックしてFrequencyに切り替えます)、必要な値を設定します。具体的な方法は以下の通りで す。

選択したパラメータ値を変更するには 3 つの方法があります。

デジタル ソフト キーボード入力モードを使用する: [数値表示ボックス] をクリックするとソフト キーボ ードが表示され、必要な値を直接入力します。

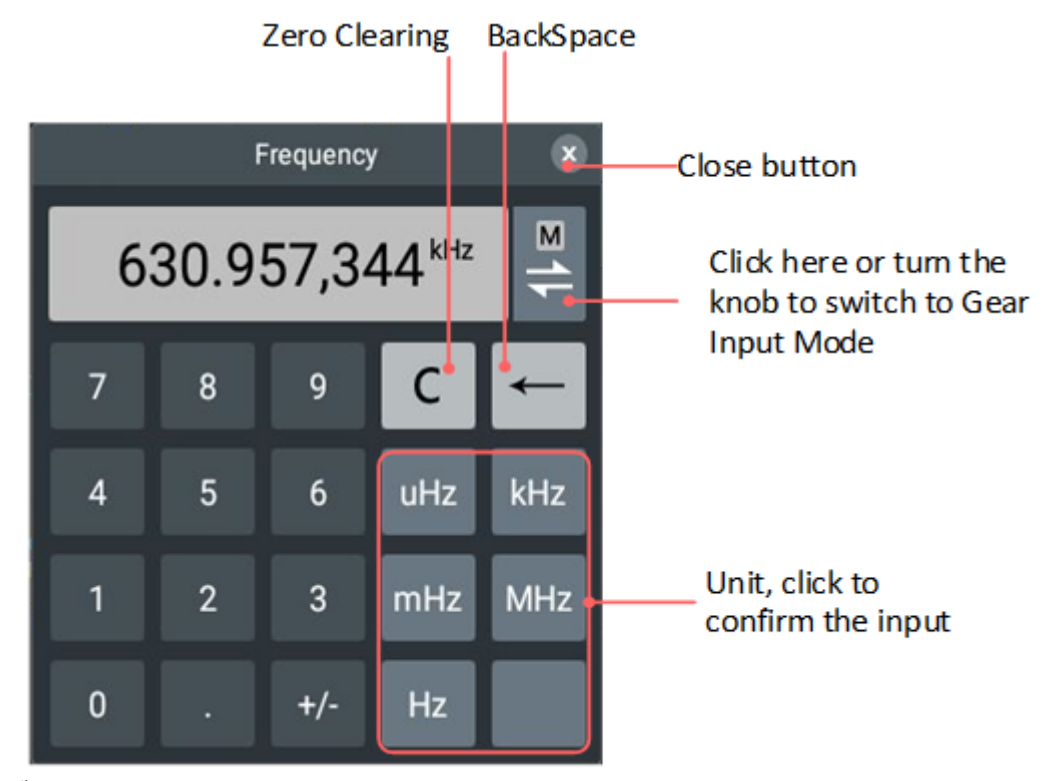

ギア入力モードを使用する:

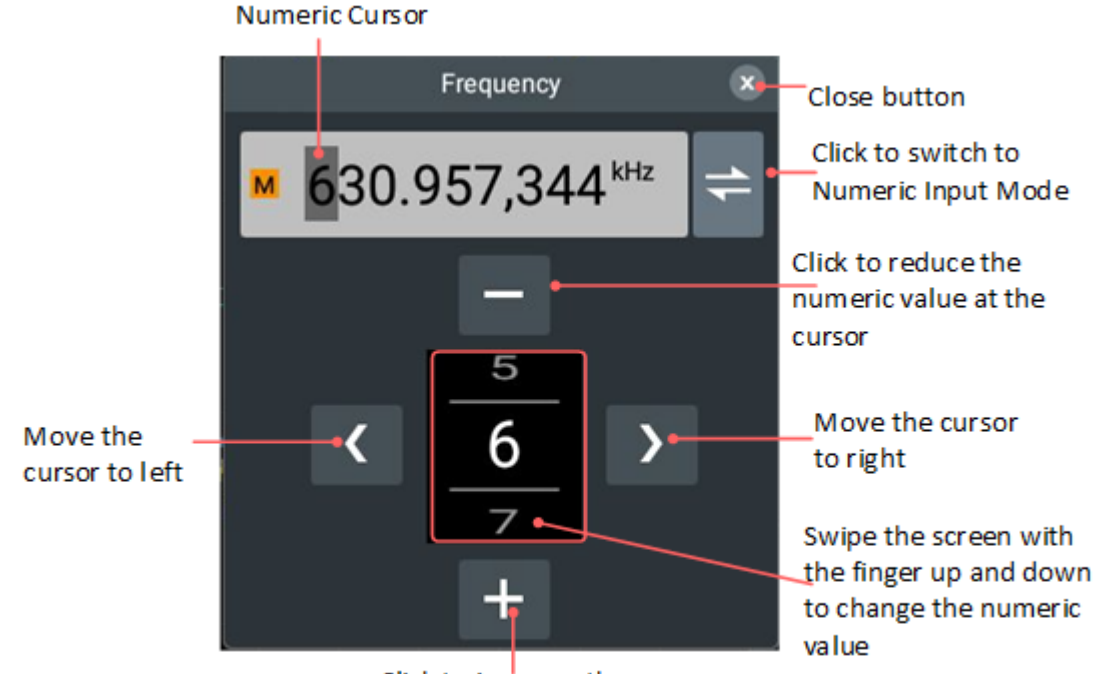

Click to increase the numeric value at the cursor

一般ノブを使用する:一般ノブを回して、カーソルの値を増減し

ます。 ← / を押してカーソルを左右に移動します。詳細については、ギア入力モードの 図を参照してください。

| 名前   | メニュー項目                                   |
|------|------------------------------------------|
| 彼の   | 周波数/周期、振幅/ハイレベル、オフセット/ローレベル、開始位相         |
| 四角   | 周波数/周期、振幅/ハイレベル、オフセット/ローレベル、開始位相         |
| ランプ  | 周波数/周期、振幅/ハイレベル、オフセット/ローレベル、開始位相、対称性     |
| HFF. | 周波数/周期、振幅/ハイレベル、オフセット/ローレベル、開始位相、パルス幅/デュ |
| אומ  | ーティサイクル                                  |
| ノイズ  | 振幅/ハイレベル、オフセット/ローレベル                     |
| 任意   | 周波数/周期、振幅/ハイレベル、オフセット/ローレベル、スタート位相、内蔵/外部 |

## CH1出力正弦波を例にとると、設定手順は以下の通りです。

設定キーをクリックするか、画面右側の信号源表示ウィンドウをクリックすると、下図に示すように、 画面右側に信号源設定ウィンドウが表示されます。

| CH1 CH2 CH1/2<br>Output<br>High-Z<br>Custor load<br>Elementary Composite |   |
|--------------------------------------------------------------------------|---|
| Output                                                                   | _ |
| High-Z<br>Custom load                                                    | _ |
| Elementary Composite                                                     | _ |
|                                                                          |   |
| Sine Square Ramp                                                         | - |
| ^<br>Pulse Noise Arb                                                     |   |
| Frequency 25.000,000MHz                                                  |   |
| Amplitude<br>High level 3.300Vpp                                         | _ |
| Offset OmV                                                               | _ |
| Start phase 0.0°                                                         | _ |
|                                                                          |   |
|                                                                          |   |

1. 設定画面でCH1をクリックします。

2.「出力」をクリックしてスイッチを強調表示します。

3. High Z/Custom Load をクリックして必要な負荷モードを設定します。カスタム負荷の範囲 は  $1\Omega \sim 10$ kΩ です。

4. 「初級」を選択します。

5. 波形タイプとして正弦波を選択します。

6. 頻度/期間を設定します。周波数フォントが白、周期フォントが灰色の場合、周波数値を設定できます。周波数フォントが灰色、周期フォントが白色の場合、周期値を設定できます。「周波数/周期」をクリックして、周波数と周期を切り替えます。

7. 振幅/高レベルを設定します。振幅フォントが白、高レベルフォントが灰色の場合、振幅値を設定できます。振幅フォントが灰色、高レベルフォントが白の場合、高レベル値を設定できます。「振幅/高レベル」をクリックして、振幅と高レベルを切り替えます。

8. オフセット/ローレベルを設定します。オフセット フォントが白、低レベル フォントが灰色の場合、 オフセット値を設定できます。オフセットフォントがグレー、低レベルフォントが白の場合、低レベル値 を設定できます。「オフセット/低レベル」をクリックして、オフセットと低レベルを切り替えます。

9. 開始フェーズを設定します。数値表示ボックスをクリックして、設定ボックスに位相パラメータを設定します。具体的な設定モードについては、「選択したパラメータ値を変更する 3 つの方法」を参照してください。

注: 方形波、ランプ波、パルス波、ノイズ波のパラメータ設定については、上記の操作を参照してく ださい。

## 内蔵波形を出力

内蔵波形は28種類あります。内蔵波形を選択するには、次の手順に従います。

- (1) CH 1 または CH 2 表示画面をクリックすると、信号発生器の設定画面が表示されます。
- (2) 以下のメニューで「任意波形」を選択し、「内蔵外部」をクリックします。
- (3) メニューで内蔵波形の分類を選択します:工学、数学、医学、三角関数、またはその他。た
- とえば、「その他」を選択します。
- (4) DC をクリックして DC 電圧波形を出力します。

## 内蔵波形テーブル

| 名前          | 説明                  |
|-------------|---------------------|
| エンジニアリング    |                     |
| Butterworth | バターワースフィルター         |
| Combin      | 複合機能                |
| Cパルス        | Cパルス信号              |
| ラウンドハーフ     | 半円波                 |
| バンド限定       | 帯域制限された信号           |
| ブラセイウェーブ    | 発破振動「時間-振動速度」曲線     |
| Chebyshev1  | タイプ I チェビシェフ フィルター  |
| Chebyshev2  | タイプ II チェビシェフ フィルター |
| ダンプドオシ      | 減衰振動の「時間-変位」曲線      |
| デュアルトーン     | デュアルオーディオ信号         |
| 数学          |                     |
| Besselj     | タイプ I のベッセル関数       |
| Bessely     | タイプ II ベッセル関数       |
| ログ          | 10 を底とする対数関数        |
| X^2         | 二乗関数                |
| X^3         | 3次関数                |
| 医学          |                     |
| LFPulse     | 低周波パルス電気治療波形        |
| Tens1       | 神経電気刺激療法波形1         |
| EOG         |                     |
| 三角関数        |                     |

| CosH    | 双曲線余弦         |
|---------|---------------|
| Cot     | コタンジェント関数     |
| CotH    | 双曲線余接         |
| CotHCon | 凹型双曲線余接       |
| Csc     | コセカント         |
| CscCon  | 凹コセカント        |
| Cscプロ   | レイズドコセカント     |
| CscH    | 双曲線余割         |
| CocHon  | 抑圧された双曲線コセカント |
| その他     |               |
| 直流      | 直流信号          |

## 出力変調波形

サポートされている変調タイプには、振幅変調 (AM)、周波数変調 (FM)、位相変調 (PM)、および周波数偏移キーイング (FSK) が含まれます。

パネルの信号ソース領域で設定キーを押すか、画面右側の信号ソース表示ウィンドウを直接クリックして信号ソース設定ウィンドウをポップアップ表示し、コンポジットをクリックして変調を選択します。 Type メニューをクリックして変調タイプを選択します。変調を無効にするには、信号ソース設定ウィンドウを再度ポップアップ表示し、コンポジットで続行を選択します。 さまざまな変調タイプに設定できるパラメーター。

| タイプ | 設定                            |  |
|-----|-------------------------------|--|
| AM  | Mod.Wave, Mod.Freq, Mod.Depth |  |
| FM  | Mod.Wave、Mod.Freq、周波数偏差       |  |
| PM  | Mod.Wave, Mod.Freq, Phase.Dev |  |
| FSK | Mod.Freq、Hop Freq             |  |

## 振幅変調(AM)パラメータを例として、設定手順は次のとおりです。

1. 設定ファンクションキーを押すか、画面右側の信号源表示ウィンドウを直接クリックして、信号源 設定ウィンドウをポップアップ表示します。

2. [コンポジット] を選択し、[変調] を選択します。

3. Type メニューをクリックし、変調タイプとして AM を選択します。

4. Mod.Wave をクリックし、正弦波、方形波、ランプ波、ノイズ波など、必要な変調波形を選択します。

5. Mod.Freq をクリックして、必要な変調周波数を設定します。 具体的な設定モードについて は、「選択したパラメータ値を変更する 3 つの方法」を参照してください。

6. Mod.Depth をクリックして、必要な変調深さを設定します。具体的な設定モードについては、 「選択したパラメータ値を変更する 3 つの方法」を参照してください。 周波数変調(FM)、位相変調(PM)、周波数偏移変調(FSK)のパラメータ設定について は、「振幅変調(AM)」を参照してください。

## 出カスイープ波形

スイープモードでは、出力は特定のスキャンタイム内でスタート周波数からストップ周波数まで変化 します。 スイープ波形の作成に使用できるのは、正弦波、方形波、ノコギリ波、または任意波(D C を除く)のみです。

出力信号が正弦波、方形波、ランプ波、または任意波の場合、フロントパネルの信号源エリアにある設定キーを押すか、画面右側の信号源表示ウィンドウを直接押して信号源をポップアップ表示します。設定ウィンドウを開き、コンポジットの「スイープ」をクリックしてスイープモードに入ります。

#### 掃引時間を設定する

クリック**掃引時間** 掃引時間、つまりスタート周波数からストップ周波数までに必要な秒数を 1ms ~ 500s の範囲で設定します。

### スイープモードの設定

[スイープ方法]をクリックして、スイープモードをリニアまたはログに設定します。

Linear が選択されている場合、出力周波数は掃引期間中に直線的に変化します。

Log が選択されている場合、出力周波数は掃引期間中に対数的に変化します。

#### 周波数を設定する

Start Freq/Ctr Freq をクリックすると、「Start Freq」が白色で表示されます。 Stop Freq/Fr eq Span の「Stop Freq」も白色で表示されることに注意してください。 [数値表示ボックス] をク リックして、必要な周波数値を入力します。

中心周波数と周波数範囲にわたる周波数スイープの周波数境界を設定することもできます。

中心周波数 = (開始周波数 + 終了周波数)/2

周波数範囲 = 停止周波数 - 開始周波数

Start Freq/Ctr Freq をクリックすると、「Ctr Freq」が白色で表示されます。 Stop Freq/Fre q Span の「Freq Span」も白色で表示されることに注意してください。 [数値表示ボックス] をク リックして、必要な周波数値を入力します。

注: スタート周波数とストップ周波数は掃引周波数の上限と下限です。信号発生器は常に開始 周波数から終了周波数まで掃引し、開始周波数に戻ります。

#### トリガーソースを設定する

内部信号ソースを使用するには、「内部」をクリックします。

「手動」をクリックして手動トリガーを選択します。トリガソースをマニュアルに切り替えると、下にマニ ュアルトリガのソフトキーが表示されます。このソフトキーをクリックすると、周波数掃引トリガーが実 行されます。

スイープを無効にするには、信号ソース設定ウィンドウを再度ポップアップ表示し、コンポジットで連続を選択します。

## バーストの生成

フロントパネルの信号源エリアにある設定ファンクションキーを押すか、画面右側の信号源表示ウィ ンドウを直接クリックして信号源設定ウィンドウをポップアップ表示し、コンポジットのバーストをクリック してさまざまなパルス列波形出力を生成します。波形機能。パルス列は、特定の波形サイクル数 (N サイクル パルス列) 持続します。正弦波、方形波、ノコギリ波、パルス波、任意波の関数が使 用できます(ノイズ波には使用できません)。

N-cycle モードでは、Period、N-cycle/Gated、トリガーを設定できます。

正弦波で N サイクルのパルス列パラメータを設定する手順は次のとおりです。

フロントパネルの信号源エリアにある設定ファンクションキーを押すか、画面右側の信号源表示ウィンドウを直接クリックすると、信号源設定ウィンドウがポップアップ表示されます。

1. コンポジットで「バースト」をクリックします。

2. 「期間」をクリックして、必要なトリガー周期を設定します。

3. N-cycle/Gated をクリックすると、サイクル数が白色で表示されます。次に、[数値表示ボック ス] をクリックして、必要なサイクル数を 1 ~ 400,000 の範囲で設定します。

4. トリガーを設定し、内部をクリックして内部信号ソースを使用します。信号発生器は n サイクル のバーストのみを出力でき、バースト周波数はバースト サイクルによって決まります。 バースト サイク ルは、サイクルと内部トリガーが強調表示されている場合にのみ使用できます。 Burst Cycle ソフ トキーを押して、バースト サイクルを設定します。 バースト サイクルは、1 つのバーストの開始から次 のバーストの開始までの時間で、20ns ~ 500s の範囲です (最小値 = サイクル数 \* サイク ル)。

5.「手動」をクリックして「手動トリガー」を選択します。トリガソースをマニュアルに切り替えると、下 にマニュアルトリガのソフトキーが表示され、このソフトキーをクリックするとパルス列が出力されます。

## 電源を使用する

電源エリアのフロントパネル

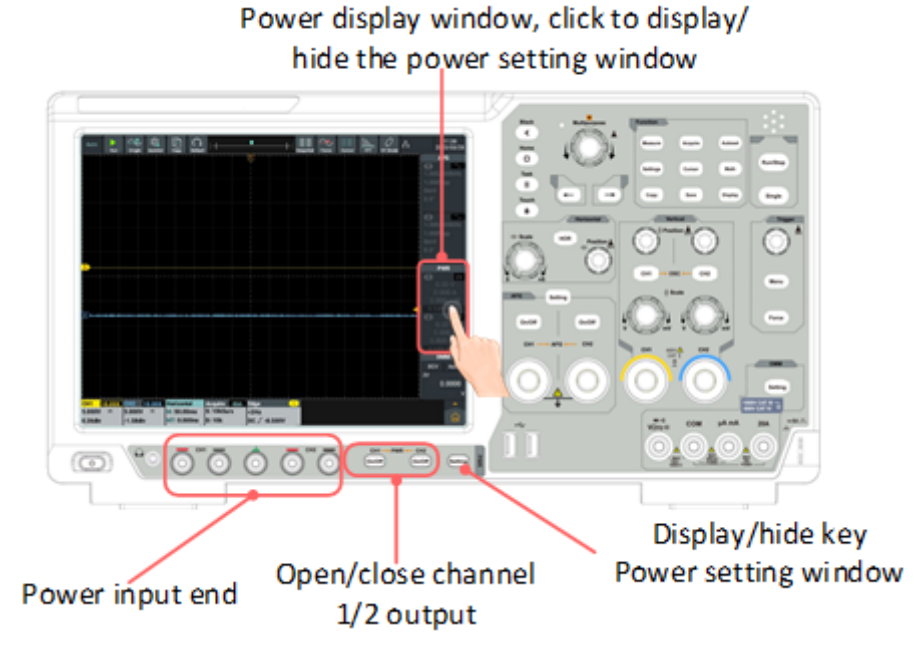

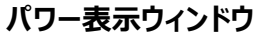

パワー表示ウィンドウは画面の中央右にあります。チャンネル 2 の説明については、チャンネル 1 を 参照してください。

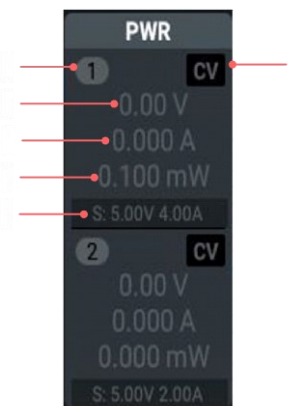

説明:

- 1. チャンネル名とチャンネル出力スイッチの状態を表示します。
- 2. 電圧の実際の出力値。
- 3. 電流の実際の出力値。
- 4. 実際の出力電力。
- 5. 出力電圧/電流の値を設定します。
- 6. 定電圧/定電流を表示します。

CV: 定電圧出力。

CC: 定電流出力。

電源設定ウィンドウ

「画面電力表示」ウィンドウをクリックするか、画面上の電源エリアで設定キーを押すと、電力測定設定ウィンドウの表示・非表示を切り替えることができます。

| Power x                     |
|-----------------------------|
| Independent Parallel Series |
| CH1 CH2                     |
| Output                      |
| Set Voltage 5.00V           |
| 12.0V 5.0V 3.3V 1.8V        |
| Set Current 2.00A           |
| 3.0A 2.0A 1.0A              |
| Limit Voltage 16.00V        |
| Limit Current 3.10A         |

# 電源設定ウィンドウの設定の説明を次の表に示します。

| -ב־א  | 説明                                       |
|-------|------------------------------------------|
| 独立    |                                          |
| 平行    | 現在の機能モードを設定します。                          |
| 直列    |                                          |
| CH1   | CH1 チャンネル出力パラメータを設定します。                  |
| CH2   | CH2チャンネルの出力パラメータを設定します。                  |
| 出力    | クリックして電圧出力を有効/無効にします。                    |
|       | 「電圧設定」ソフトキーをクリックして電圧設定ボックスをポップアップ表示し、    |
|       | 設定する電圧値を直接入力し、単位をクリックして確定します。または、歯       |
| 設定電圧  | 車入力ボックス (- または +) を直接クリックするか、回転させます。ユニバー |
|       | サル つまみを回して電圧値を設定し、< > または 🗲 🔿 キーでカーソ     |
|       | ルを移動し、設定する桁を選択します。                       |
| 12.0V |                                          |
| 5.0V  |                                          |
| 3.3V  | 電圧値をすばやく設定し、クリックします。確認電圧値の人力は元子です。       |
| 1.8V  |                                          |

|       | 「Set Current」ソフトキーをクリックして現在の設定ボックスをポップアップ表 |
|-------|--------------------------------------------|
| 電流を設定 | 示し、設定する現在値を直接入力し、単位をクリックして確認します。また         |
|       | は、歯車入力ボックス (- または +) を直接クリックするか、回転させます。ユ   |
|       | ニバーサル つまみを回して現在値を設定し、< > または (←) → キーで     |
|       | カーソルを移動し、設定する桁を選択します。                      |
| 3.0A  |                                            |
| 2.0A  | 現任の個をすばれく設定するには、ノロシノトのホッノアッノリイントリをクリック     |
| 1.0A  | します。 <b>確認</b> ボタンを押すと現在値の入力が完了します。        |
| 制限電圧  | 「制限電圧」ソフトキーをクリックして制限電圧設定ボックスをポップアップ表示      |
|       | し、必要な制限電圧値を直接入力し、単位をクリックして確認します。また         |
|       | は、ギア入力ボックス (- または +) をクリックするか、回転させます。ユニバー  |
|       | サル つまみを回して制限電圧値を設定し、< > または 🗲 🔿 キーで        |
|       | カーソルを移動し、設定する桁を選択します。                      |
|       | 「限界電流」ソフトキーをクリックして限界電流設定ボックスをポップアップ表示      |
| 限界電流  | し、必要な限界電流値を直接入力し、単位をクリックして確定します。また         |
|       | は、ギア入力ボックス (- または +) をクリックするか、回転させます。ユニバー  |
|       | サル つまみを回して制限電流値を設定し、< > または 🗲 → キーで        |
|       | カーソルを移動し、設定する桁を選択します。                      |

過電圧/過電流保護

過電圧保護 (O.V.P) または過電流保護 (O.C.P) が有効になった後、出力電圧または電流が O.V.P または O.C.P の設定値に達すると、機器の出力が切断され、制限値超過の警告が表 示されます。画面に表示されます。

ノート:

システムの出力が保護により自動的に切断された場合、ユーザーは通常の出力の前にチャンネル を閉じ、適切な調整後に再度開く必要があります。

この機能により、電力出力が定格負荷値を超えないよう保護できます。

## マルチメーターを使用する

#### マルチメーターエリアのフロントパネル

機器のフロントパネルのマルチメーターエリアには、1 つのマルチメーター設定キーと 4 つのマルチメーター入力端があります。

+ •)))

マルチメータの入力端はフロントパネルの右下にあり、それぞれVQHz+F、COM、µA mA、20A と

マークされた 4 つのソケットがあります。

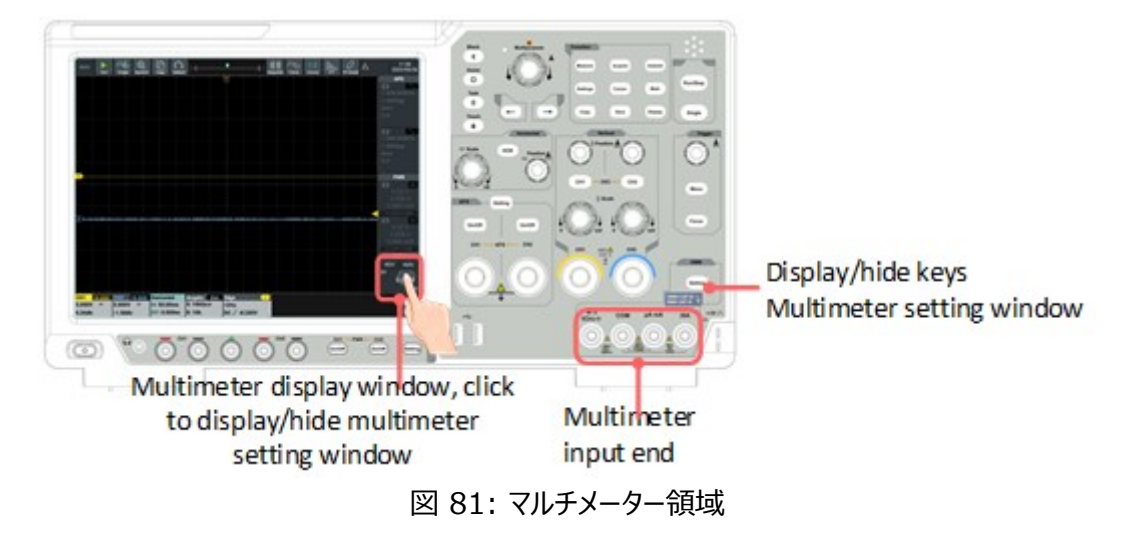

# マルチメーターズームボックス

マルチメーターのズーム ボックスは画面の右下にあります。

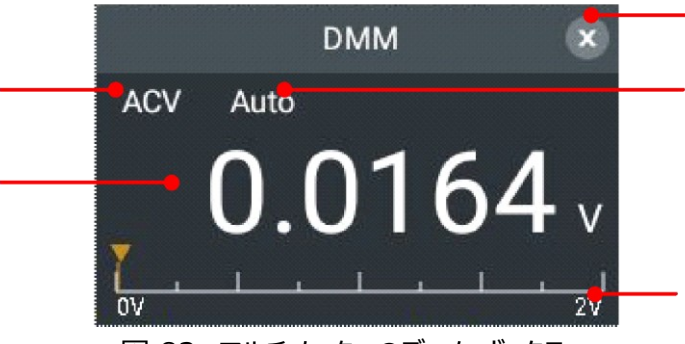

図 82: マルチメーターのズーム ボックス

説明:

1. 測定タイプの表示:

| ACV | <br>交流電圧測定 |
|-----|------------|
| DCV | <br>直流電圧測定 |
| ACI | <br>交流電流測定 |
| DCI | <br>直流電流測定 |

| ⊣⊦   | <br>静電容量測定  |
|------|-------------|
| Ω    | <br>抵抗測定    |
| ۹))  | <br>オンオフ測定  |
| -14- | <br>ダイオード測定 |

2. 測定された表示値。測定値が範囲外の場合は「OL」が表示されます。

3. 現在の範囲。

4. 手動範囲/自動範囲の表示: 手動は手動範囲を示します。 Auto は自動範囲を示します。

5. ズームフレームオフキー。

## マルチメータ設定ウィンドウ

画面上のマルチメータ表示ウィンドウをクリックするか、フロントパネルのマルチメータ領域の設定キー を押して、マルチメータ測定設定ウィンドウを表示/非表示にします。

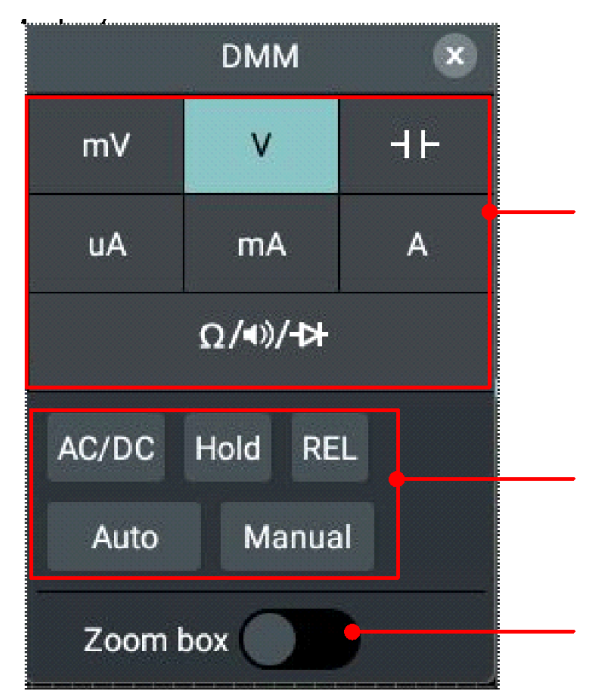

図 83: マルチメータ設定ウィンドウ

|    | ソフトキー | 説明        |
|----|-------|-----------|
| 機能 | mV、V  | 電圧を測定します。 |

|         |         | -                          |
|---------|---------|----------------------------|
|         | ٦F      | 静電容量を測定します。                |
|         | uA、mA、A | 電流を測定します。                  |
|         | Ω/∎)/-⊅ | 抵抗の測定/オンオフテスト/ダイオードの測定。    |
|         | AC/DC   | 電圧または電流測定時にAC/DCを切り替えます。   |
|         | Hold    | 現在の測定値をディスプレイに表示したままにします。  |
| 設定      | REL     | 読み取り値は、保存された基準値と入力信号の差です。  |
|         | Auto    | オートレンジモードを選択します。           |
|         | マニュアル   | マニュアルレンジモードを選択しレンジを切り替えます。 |
| ズームボックス |         | パラメータ表示ズームボックスを開閉します。      |

#### マルチメーターで測定する

### ACまたはDC電圧を測定する

(1) 画面上のマルチメータ表示ウィンドウをクリックするか、フロントパネルのマルチメータエリアの設定 キーを押すと、マルチメータ設定ウィンドウが表示されます。 クリックして mV または V を選択しま す。

(2) 下の「AC/DC」をクリックして、「AC」または「DC」を選択します。マルチメータの表示ウィンドウ

に ACV が表示されている場合は、AC 電圧が選択されていることを示します。 DCV が表示されている場合は、 DC 電圧が選択されていることを示します。

(3) 黒いテスト ピンをフロント パネルの COM 端に接続し、赤いテストピンをVOHz-++ の入力端に 接続します。

→ o)))

(4) 赤色のテストピンと黒色のテストピンの他端をそれぞれ検査箇所に接続し、表示値を読み取ります。

#### ACまたはDC電流の測定

200mA 未満の AC または DC 電流を測定するには、次の手順を実行します。

(1) 画面上のマルチメータ表示ウィンドウをクリックするか、フロントパネルのマルチメータエリアの設定 キーを押すと、マルチメータ設定ウィンドウが表示されます。 クリックして uA または mA を選択しま す。 (2) 下の「AC/DC」をクリックして「AC」と「AC」を選択します。マルチメータの表示ウィンドウに AC
 I が表示されている場合は、AC 電流が選択されていることを示します。 DCI が表示されている
 場合は、DC 電流が選択されていることを示します。

(3) 黒いテストペンをフロントパネルの COM 端子に接続し、赤いテストペンを µA mA の入力端 に接続します。

(4) 被測定回路の電源を切ります。テスト対象の回路上のすべての高電圧コンデンサを放電します。

(5) 被測定回路を切断します。黒いテスト ペンを切断された回路の一端 (電圧が比較的低い) に接続し、赤いテスト ペンをもう一方の端 (電圧が比較的高い) に接続します。逆に接続する と、読み取り値はマイナスになりますが、マルチメータは損傷しません。

(6) 回路に電源を接続し、測定値を読み取ります。

(7) 被試験回路の電源を切ります。すべての高電圧コンデンサを放電します。テストペンを取り 外し、回路を元の状態に戻します。

200mA ~ 20A の AC または DC 電流を測定するには、次の手順を実行します。

(1) 画面上のマルチメータ表示ウィンドウをクリックするか、フロントパネルのマルチメータエリアの設定 キーを押すと、マルチメータ設定ウィンドウが表示されます。クリックしてAを選択します。

(2)下の AC/DC をクリックして AC と DC を選択します。マルチメータの表示ウィンドウに ACI が表示されている場合は、AC 電流が選択されていることを示します。 DCI が表示されている場合は、 DC 電流が選択されていることを示します。

(3) 黒いテスト ペンをフロント パネルの COM 端に接続し、赤いテスト ペンを 20A 入力端に接続します。

(4) 試験回路の電源を切ります。テスト対象の回路上のすべての高電圧コンデンサを放電します。

(5) 被測定回路を切断します。黒いテストペンを切断された回路の一端 (電圧が比較的低い)

に接続し、赤いテスト ペンをもう一方の端 (電圧が比較的高い) に接続します。 逆に接続する と、読み取り値はマイナスになりますが、 マルチメータは損傷しません。

(6) 回路に電源を接続し、測定値を読み取ります。

(7) 被試験回路の電源を切ります。すべての高電圧コンデンサを放電します。テストペンを取り

外し、回路を元の状態に戻します。

#### 静電容量を測定する

(1) マルチメータ表示ウィンドウをクリックするか、フロントパネルのマルチメータエリアの設定キーを押 すと、マルチメータ設定ウィンドウが表示されます。 **イト**をクリックして静電容量測定値を選択し、 入力します。

+>>>)))

→ •)))

(2) 本器に付属の静電容量計をフロントパネルの COM 端とVΩHz-H入力端に差し込みます。

(3) 測定対象のコンデンサを静電容量計に挿入すると、測定対象のコンデンサの静電容量の測 定値が画面に表示されます。

注: 測定する静電容量が 5nF 未満の場合、相対値測定方法を使用すると測定値の精度が向 上します。

#### 抵抗を測定する

(1) 画面上のマルチメータ表示ウィンドウをクリックするか、フロントパネルのマルチメータエリアの設定 キーを押すと、マルチメータ設定ウィンドウが表示されます。 **Ω/ヘル・・・**をクリックして選択すると、 マルチメータ表示ウィンドウに測定関数が Ω として表示され、抵抗測定モードに入ります。

(2) 黒いテストペンをフロントパネルの COM 端に接続し、赤いテストペンをVΩHz-I+入力端に接続します。

(3) 赤いテストペンと黒いテストペンのもう一端をそれぞれ検査箇所に接続し、表示された値を読 み取ります。

#### オンオフテスト

(1) 画面上のマルチメータ表示ウィンドウをクリックするか、フロントパネルのマルチメータエリアの設定 キーを押すと、マルチメータ設定ウィンドウが表示されます。 **Ω/・))/・)**をクリックして選択し、下の [スイッチ]をクリックして測定機能を切り替えます。マルチメータ表示ウィンドウに・)) が表示された ら、オン/オフ テスト モードに入ります。

(2) 黒いテストペンをフロントパネルの COM 端に接続し、赤いテストペンをVΩHz+F入力端に接続します。

(3) 赤いテストペンと黒いテストペンのもう一方の端を使用して、テスト対象の回路の抵抗を測定します。抵抗値が 50 未満の場合、ブザーが鳴ります。

## ダイオードを測定する

(2) 黒いテストペンをフロントパネルの COM 端に接続し、赤いテストペンをVΩHz++入力端に接続します。

(3) 赤色のテストペンの他端をダイオードの正極に接続し、黒色のテストペンの他端をダイオードの 負極に接続し、被測定ダイオードの順バイアス値を読み取ります。

#### マルチメータの機能

#### 読み取りホールドモード

測定値ホールドモードでは、現在の測定値が画面に表示され続けます。

(1) 画面上のマルチメータ表示ウィンドウをクリックするか、フロントパネルのマルチメータエリアの設定 キーを押すと、マルチメータ設定ウィンドウが表示されます。下の [Hold] キーをクリックすると、マル チメータ表示ウィンドウに H が表示され、現在の読み取り値が画面に表示され続けます。 (2) このモードを終了するには、もう一度 [Hold] をクリックします。

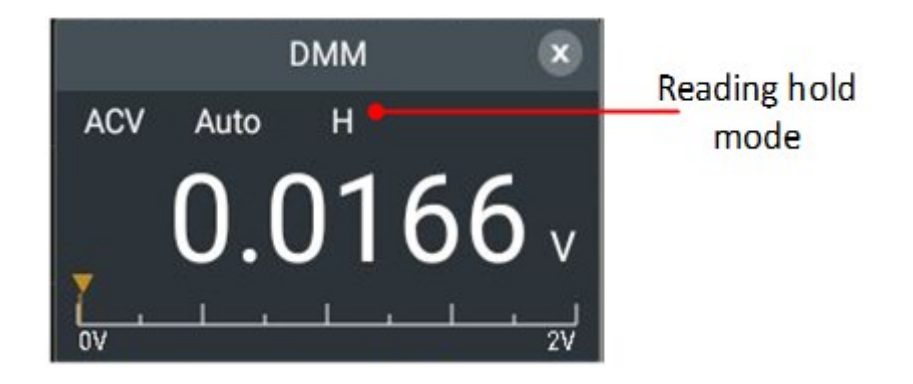

## 相対値測定を行う

相対測定の場合、読み取り値は保存された基準値と入力信号の差です。

- (1) 画面上のマルチメータ表示ウィンドウをクリックするか、フロントパネルのマルチメータエリアの設定 キーを押すと、マルチメータ設定ウィンドウが表示されます。下の「相対値」キーをクリックする と、マルチメータ表示ウィンドウに「△」が表示され、相対値測定モードに入ります。この時点 での測定値は参考値として、現在の測定値の下に表示されます。
- このモードでは、現在の読み取り値 = 入力値 基準値となります。
- (2) [相対値] を再度クリックして、このモードを終了します。

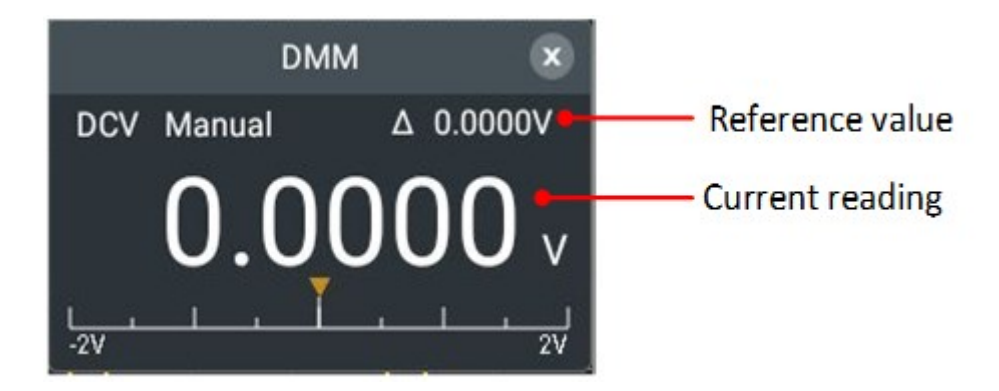

ノート: この機能は、抵抗やダイオードの測定、オンオフテストには使用できません。

#### オート/マニュアルレンジを選択します

オートレンジはプリセットされています。自動/手動範囲を選択するには、次の手順を実行します。 (1) 画面上のマルチメータ表示ウィンドウをクリックするか、フロントパネルのマルチメータエリアの設定 キーを押すと、マルチメータ設定ウィンドウが表示されます。下の Auto Range キーをクリックして オートレンジモードに入り、マルチメータ表示ウィンドウに Auto が表示されます。 (2) [Manual Range] キーをクリックしてマニュアル レンジ モードに入り、マルチメータ表示ウィンドウに [Manual] が表示されます。続けて [Manual Range] キーをクリックしてレンジを切り替えます。

注: マニュアルレンジモードは、静電容量測定、20A 電流測定、オンオフテスト、ダイオード測定に は使用できません。

## 技術仕様

特に明記されていない限り、すべての技術仕様は、プローブの減衰スイッチが 10X に設定されて いるデジタル オシロスコープに適用されます。

機器は指定された動作温度で 30 分以上連続して動作させる必要があります。

使用温度範囲が5℃以上変化する場合は、システムファンクションメニューを開いて「セルフキャリブ レーション」プログラムを実行する必要があります(13ページの「セルフキャリブレーションの実施 方法」を参照)。

「標準」とマークされているものを除き、すべての仕様が保証されます。

# オシロスコープ

| 性能特性           |           | 命令                    |            |                 |         |  |
|----------------|-----------|-----------------------|------------|-----------------|---------|--|
| 帯域幅            |           | 100MHz                |            |                 |         |  |
| 垂直解像度          |           | FDS1102               |            | 8ビット            |         |  |
|                |           | FDS1102A              |            | 8ビット/12ビット/14ビッ | $\sim$  |  |
|                | モード       | ノーマル、ピーク検出、平均・        |            | ر<br>ال         |         |  |
|                |           |                       | デュアルC<br>H | - 8ビット          | 500MS/秒 |  |
| アクイジショ         |           | FDS1102               | シングルC<br>H |                 | 1GS/秒   |  |
| ン              | リアルタイム取得  |                       |            | 8ビットモード         | 500MS/秒 |  |
| -              | 率         |                       |            | 12ビットモード        | 250MS/秒 |  |
|                |           |                       | П          | 14ビットモード        | 100MS/秒 |  |
|                |           | FDSIIUZA              | シングルC<br>H | 8ビットモード         | 1GS/秒   |  |
|                |           |                       |            | 12ビットモード        | 500MS/秒 |  |
|                |           |                       |            | 14ビットモード        | 100MS/秒 |  |
| 波形リフレッシュレート    |           | 65,000wfms/秒          |            |                 |         |  |
| チャネル           |           | 2                     |            |                 |         |  |
| 多階調グレ          | ースケール表示&色 |                       |            |                 |         |  |
| 温度表示(頻繁に発生する波  |           | ,<br>, ++-+₽ L        |            |                 |         |  |
| 形は明るく、発生頻度をグレー |           | יאע איש               |            |                 |         |  |
| スケールで表         | 長示)       |                       |            |                 |         |  |
| 水平精度           |           | ±20ppm(代表値、周囲温度:+25℃) |            |                 |         |  |
| 1 +1           | 入力カップリング  | DC、AC、アー              | ス          |                 |         |  |
| 人刀 入力インピーダンス   |           |                       |            |                 |         |  |

|     | プローブ減衰係数                             | 10uX-50kX、                          | ステップバイ          | 1 – 2 | 2 – 5、カス | タムをサポート                |  |
|-----|--------------------------------------|-------------------------------------|-----------------|-------|----------|------------------------|--|
|     | 最大入力電圧                               | 1MΩ:≤300Vrms                        |                 |       |          |                        |  |
|     | 帯域幅制限                                | 20 MHz、全带域幅                         |                 |       |          |                        |  |
|     | <b>チャネル - チャネル</b> 50Hz:100:1        |                                     |                 |       |          |                        |  |
|     | 分離                                   | 10MHz:40:1                          |                 |       |          |                        |  |
|     | チャネル間の時間                             |                                     |                 |       |          |                        |  |
|     | 遅延 (標準)                              | 150b2                               | 150ps           |       |          |                        |  |
|     |                                      |                                     | デュアルC           |       |          | 0.055/c.~500MS/c       |  |
|     |                                      | FDS1102                             | Н               | 8F    | ットモード    | 0.000/3 000/10/3       |  |
|     |                                      | 1001102                             | シングルC           | 00    |          | 0 055/s ~165/s         |  |
|     |                                      |                                     | Н               |       |          | 0.000/3 100/3          |  |
|     | サンプリングレート                            |                                     | デュアル            | 8Ľ    | ットモード    | 0.05S/s $\sim$ 500MS/s |  |
|     | 範囲                                   |                                     | СН              | 12    | ビットモード   | 0.05S/s $\sim$ 250MS/s |  |
|     |                                      | FDS11024                            | 011             | 14    | ビットモード   | 0.05S/s $\sim$ 100MS/s |  |
|     |                                      | TUSIIUZA                            | シングルC           | 8Ľ    | ットモード    | 0.05S/s $\sim$ 1GS/s   |  |
|     |                                      |                                     | н               | 12    | ビットモード   | 0.05S/s $\sim$ 500MS/s |  |
| 水平軸 |                                      |                                     | 11              | 14    | ビットモード   | 0.05S/s $\sim$ 100MS/s |  |
|     | 補間                                   | (sinx)/x                            |                 |       |          |                        |  |
|     | 最大ストレージ                              | 10M                                 |                 |       |          |                        |  |
|     | スキャン速度(S/d                           | $2nc/div \sim 1$                    | 000e/div        | 1-7   | -5 フテップハ | <i>"</i> т             |  |
|     | iv)                                  |                                     |                 |       |          |                        |  |
|     | 中継時間の精度                              | ±20ppm(代表                           | 表 <b>値、環境</b> 》 | 昷度-   | +25℃)    |                        |  |
|     | 時間問隔( ^ 工)測                          | 独身:                                 |                 |       |          |                        |  |
|     | ○○○○○○○○○○○○○○○○○○○○○○○○○○○○○○○○○○○○ | ±(1 インターバ                           | ル時間 + 1         | . pp  | m × 読み耳  | 図り値 + 0.6 ns);         |  |
|     | 之情及(CD 10<br>0MHz)                   | 平均>16:                              |                 |       |          |                        |  |
|     | 01112)                               | ±(1インターバル時間+1ppm×読み取り値+0.4ns)       |                 |       |          |                        |  |
|     | 垂直方向の感度                              | 1mV/div~10V/div                     |                 |       |          |                        |  |
|     |                                      | ±2V(1mV/d                           | iv $\sim$ 50mV, | /div  | );       |                        |  |
|     | 電圧レンジ                                | $\pm$ 20V (100mV/div $\sim$ 1V/div) |                 |       |          |                        |  |
|     |                                      | $\pm$ 200V(2V/div $\sim$ 10V/div)   |                 |       |          |                        |  |
|     | アナログ帯域幅                              | 100MHz                              |                 |       |          |                        |  |
| 垂直軸 | 単一帯域幅                                | 全帯域幅                                |                 |       |          |                        |  |
|     | 低周波(ACカップ<br>リング, -3dB)              | ≥10 Hz(BNC                          | 溡)              |       |          |                        |  |
|     | 立ち上がり時間(B                            | <3 Enc                              |                 |       |          |                        |  |
|     | NC時、代表値)                             | 20.0112                             |                 |       |          |                        |  |
|     | DCゲイン精度                              | FDS1102                             | 8ビットモー          | ド     | 1mV      | 4%                     |  |

|                      |                                                    |                                                                                                    |                                                                                                    | ≧2mV                                                                                                    | 3%                                                                                                    |  |
|----------------------|----------------------------------------------------|----------------------------------------------------------------------------------------------------|----------------------------------------------------------------------------------------------------|----------------------------------------------------------------------------------------------------|----------------------------------------------------------------------------------------------------|--|
|                      |                                                    |                                                                                                    | のビットエード                                                                                                    | 1mV                                                                                                    | 4%                                                                                                    |  |
|                      |                                                    |                                                                                                    |                                                                                                    | ≧2mV                                                                                                    | 3%                                                                                                    |  |
|                      |                                                    | FDSI102A                                                                                                    | 12ビットモード                                                                                                    | 1mV                                                                                                    | 3%                                                                                                    |  |
|                      |                                                    |                                                                                                    | 14ビットモード                                                                                                    | ≧2mV                                                                                                    | 2%                                                                                                    |  |
|                      |                                                    | 同じスコープ設定および周囲条件で取得した 16 個以上の波形の任                                                                                                    |                                                                                                    |                                                                                                    |                                                                                                    |  |
|                      | DC精度(平均)                                           | 意の 2 つの平均間のデルタボルト (△Ⅴ):                                                                                                    |                                                                                                    |                                                                                                    |                                                                                                    |  |
|                      |                                                    | ±(3% rdg +                                                                                                    | 0.05 div)                                                                                                    |                                                                                                    |                                                                                                    |  |
|                      | 波形反転ON/OFF                                         | =                                                                                                    |                                                                                                    |                                                                                                    |                                                                                                    |  |
|                      |                                                    | エッジ トリガー、                                                                                                    | ビデオ トリガー、ノ                                                                                                    | パルス幅トリス                                                                                                    | ガー、スロープ トリガー、振                                                                                                    |  |
| トリガータイ               | ٦°                                                 | 幅不足トリガー                                                                                                    | 、振幅オーバート                                                                                                    | <b>トリガー、タイ</b>                                                                                                    | ムアウト トリガー、N 番目                                                                                                    |  |
| רפ-מפין              | <i>)</i>                                           | のエッジ トリガー、ロジック トリガー、RS232/UART、I2C、SPI、CA                                                                                                    |                                                                                                    |                                                                                                    |                                                                                                    |  |
|                      |                                                    | N、LIN                                                                                                    |                                                                                                    |                                                                                                    |                                                                                                    |  |
| トリガーモー               | ۴                                                  | オート、ノーマル、シングル                                                                                                    |                                                                                                    |                                                                                                    |                                                                                                    |  |
| 信号方式とライン/フィールド周      |                                                    |                                                                                                    |                                                                                                    |                                                                                                    |                                                                                                    |  |
| 信号方式と                | ライン/フィールド周                                         | あらゆるフィール                                                                                                    | ド周波数またはま                                                                                                    | ライン周波数                                                                                                    | の NTSC、PAL、SECA                                                                                                    |  |
| 信号方式と 波数(ビデ          | ライン/フィールド周<br>オトリガーモード)                            | あらゆるフィール<br>M 放送システム                                                                                                    | ド周波数またはう<br>ムをサポート                                                                                                    | ライン周波数                                                                                                    | の NTSC、PAL、SECA                                                                                                    |  |
| 信号方式と<br>波数(ビデ       | ライン/フィールド周<br>オトリガーモード)                            | あらゆるフィール<br>M 放送システム                                                                                                    | ド周波数または∃<br>ムをサポート<br>T&△Vカーソル間                                                                                                    | ライン周波数<br><br>引、自動カー                                                                                                    | の NTSC、PAL、SECA<br>ソル、XY/FFT/ZOOMウ                                                                                                    |  |
| 信号方式と<br>波数(ビデ       | ライン/フィールド周<br>オトリガーモード)<br>カーソル測定                  | あらゆるフィール<br>M 放送システム                                                                                                    | バ周波数またはき<br>ムをサポート<br>T&△Vカーソル間<br>ト、画面パーセン                                                                                                    | ライン周波数<br>1、自動カー<br>テージに基つ                                                                                                    | の NTSC、PAL、SECA<br>ソル、XY/FFT/ZOOMウ<br>いて                                                                                                    |  |
| 信号方式と<br>波数(ビデ       | ライン/フィールド周<br>オトリガーモード)<br>カーソル測定                  | あらゆるフィール<br>M 放送システム<br>△V、△T、△ <sup>-</sup><br>ィンドウをサポー<br>周期、周波数                                                                                                    | ド周波数またはき<br>ムをサポート<br>T&△Vカーソル間<br>ト、画面パーセン<br>、+パルス幅、-バ                                                                                                    | ライン周波数<br>引、自動カー<br>テージに基つ                                                                                                    | の NTSC、PAL、SECA<br>ソル、XY/FFT/ZOOMウ<br>びいて<br>ち上がり時間、立ち下がり                                                                                                    |  |
| 信号方式と<br>波数(ビデ       | ライン/フィールド周<br>オトリガーモード)<br>カーソル測定                  | あらゆるフィール<br>M 放送システム<br>△V、△T、△ <sup>*</sup><br>ィンドウをサポー<br>周期、周波数<br>時間、スクリー                                                                                               | ド周波数またはま<br>ムをサポート<br>T&△Vカーソル間<br>ト、画面パーセン<br>、+パルス幅、-バ<br>ンデューティ、+デ                                                                                                    | ライン周波数<br>引、自動カー<br>テージに基づ<br>パルス幅、立ち<br>ューティサイ?                                                                                                    | の NTSC、PAL、SECA<br>ソル、XY/FFT/ZOOMウ<br>びいて<br>ち上がり時間、立ち下がり<br>クル、-デューティサイクル、                                                                                                    |  |
| 信号方式と<br>波数(ビデ       | ライン/フィールド周<br>オトリガーモード)<br>カーソル測定                  | あらゆるフィール<br>M 放送システム<br>△V、△T、△ <sup>*</sup><br>ィンドウをサポー<br>周期、周波数<br>時間、スクリー:<br>平均値、PK-F                                                                                  | ド周波数またはま<br>ムをサポート<br>T&△Vカーソル間<br>ト、画面パーセン<br>、+パルス幅、-バ<br>ンデューティ、+デ<br>PK、RMS、オーバ                                                                                                    | ライン周波数<br>引、自動カー<br>テージに基こ<br>パルス幅、立っ<br>ューティサイク<br>ニーシュート、                                                                                                    | の NTSC、PAL、SECA<br>ソル、XY/FFT/ZOOMウ<br>びいて<br>ち上がり時間、立ち下がり<br>ウル、-デューティサイクル、<br>最大、最小、Vtop、サイ                                                                                                    |  |
| 信号方式と波数(ビデ           | ライン/フィールド周<br>オトリガーモード)<br>カーソル測定<br>自動測定          | あらゆるフィール<br>M 放送システム<br>△V、△T、△ <sup>*</sup><br>ィンドウをサポー<br>周期、周波数<br>時間、スクリー:<br>平均値、PK-F<br>クルRMS、Vba                                                                     | ド周波数または<br>なをサポート<br>T&△Vカーソル間<br>ト、画面パーセン<br>、+パルス幅、-バ<br>ンデューティ、+デ<br>PK、RMS、オーバ<br>ase、ヴァンプ、プ!                                                                                           | ライン周波数<br>引、自動カー<br>テージに基こ<br>パルス幅、立て<br>ユーティサイク<br>ニーシュート、<br>リシュート、+                                                                                                    | の NTSC、PAL、SECA<br>ソル、XY/FFT/ZOOMウ<br>びいて<br>ち上がり時間、立ち下がり<br>ウル、-デューティサイクル、<br>最大、最小、Vtop、サイ<br>・PulseCount、-PulseC                                                                                            |  |
| 信号方式と<br>波数(ビデ<br>測定 | ライン/フィールド周<br>オトリガーモード)<br>カーソル測定<br>自動測定          | あらゆるフィール<br>M 放送システム<br>△V、△T、△ <sup>1</sup><br>ィンドウをサポー<br>周期、周波数<br>時間、スクリー:<br>平均値、PK-F<br>クルRMS、Vba<br>ount、RiseEd                                                      | ド周波数または<br>なをサポート<br>T&△Vカーソル間<br>ト、画面パーセン<br>、+パルス幅、-バ<br>ンデューティ、+デ<br>YK、RMS、オーバ<br>ase、ヴァンプ、プリ<br>dgeCnt、FallEc                                                                          | ライン周波数<br>引、自動カー<br>テージに基ご<br>パルス幅、立て<br>ユーティサイ?<br>、ーシュート、<br>リシュート、+<br>lgeCnt、エ                                                                                                    | の NTSC、PAL、SECA<br>ソル、XY/FFT/ZOOMウ<br>がいて<br>ち上がり時間、立ち下がり<br>クル、-デューティサイクル、<br>最大、最小、Vtop、サイ<br>・PulseCount、-PulseC<br>リア、サイクルエリア、ディレ                                                                          |  |
| 信号方式と<br>波数(ビデ<br>測定 | ライン/フィールド周<br>オトリガーモード)<br>カーソル測定<br>自動測定          | あらゆるフィール<br>M 放送システム<br>△V、△T、△<br>インドウをサポー<br>周期、周波数<br>時間、スクリー:<br>平均値、PK-F<br>クルRMS、Vba<br>ount、RiseEd<br>イA->B <b>・</b> 、                                               | ド周波数または<br>なをサポート<br>T&△Vカーソル間<br>ト、画面パーセン<br>、+パルス幅、-パ<br>ンデューティ、+デ<br>K、RMS、オーバ<br>ase、ヴァンプ、プ!<br>dgeCnt、FallEc<br>遅延 A->B                                                                | ライン周波数<br>引、自動カー<br>テージに基ご<br>パルス幅、立て<br>パーシュート、<br>ノシュート、+<br>lgeCnt、エ<br>、位相、FR                                                                                                    | の NTSC、PAL、SECA<br>ソル、XY/FFT/ZOOMウ<br>がいて<br>ち上がり時間、立ち下がり<br>クル、-デューティサイクル、<br>最大、最小、Vtop、サイ<br>・PulseCount、-PulseC<br>リア、サイクルエリア、ディレ<br>R、FRF、FFR、FFF、LR                                                      |  |
| 信号方式と<br>波数(ビデ<br>測定 | ライン/フィールド周<br>オトリガーモード)<br>カーソル測定<br>自動測定          | あらゆるフィール<br>M 放送システム<br>△V、△T、△<br>インドウをサポー<br>周期、周波数<br>時間、スクリー:<br>平均値、PK-F<br>クルRMS、Vba<br>ount、RiseEd<br>イA->B <b>・</b><br>R、LRF、LFR、                                   | ド周波数または<br>なをサポート<br>T&△Vカーソル間<br>ト、画面パーセン<br>、+パルス幅、-バ<br>ンデューティ、+デ<br>PK、RMS、オーバ<br>ase、ヴァンプ、プ!<br>dgeCnt、FallEc<br>遅延 A->B<br>LFF                                                        | ライン周波数<br>引、自動カー<br>テージに基<br>パルス幅、立<br>ユーティサイ?<br>、<br>シュート、+<br>Jシュート、+<br>JgeCnt、I<br>、<br>位相、FR                                                                                      | の NTSC、PAL、SECA<br>ソル、XY/FFT/ZOOMウ<br>がいて<br>ち上がり時間、立ち下がり<br>クル、-デューティサイクル、<br>最大、最小、Vtop、サイ<br>・PulseCount、-PulseC<br>リア、サイクルエリア、ディレ<br>R、FRF、FFR、FFF、LR                                                      |  |
| 信号方式と<br>波数(ビデ<br>測定 | ライン/フィールド周<br>オトリガーモード)<br>カーソル測定<br>自動測定          | あらゆるフィール<br>M 放送システム<br>△V、△T、△<br>インドウをサポー<br>周期、周波数<br>時間、スクリー:<br>平均値、PK-F<br>クルRMS、Vba<br>ount、RiseEd<br>イA->B <b>・</b><br>R、LRF、LFR、<br>+、-、*、/、Ir                     | ド周波数または<br>なをサポート<br>T& $ \Delta V$ カーソル間<br>ト、画面パーセン<br>、+パルス幅、-パ<br>ンデューティ、+デ<br>K、RMS、オーバ<br>ase、ヴァンプ、プ!<br>dgeCnt、FallEc<br>遅延 A->B<br>LFF<br>htg、Diff、Sart、                            | テージに基<br>デージに基<br>プルス幅、立<br>ユーティサイ?<br>、<br>ゴーシュート、<br>よ<br>し<br>り<br>シュート、<br>よ<br>し<br>、<br>位<br>相、FR<br>関<br>数<br>演<br>算<br>()<br>()<br>()<br>()<br>()<br>()<br>()<br>()<br>()<br>() | の NTSC、PAL、SECA<br>ソル、XY/FFT/ZOOMウ<br>びいて<br>ち上がり時間、立ち下がり<br>クル、-デューティサイクル、<br>最大、最小、Vtop、サイ<br>・PulseCount、-PulseC<br>リア、サイクルエリア、ディレ<br>R、FRF、FFR、FFF、LR                                                      |  |
| 信号方式と<br>波数(ビデ<br>測定 | ライン/フィールド周<br>オトリガーモード)<br>カーソル測定<br>自動測定<br>数学的演算 | あらゆるフィール<br>M 放送システム<br>△V、△T、△<br>ィンドウをサポー<br>周期、周波数<br>時間、スクリー:<br>平均値、PK-F<br>クルRMS、Vba<br>ount、RiseEd<br>イA->B<br>R、LRF、LFR、<br>+、-、*、/、Ir<br>/Cosine/Tar               | ド周波数または<br>気をサポート<br>T& $ \triangle V $ カーソル間<br>ト、画面パーセン<br>、+パルス幅、-パ<br>ンデューティ、+デ<br>K、RMS、オーバ<br>ase、ヴァンプ、プリ<br>dgeCnt、FallEc<br>遅延 A->B<br>LFF<br>htg、Diff、Sqrt、<br>カ)、ユーザー定義           | テーン周波数<br>引、自動カー<br>テージ幅、立<br>ユーティート、<br>シュート、+<br>引の<br>して、<br>して、<br>した、<br>した、<br>した、<br>した、<br>した、<br>した、<br>した、<br>した                                                              | の NTSC、PAL、SECA<br>ソル、XY/FFT/ZOOMウ<br>びいて<br>ち上がり時間、立ち下がり<br>クル、-デューティサイクル、<br>最大、最小、Vtop、サイ<br>PulseCount、-PulseC<br>リア、サイクルエリア、ディレ<br>R、FRF、FFR、FFF、LR<br>Lg/Ln/Exp/Abs/Sine<br>タルフィルター(ローパス、ハ               |  |
| 信号方式と<br>波数(ビデ<br>測定 | ライン/フィールド周<br>オトリガーモード)<br>カーソル測定<br>自動測定<br>数学的演算 | あらゆるフィール<br>M 放送システム<br>△V、△T、△<br>ィンドウをサポー<br>周期、周波数<br>時間、スクリー:<br>平均値、PK-F<br>クルRMS、Vba<br>ount、RiseEd<br>イA->B ・<br>R、LRF、LFR、<br>+、-、*、/、Ir<br>/Cosine/Tar<br>イパス、バンドグ | ド周波数または<br>気をサポート<br>T& $ \triangle V $ カーソル間<br>ト、画面パーセン<br>、+パルス幅、-パ<br>ンデューティ、+デ<br>K、RMS、オーバ<br>ase、ヴァンプ、プ<br>dgeCnt、FallEc<br>遅延 A->B<br>LFF<br>htg、Diff、Sqrt、<br>カ)、ユーザー定義<br>パンドリジェク |                                                                                                    | の NTSC、PAL、SECA<br>ソル、XY/FFT/ZOOMウ<br>びいて<br>ち上がり時間、立ち下がり<br>ウル、-デューティサイクル、<br>最大、最小、Vtop、サイ<br>PulseCount、-PulseC<br>リア、サイクルエリア、ディレ<br>R、FRF、FFR、FFF、LR<br>」<br>Lg/Ln/Exp/Abs/Sine<br>タルフィルター(ローパス、ハ<br>FTrms |  |

# トリガ

| 性能特性      |     | 命令          |  |
|-----------|-----|-------------|--|
| トロガートベル毎囲 | 内部  | 画面中心から±5div |  |
| トリカーレベル単四 | EXT | ±2V         |  |

|                   | EXT/5         | ±10V                                      |
|-------------------|---------------|-------------------------------------------|
| トリガレベル、特度(煙       | 内部            | +0 3div                                   |
| ドリカ レイソレ 相反 (伝)   | ייםני י       |                                           |
| 時間と立ち下がり時間        | EXT           | ±(10mV+6%設定値)                             |
| ≥20ns に適合します      | EXT/5         |                                           |
| トリガー変位            | レコードの長さと眼     | 時間ベースによる                                  |
| トリガーホールドオフ範<br>囲  | 100ns~10秒     |                                           |
| 50%レベル設定<br>(典型的) | 入力信号周波数       | k ≥ 50 Hz                                 |
| 角<br>引き金          | スロープ          | 立上り、立下り                                   |
| ビデオトリガー           | 変調            | 標準の NTSC、PAL、SECAM ブロードキャスト システ<br>ムをサポート |
|                   | 行番号の範囲        | 1-525 (NTSC) および 1-625 (PAL/SECAM)        |
| パルストリガー           | トリガー条件        | 正パルス:>、<、=<br>マイナスパルス:>、<、=               |
|                   | パルス幅範囲        | 30ns~10s                                  |
| 70 7              |               | 正パルス:>、<、=                                |
|                   |               | マイナスパルス:>、<、=                             |
|                   | 時間設定          | 30ns~10s                                  |
|                   | 極性            | ポジティブ、ネガティブ                               |
| ラントトリガー           | パルス幅条件        | >, =, <                                   |
|                   | パルス幅範囲        | 30ns~10s                                  |
|                   | 極性            | ポジティブ、ネガティブ                               |
| ウィンドウズ            | トリガー位置        | 入場、退場、時間                                  |
| 引き金               | ウィンドウズタイ<br>ム | 30ns~10s                                  |
| タイムアウト            | エッジタイプ        | 立上り、立下り                                   |
| 引き金               | アイドルタイム       | 30ns~10s                                  |
|                   | エッジタイプ        | 立上り、立下り                                   |
| │Ⅰ111日の上ッン        | アイドルタイム       | 30ns~10s                                  |
|                   | エッジ番号         | 1~128                                     |
| ロジックトリギ           | ロジックモード       | AND, OR, XNOR, XOR                        |
| ロンツクトリカー<br>      | 入力モード         | H、L、X、上昇、下降                               |

|                |          | 真になる、偽になる、真である >、              |
|----------------|----------|--------------------------------|
|                | шле-к    | 真である <、真である =                  |
|                | 極性       | 通常、反転                          |
| RS232/UART トリガ | トリガー条件   | スタート、エラー、チェックエラー、データ           |
| —              | ボーレート    | 共通、カスタム                        |
|                | データビット   | 5ビット、6ビット、7ビット、8ビット            |
|                |          | スタート、リスタート、ストップ、ACK ロスト、アドレス、デ |
|                | トリカー条件   | ータ、アドレス/データ                    |
| I2Cトリガー        | アドレスビット  | 7ビット、8ビット、10ビット                |
|                | アドレス範囲   | 0~127、0~255、0~1023             |
|                | バイト長     | 1~5                            |
|                | トリガー条件   | タイムアウト                         |
|                | タイムアウト値  | 30ns~10s                       |
| SPINUD-        | データビット   | 4ビットから32ビットへ                   |
|                | 角        | 立上り、立下り                        |
|                | 信号の種類    | CAN_H、CAN_L、TX、RX              |
|                |          | フレームの開始、フレームのタイプ、識別子、データ、ID    |
|                | トリガー条件   | とデータ、フレームの終了、ACK の欠落、ビット スタッフィ |
| CANトリガー        |          | ング エラー                         |
|                | ボーレート    | 共通、カスタム                        |
|                | サンプルポイント | 5%~95%                         |
|                | フレームタイプ  | データ、リモート、エラー、過負荷               |
|                | 状態       | インターバル、ID、ID/データ、データエラー        |
| LINトリガー<br>    | ボーレート    | 共通、カスタム                        |

# 波形発生器

| 帯域幅     | 50MHz                                   |
|---------|-----------------------------------------|
| サンプルレート | 300M Sa/s                               |
| 垂直解像度   | 14ビット                                   |
| チャネル    | 2                                       |
| 波形      |                                         |
| 標準波形    | 正弦波、方形波、ランプ波、パルス波、ノイズ                   |
|         | 指数関数的上昇、指数関数的下降、Sin(x)/x、ステップ波、ノイズなど 28 |
| 任息波形    | 種類の内蔵波形                                 |
| 周波数特性   |                                         |
| 正弦波     | 1µHz~50MHz                              |

| 方形波                                      |              | 1µHz~25MHz                              |  |  |  |
|------------------------------------------|--------------|-----------------------------------------|--|--|--|
| ランプ波                                     |              | 1µHz~1MHz                               |  |  |  |
| パルス波                                     |              | 1µHz~10MHz                              |  |  |  |
| ノイズ波                                     | (-3dB)       | 20MHz(ガウスホワイトノイズ)                       |  |  |  |
| 任意波(                                     | DCを除く)       | 1µHz~10MHz                              |  |  |  |
| 周波数分                                     | 分解能          | 1µHzまたは有効数字7桁                           |  |  |  |
| 周波数3                                     | 定性           | 0~40℃で±30ppm                            |  |  |  |
| 周波数約                                     | <b>圣年変化率</b> | 年間±30ppm                                |  |  |  |
| 振幅特性                                     | ŧ            |                                         |  |  |  |
| 出力振                                      | ハイΖ          | 2mVpp~10Vpp                             |  |  |  |
| 幅                                        | 50Ω          | 1mVpp~5Vpp                              |  |  |  |
| 振幅精度                                     |              | ±(設定の 1% + 1 mVpp)(通常 1kHz 正弦、0V オフセット) |  |  |  |
| 振幅分角                                     | 245<br>牛月匕   | 1mVppまたは4桁                              |  |  |  |
| DCオフ                                     | ハイZ          | ±5 Vpk - 振幅 Vpp/2                       |  |  |  |
| セット<br>範 囲                               | 50Ω          | ±2.5 Vpk - 振幅 Vpp/2                     |  |  |  |
| (AC+                                     | ノート:         |                                         |  |  |  |
| (ハビー) オフセット >2.5Vpp の場合、振幅 ≥10mV(High Z) |              | 2.5Vpp の場合、振幅 ≥10mV(High Z)             |  |  |  |
| - /                                      | オフセット>1      | .25Vppの場合、振幅≧5mV(50Ω)                   |  |  |  |
| DCオフセ                                    | ット精度         | ±( 設定の1% +1mV + 振幅 Vpp * 0.5%)          |  |  |  |
| オフセット                                    | 解像度          | 1mVpp                                   |  |  |  |
| 出力イン                                     | ピーダンス        | 50Ω(代表値)                                |  |  |  |
| 波形特性                                     | ŧ            |                                         |  |  |  |
| Sine                                     |              |                                         |  |  |  |
| 帯域幅                                      | 平坦性(1V       |                                         |  |  |  |
| pp、相刘                                    | 1kHz、50      |                                         |  |  |  |
| Ω)                                       |              | ≤50MHZ: ±0.50B                          |  |  |  |
|                                          |              | 代表値(0dBm)                               |  |  |  |
| 高調波音                                     | Eみ           | DC~1MHz:<-65dBc                         |  |  |  |
|                                          |              | 1MHz~50MHz:<-60dBc                      |  |  |  |
| 全高調測                                     | 皮歪み          | <0.2%、10Hz $\sim$ 20kHz、1Vpp            |  |  |  |
|                                          |              | 代表値(0dBm)                               |  |  |  |
| 非高調》                                     | 皮歪み          | ≤10MHz:<70dBc ;                         |  |  |  |
|                                          |              | >10MHz:<70dBc+6c/音の間隔                   |  |  |  |
| /+++=+#+                                 | 7            | 代表値(0dBm, 10kHzオフセット)                   |  |  |  |
| 1位相維首                                    |              | 10MHz:≤-110dBc/Hz                       |  |  |  |

| フカエマ                     |                                            |
|--------------------------|--------------------------------------------|
|                          |                                            |
| 1151かり・115下              | <20ns                                      |
| がり時间                     | 200ps + 30ppm                              |
| ノッター                     |                                            |
|                          | <5%                                        |
| _ <b>二月</b>              | 2月十山力の10((华吉佐1)(Jan 1)(nn n)(mmotri/500()) |
|                          | <                                          |
| XJ小小<br>」P-11 <b>-</b> 7 | 0% ~ 100%                                  |
|                          |                                            |
|                          | 100ns~1Ms                                  |
| バルス幅                     | ≥40ns                                      |
| オーバーシュート                 | <5%                                        |
| ジッター                     | 200ps +30ppm                               |
| ノイズ                      |                                            |
| タイプ                      | ガウス ホワイト ノイズ                               |
| 帯域幅 (-3dB)               | 20MHz                                      |
| 任意                       |                                            |
| 帯域幅                      | 10MHz                                      |
| 波形の長さ                    | 2~8192点                                    |
| サンプルレート                  | 300M Sa/s                                  |
| 振幅精度                     | 14ビット                                      |
| 変調特性                     |                                            |
| 変調タイプ                    | AM, FM, PM, FSK                            |
| АМ                       |                                            |
| キャリア                     | 正弦波、方形波、三角、任意波形(DCを除く)                     |
| 内部変調波形                   | サイン、スクエア、三角、ノイズ                            |
| 内部振幅変調周波<br>数            | 2mHz~20kHz                                 |
| 深さ                       | $0\% \sim 100\%$                           |
| FM                       |                                            |
| キャリア                     | 正弦波、方形波、ジグザグ、任意波形(DCを除く)                   |
|                          |                                            |
|                          | 2mHz~20kHz                                 |
|                          | 2 mHz ~ キャリア周波数                            |
| PM                       |                                            |
| キャリア                     | 正弦波 方形波 三角 任音波形(DCを除く)                     |
| イバング                     |                                            |
| 的即复詞波形                   | リ1ノ、スクエバ、ングリク、ノ1ス                          |

| 内部位相変調周波数      | 2mHz~20kHz                     |  |  |  |
|----------------|--------------------------------|--|--|--|
| 位相偏差範囲         | 0°~180°                        |  |  |  |
| FSK            |                                |  |  |  |
| キャリア           | 正弦波、方形波、三角、任意波形(DCを除く)         |  |  |  |
| FSKレート         | 2mHz~100kHz                    |  |  |  |
| FSK ホップ周波数     | 1 μHz ~ 対応するキャリアの最大周波数         |  |  |  |
| 掃く             |                                |  |  |  |
| キャリア           | 正弦波、方形波、ジグザグ、任意波形(DCを除く)       |  |  |  |
| 最小/最大開始頻       | 1µHz(最小)/対応する最大周波数             |  |  |  |
| 度              | キャリア                           |  |  |  |
| 最大/最小停止頻       | 1µHz(最小)/対応する最大周波数             |  |  |  |
| 度              | キャリア                           |  |  |  |
| タイプ            | ライン、ログ                         |  |  |  |
| スイープ時間         | 1ms~500s ±0.1%                 |  |  |  |
| トリガーソース        | 内部、マニュアル                       |  |  |  |
| パルス列           |                                |  |  |  |
| 波形             | 正弦波、方形波、三角、パルス、任意波形(DCを除く)     |  |  |  |
| キャリア周波数        | 1 μHz ~ 対応するキャリアの最大周波数 /2      |  |  |  |
| トリガーソース        | マニュアル、内部                       |  |  |  |
| Nサイクルトリガ周期     | 1 秒から 500 秒                    |  |  |  |
| N周期性           | 1~400000 (最大 = バースト周期 / 周期)/無限 |  |  |  |
| 電圧範囲と感度(変調源なし) |                                |  |  |  |
| 入力抵抗           | 1ΜΩ                            |  |  |  |

# 電源

| 定格出力        |           |  |  |  |
|-------------|-----------|--|--|--|
| 電圧          | 0.1~15V   |  |  |  |
| 現在          | 0.1~3A    |  |  |  |
| Ъ           | 15W       |  |  |  |
| ロードレギュレーション |           |  |  |  |
| 電圧          | ≤0.1%+3mV |  |  |  |
| 電流          | ≤0.1%+3mA |  |  |  |
| 雷力調整        |           |  |  |  |

| 電圧                         | ≤0.1%+3mV  |  |  |  |  |  |
|----------------------------|------------|--|--|--|--|--|
| 電流                         | ≤0.1%+3mA  |  |  |  |  |  |
| ノイズ&リップル(20Hz~20MHz)       |            |  |  |  |  |  |
| 電圧(Vp-p)                   | ≤10mVp-p   |  |  |  |  |  |
| 電圧(rms)                    | ≤2mVrms    |  |  |  |  |  |
| 電流(rms)                    | ≤5mArms    |  |  |  |  |  |
| 設定 解像度                     |            |  |  |  |  |  |
| 電圧                         | 10mV       |  |  |  |  |  |
| 電流                         | 10mA       |  |  |  |  |  |
| リードバック解像度                  |            |  |  |  |  |  |
| 電圧                         | 10mV       |  |  |  |  |  |
| 電流                         | 1mA        |  |  |  |  |  |
| 設定精度(25℃±5℃)               |            |  |  |  |  |  |
| 電圧                         | ≤0.8%+10mV |  |  |  |  |  |
| 電流                         | ≤1%+8mA    |  |  |  |  |  |
| Read Back Accuracy(25℃±5℃) |            |  |  |  |  |  |
| 電圧                         | ≤0.3%+10mV |  |  |  |  |  |
| 電流                         | ≤0.3%+8mA  |  |  |  |  |  |
| 反応時間                       |            |  |  |  |  |  |
| 過渡回復時間(50%)~10             | ≤1ms       |  |  |  |  |  |
| 0%定格負荷)                    |            |  |  |  |  |  |
| プロテクト機能                    |            |  |  |  |  |  |
| OVP                        | 0~16V      |  |  |  |  |  |
| OCP                        | 0~3.1A     |  |  |  |  |  |

マルチメーター

| 関数          |    | 測定範囲                    | 解決      | 関数          |
|-------------|----|-------------------------|---------|-------------|
| 直流電圧<br>(V) | mV | 20.000mV/200.00mV       | 0.001mV | ±(0.5%+10di |
|             |    |                         |         | g)          |
|             | V  | 2.0000V/20.000V/200.00V | 0.1mV   | ±(0.3%+5di  |
|             |    |                         |         | g)          |
|             |    | 1000.0V                 | 0.1V    | ±(0.5%+5di  |
|             |    |                         |         | g)          |
| 交流電圧<br>(V) | mV | 20.000mV/200.00mV       | 0.001mV | ±(0.8%+10di |
|             |    |                         |         | g)          |
|             | V  | 2.0000V/20.000V/200.00V | 0.1mV   | ±(0.8%+10di |
|             |    |                         |         | g)          |
|                           |      | 750.0V                                                       | 0.1V    | ±(1%+10dig)       |
|---------------------------|------|--------------------------------------------------------------|---------|-------------------|
| 直流電流<br>(A)               | μA   | 200.00µA/2000.0µA                                            | 0.01µA  | ±(0.5%+10di<br>g) |
|                           | mA   | 20.000mA/200.00mA                                            | 0.001mA | ±(0.5%+10di<br>g) |
|                           | А    | 20.000A <sup>[1]</sup>                                       | 0.001A  | ±(2%+10dig)       |
| 交流電流<br>(A)               | μA   | 200.00µA/2000.0µA                                            | 0.01µA  | ±(0.8%+10di<br>g) |
|                           | mA   | 20.000mA/200.00mA                                            | 0.001mA | ±(0.8%+10di<br>g) |
|                           | A    | 20.000A <sup>[1]</sup>                                       | 0.001A  | ±(2.5%+10di<br>g) |
| 抵抗(Ω)                     |      | 200.00Ω/2.0000kΩ/20.000<br>kΩ/200.00kΩ/2.0000MΩ/2<br>0.000MΩ | 0.01Ω   | ±(0.8%+10di<br>g) |
|                           |      | 100.00MΩ                                                     | 0.01MΩ  | ±(5%+10dig)       |
| 静電容量 (F)                  |      | 2.0000nF/20.000nF/200.00<br>nF/2.0000µF/20.000µF             | 0.1pF   | ±(4%+10dig)       |
|                           |      | 200.00µF/2.0000mF/20.00<br>0mF <sup>[2]</sup>                | 0.01µF  | ±(4%+10dig)       |
|                           |      | 0.1%~99.9%                                                   |         | $\pm(1.2\%+3di)$  |
| デューティサ                    | サイクル | (代表值:Vrms=1V、f=1kHz)                                         | 0.1% -  | g)                |
| <b>(%)</b> <sup>[3]</sup> |      | 0.1%~99.9%(≧1kHz)                                            |         | ±(2.5%+3di<br>g)  |

[1]10 A ~ 15 A の電流を測定する場合、測定期間は 10 分間のうち 2 分を超えてはなら ず、この 10 分間は測定期間以外に他の電流が流れてはなりません。 15 A ~ 20 A の場合、 測定期間は 15 分間のうち 10 秒を超えてはならず、この 15 分間は測定期間以外に他の電 流が流れてはなりません。

[2]大きな静電容量を測定する場合、測定時間は 30 秒以上必要です。

[3] デューティ サイクルを測定する場合、一般的な波形は方形波です。

ノート:

#### 標準条件:環境温度は 18℃ ~ 28℃、相対湿度は 80% 未満です。

# AC 電圧/電流または静電容量を測定する場合、精度保証範囲は範囲の 5% ~ 100% です。

抵抗と静電容量を測定する場合、ペン自体の抵抗リアクタンスが測定値に与える影響を考慮 する必要があります。

| 特徴              | 命令           |
|-----------------|--------------|
| 画面              | 19999        |
| 周波数応答 (Hz)      | (40~1000)Hz  |
| デジタルデータのサンプルレート | 3回/秒         |
| 自動レンジング         | $\checkmark$ |
| 真の仮想価値          | $\checkmark$ |
| ダイオードテスト        | $\checkmark$ |
| オンオフブザー         | $\checkmark$ |
| データホールド         | $\checkmark$ |
| 相対測定            | $\checkmark$ |
| 入力保護            | $\checkmark$ |
| 入力インピーダンス       | ≥10MΩ        |

# 一般的な技術仕様

## 画面:

| 特徴        | 命令                      |
|-----------|-------------------------|
| 画面タイプ     | 10.4インチカラーLCD(液晶ディスプレイ) |
| ディスプレー解像度 | 1024(横)×768(縦)ピクセル      |
| 表示色       | 65536色、TFT              |

# プローブ補償器の出力:

| 特徴        | 命令                      |
|-----------|-------------------------|
| 出力電圧(代表値) | 約 5 V、ピークツーピーク電圧 ≥1 MΩ。 |
| 頻繁(典型的)   | 1KHzの方形波                |

その他:

| 特徴         | 命令                                                                                                    |                              |
|------------|----------------------------------------------------------------------------------------------------|------------------------------|
| 通信インターフェース | HDMI; USB デバイス                                                                                                    | く * 1、USB ホスト * 4;トリガーアウト(P/ |
| <br>電源     | F); LAN1 $29 - 21 - 3.3777 + 3.5777 + 3.57777 + 3.57777 + 3.577777 + 3.577777 + 3.57777 + 3.57777777 + 3.5777777 + 3.5777777777777777777777777777777777777$ |                              |
| 消費電力       | PWR空負荷                                                                                                    | <30W                         |

|          | PWRフルロード            | <90W |
|----------|---------------------|------|
| ヒューズ     | 2A、T級、250V          |      |
| タッチスクリーン | マルチタッチ静電容量式タッチスクリーン |      |

### 環境:

| 特徴         | 命令             |
|------------|----------------|
|            | 使用温度:0℃~40℃    |
|            | 保存温度:-20℃~+60℃ |
| 温度         |                |
|            |                |
|            |                |
| 相対的な人間性    | ≤90%           |
| <b>. .</b> | 動作時:3,000m     |
| 身長         | 非動作時: 15,000m  |
| 冷却方法       | ファン冷却          |

## 機械仕様:

| 特徴 | 命令                                 |
|----|------------------------------------|
| 寸法 | 421 mm × 221 mm × 115 mm (長さ*高さ*幅) |
| 重さ | 約4.25kg(付属品を除く)                    |

#### 調整の間隔期間:

校正間隔期間は 1 年をお勧めします。

#### 付録

付録 A: エンクロージャ

```
(付属品は最終納品の対象となります。)
```

標準付属品:

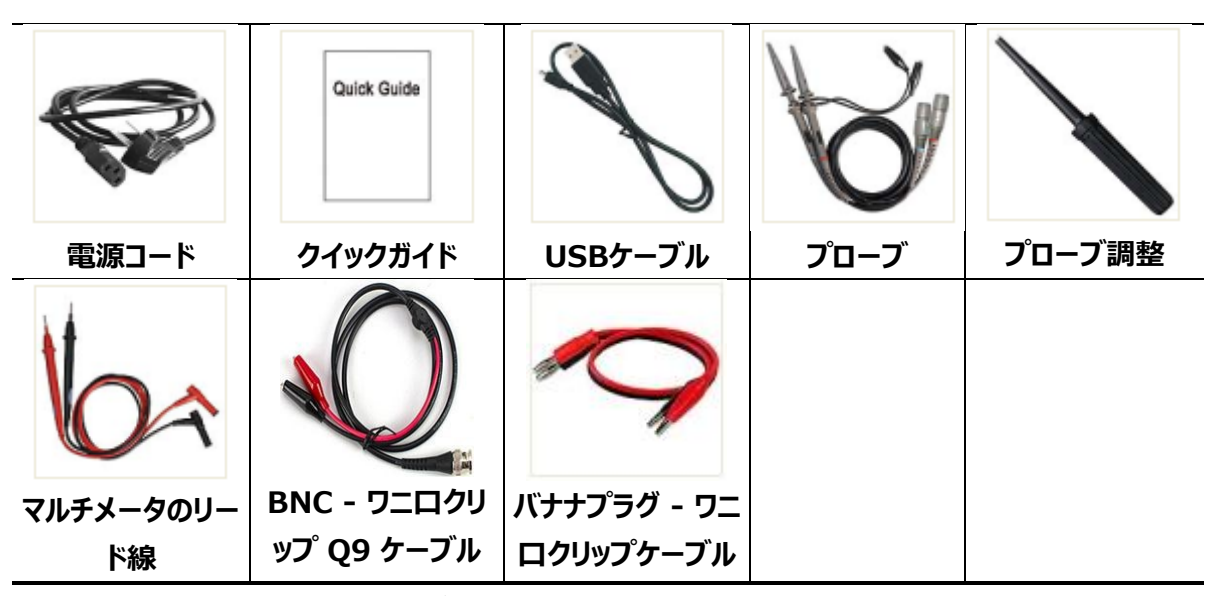

付録 B: 一般的なケアとクリーニング

一般的なケア

液晶表示部に直射日光が長時間当たる場所に保管・放置しないでください。

**注意**: 機器やプローブへの損傷を避けるため、スプレー、液体、または溶剤にさらさないでください。

クリーニング

動作条件に応じて、機器とプローブを頻繁に検査してください。 機器の外側を清掃するには、次の手順を実行します。

機器やプローブ表面のホコリは柔らかい布で拭き取ってください。液晶画面を掃除するときは、透明液晶保護画面に傷をつけないでください。

オシロスコープをクリーニングする前に電源を切ってください。機器の汚れは、水が滴らないように 濡れた柔らかい布で拭いてください。柔らかい洗剤または真水でこすることをお勧めします。機器 やプローブの損傷を避けるため、腐食性の化学洗浄剤は使用しないでください。

警告:再び電源を入れて操作する前に、機器が完全に乾燥していることを確認し、湿気
による電気的短絡や身体への損傷を避ける必要があります。